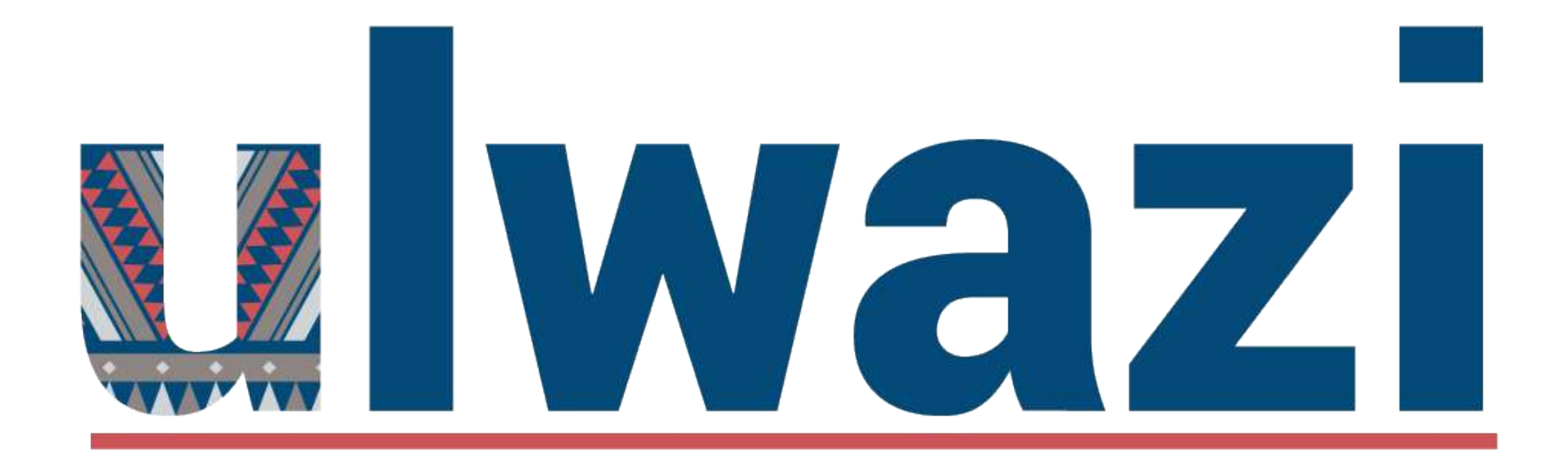

# INTRODUCTION TO CONFERENCES

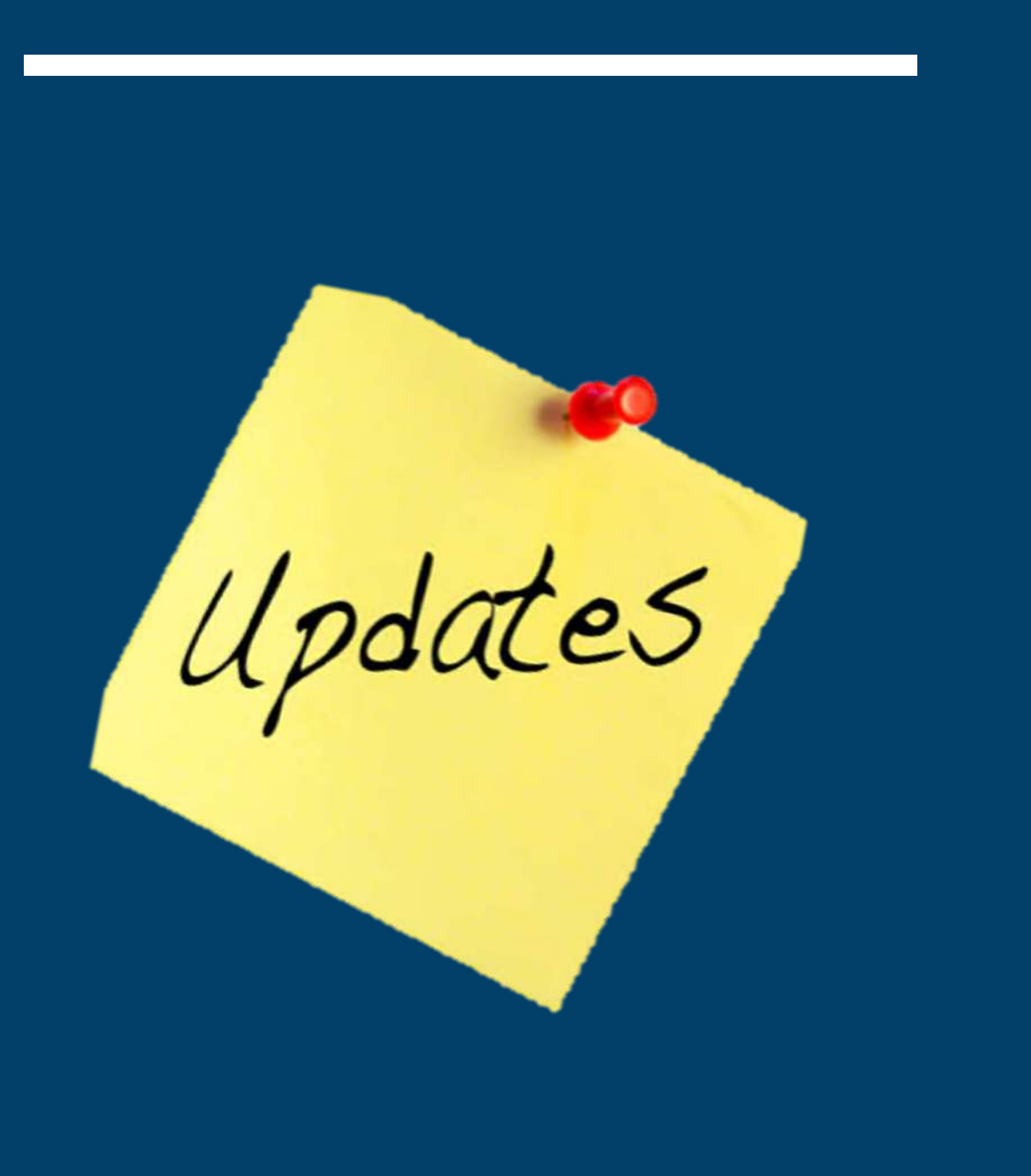

# Data Access:

**Data Bundles:** Cell C; MTN; Telkom and Vodacom offer students 10GB per month daytime and 30GB nighttime data

**VPN:** Students need to install and use the Wits DataBundle VPN to visit links approved by Wits.Turn off VPN when on the Wits network

**Zero-rated Sites:** Switch off VPN to use these sites (with the 4 MNOs)

**Ulwazi:** Access Ulwazi via VPN since certain aspects consume data

**BBB:** Currently the audio aspect of BBB consumes some data and with VPN switched on the audio in BBB will not work

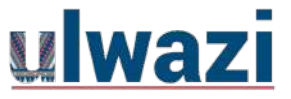

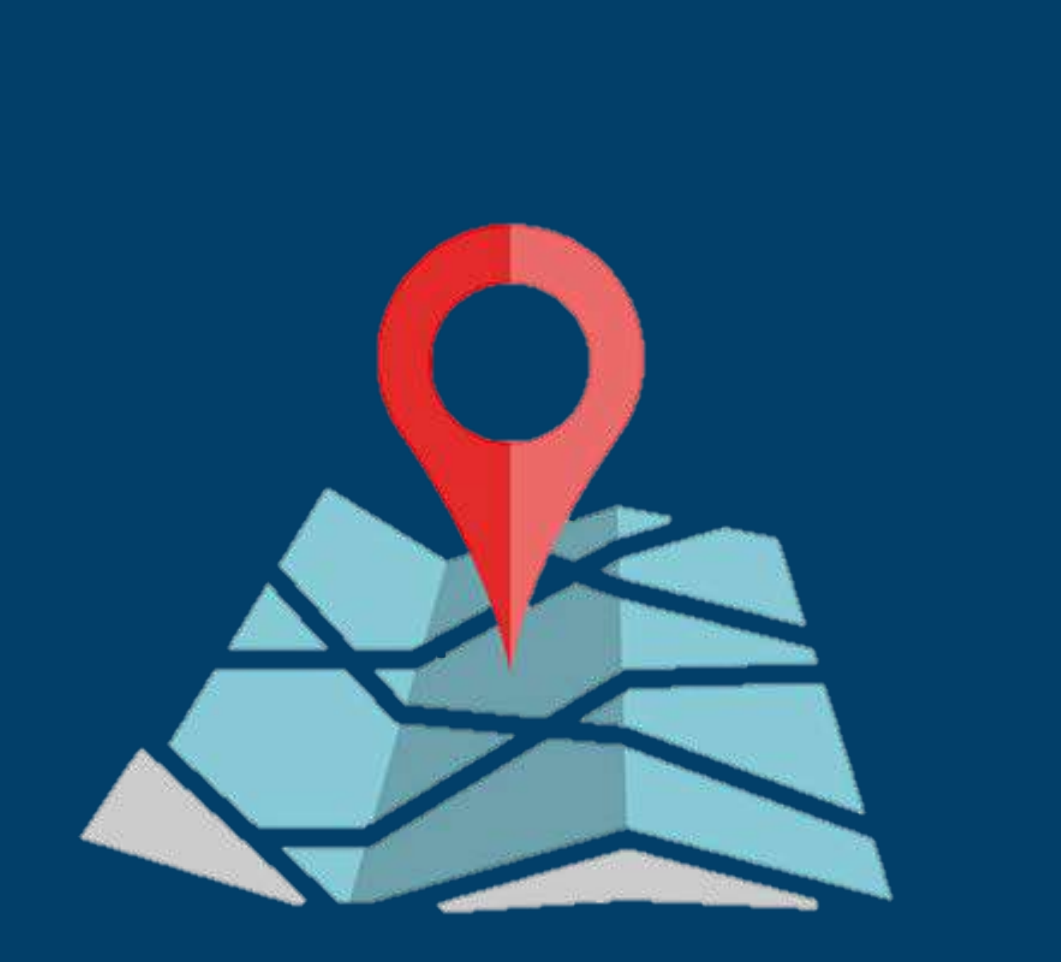

# GETTING STARTED WITH WEB CONFERENCING

- Why Web conferencing?
- Web conferencing tools
- Navigation
- Facilitation (BigBlueButton)

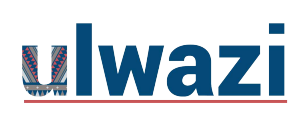

# Why Web Conferencing?

- synchronous lectures
- one-on-one consultations with students
- student group meetings
- sharing of presentation slides
- applications and online resources demonstrations

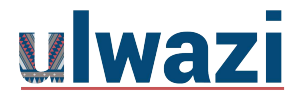

# WEB CONFERENCING TOOLS

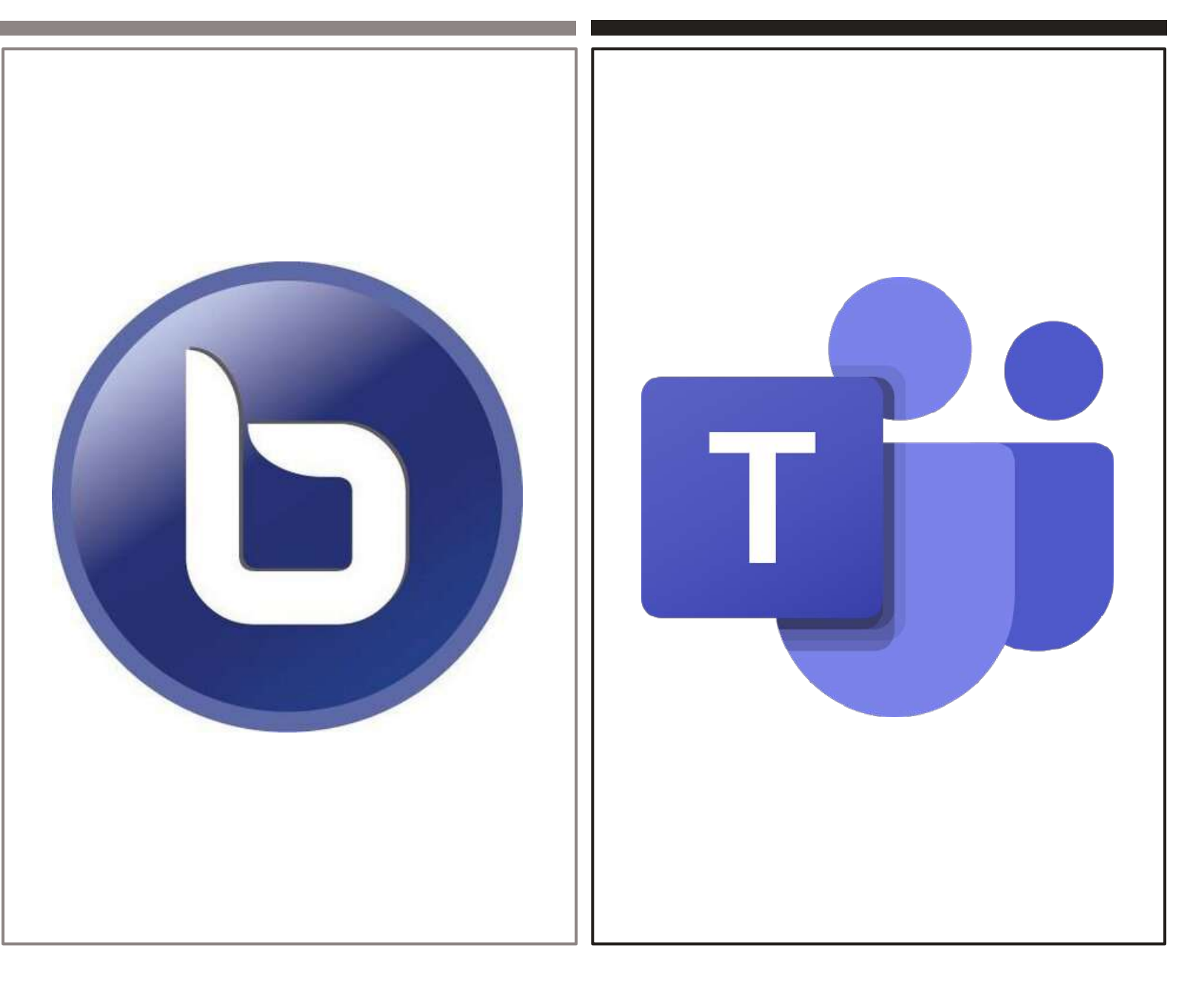

# **MS** Teams

Located in the Rich Content Editor (RCE)

You can set up a Teams meeting via the following items in the Course menu:

- Announcements
- Assignments
- Discussions
- Pages
- Quizzes

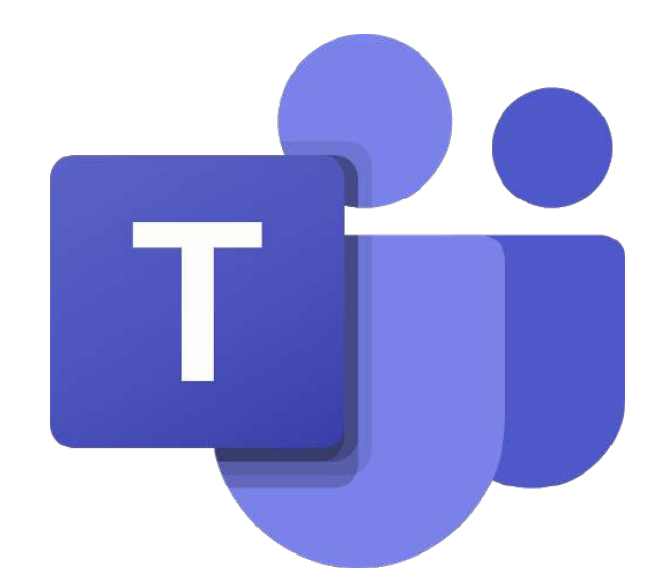

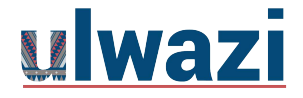

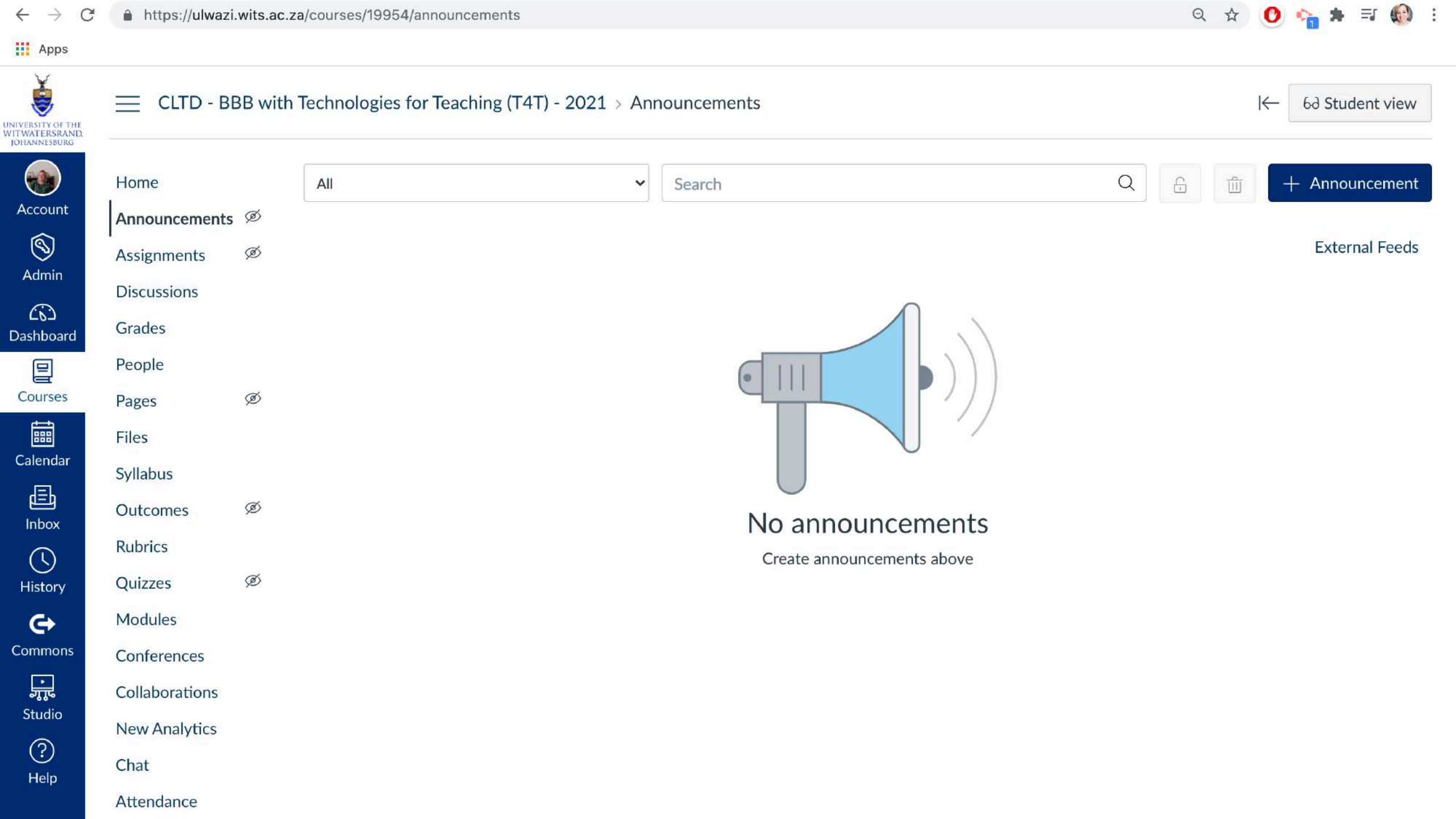

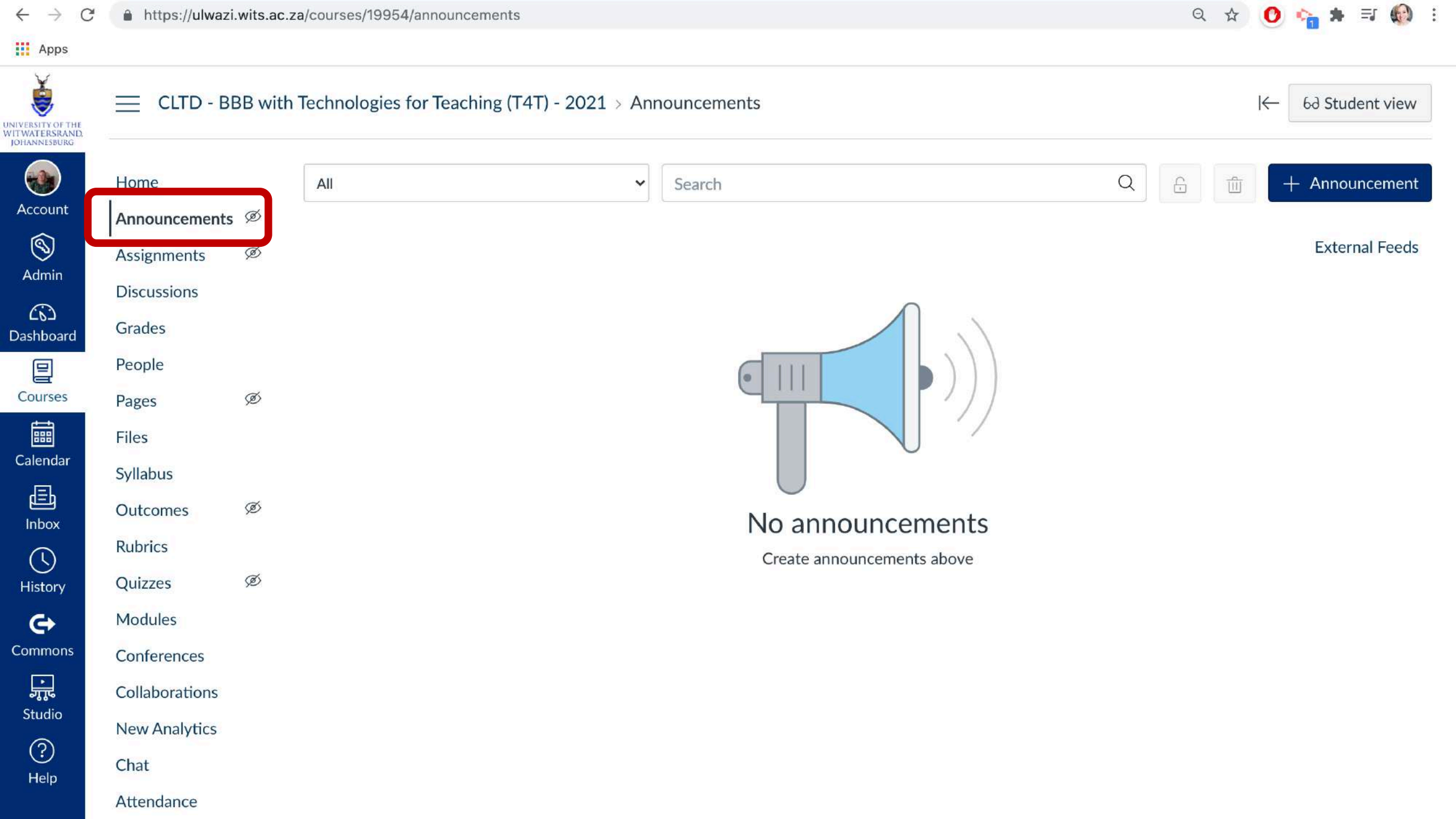

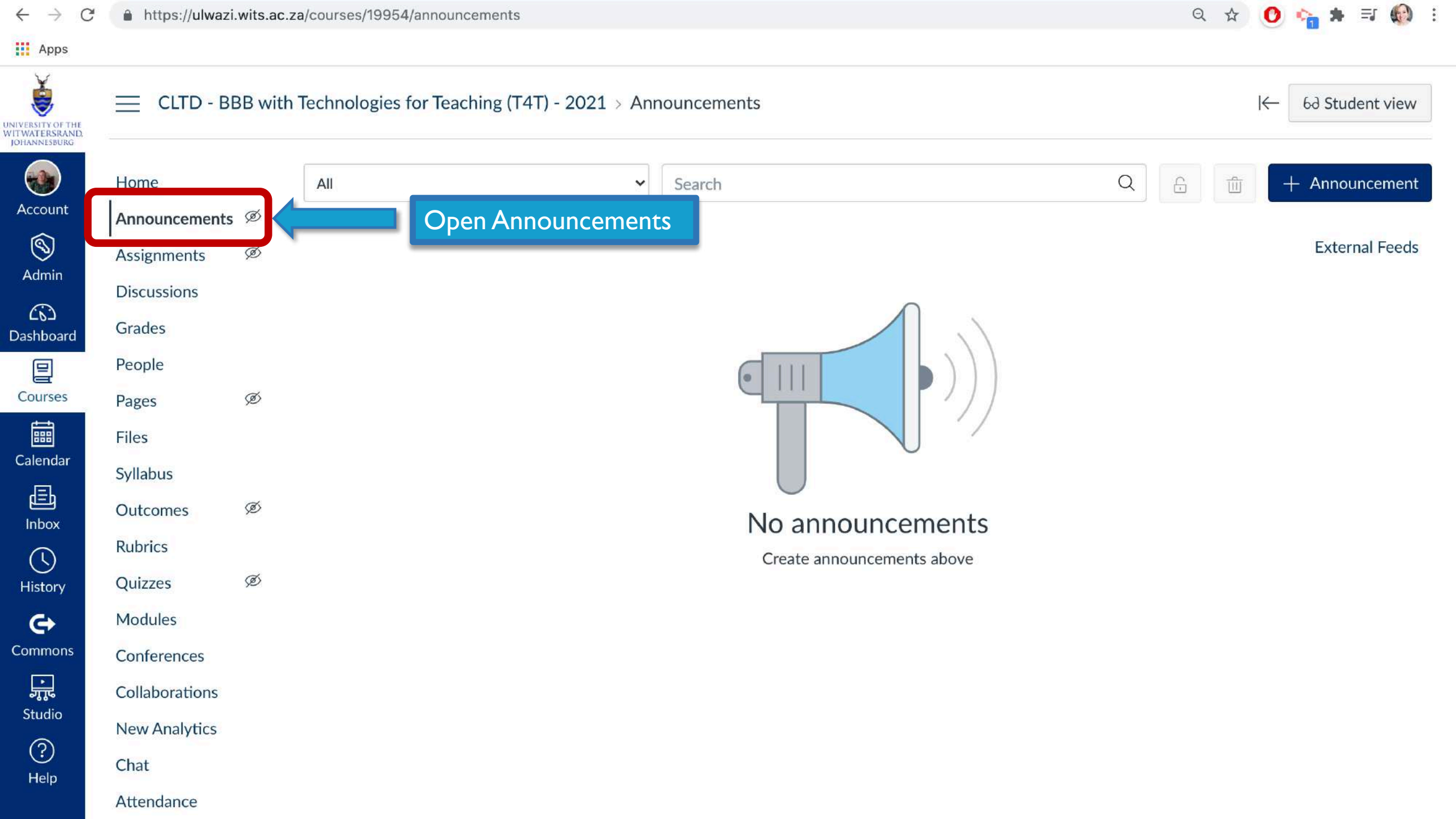

| $\leftrightarrow \rightarrow c$                     | https://ulwaz                                          | i.wits.ac.za | a/courses/19954/announceme | ents                              |             |                                               | Q 🕁 🕐 | ) 🗞 🛪 🗊 🚯 🗄                      |
|-----------------------------------------------------|--------------------------------------------------------|--------------|----------------------------|-----------------------------------|-------------|-----------------------------------------------|-------|----------------------------------|
| Apps                                                |                                                        |              |                            |                                   |             |                                               |       |                                  |
| UNIVERSITY OF THE<br>WITWATERSRAND,<br>JOHANNESBURG | E CLTD - B                                             | BB with      | Technologies for Teaching  | g (T4T) <mark>-</mark> 2021 > Anr | nouncements | Click on the Nour                             | ←     | 6ð Student view                  |
| Account<br>S<br>Admin                               | Home<br>Announcements<br>Assignments<br>Discussions    | ; Ø<br>Ø     | All                        | ~                                 | Search      | Announcement button<br>to add an announcement |       | + Announcement<br>External Feeds |
| CC<br>Dashboard                                     | Grades                                                 |              |                            |                                   |             |                                               |       |                                  |
| Courses                                             | People<br>Pages                                        | Ø            |                            |                                   | •           |                                               |       |                                  |
| Ealendar                                            | Files<br>Syllabus                                      |              |                            |                                   |             |                                               |       |                                  |
| 目<br>Inbox                                          | Outcomes                                               | Ø            |                            |                                   | N           | o announcements                               |       |                                  |
| U<br>History                                        | Rubrics<br>Quizzes                                     | Ø            |                            |                                   |             | Create announcements above                    |       |                                  |
| ¢                                                   | Modules                                                |              |                            |                                   |             |                                               |       |                                  |
| Studio<br>Help                                      | Conferences<br>Collaborations<br>New Analytics<br>Chat |              |                            |                                   |             |                                               |       |                                  |
|                                                     | Attendance                                             |              |                            |                                   |             |                                               |       |                                  |

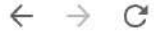

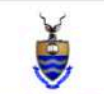

# CLTD - BBB with Technologies for Teaching (T4T) - 2021 > Announcements > Create new

| UNIVERSITY OF THE<br>WITWATERSRAND,<br>JOHANNESBURG |                |   |                                                                                                    |
|-----------------------------------------------------|----------------|---|----------------------------------------------------------------------------------------------------|
|                                                     | Home           |   | Topic title                                                                                                    |
| Account                                             | Announcements  | Ø |                                                                                                    |
| 8                                                   | Assignments    | Ø | Edit View Insert Format Tools Table                                                                                                    |
| Admin                                               | Discussions    |   | 12pt $\lor$ Paragraph $\lor$ <b>B</b> $I$ $\bigcup$ $A \lor \mathscr{A} \lor$ $T^2 \lor$ $\mathscr{A} \lor$ $\mathfrak{B} \lor$ $\mathfrak{B} \lor$ $\mathfrak{B} \lor$ $\mathfrak{B} \lor$ $\mathfrak{B} \lor$ $\mathfrak{B} \lor$ $\mathfrak{B} \lor$ $\mathfrak{B} \lor$ $\mathfrak{B} \lor$ $\mathfrak{B} \lor$ $\mathfrak{B} \lor$ $\mathfrak{B} \lor$ $\mathfrak{B} \lor$ $\mathfrak{B} \lor$ |
| CD<br>Dashboard                                     | Grades         |   |                                                                                                    |
| P                                                   | People         |   |                                                                                                    |
| Courses                                             | Pages          | Ø |                                                                                                    |
| t                                                   | Files          |   |                                                                                                    |
| Calendar<br>                                        | Syllabus       |   |                                                                                                    |
| Inbox                                               | Outcomes       | Ø |                                                                                                    |
|                                                     | Rubrics        |   |                                                                                                    |
| History                                             | Quizzes        | Ø |                                                                                                    |
| Ġ                                                   | Modules        |   |                                                                                                    |
| Commons                                             | Conferences    |   | p 🗊 🗊 0 words                                                                                                    |
| <u>ئ</u> ٹ                                          | Collaborations |   |                                                                                                    |
| Studio                                              | New Analytics  |   | Post to                                                                                                    |
| ?<br>Help                                           | Chat           |   | All sections ×                                                                                                    |
|                                                     | Attendance     |   |                                                                                                    |

२ 🛧 🕐 🏫 🗯 🗊 🚯 :

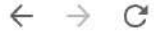

# Ś

CLTD - BBB with Technologies for Teaching (T4T) - 2021 > Announcements > Create new

| UNIVERSITY OF THE<br>WITWATERSRAND,<br>JOHANNESBURG |                               |         |                                                                                                    |   |
|-----------------------------------------------------|-------------------------------|---------|----------------------------------------------------------------------------------------------------|---|
| Account                                             | Home                          | ~       | Topic title Give your announcement a title                                                                                                    |   |
| S Admin                                             | Announcements                 | ø<br>(Ø | Edit View Insert Format Tools Table                                                                                                    |   |
| Dashboard                                           | Discussions<br>Grades         |         | 12pt ∨ Paragraph ∨ $\mathbf{B}$ $I$ $\cup$ $\Delta$ ∨ $Z$ ∨ $T^2$ ∨ $\varnothing$ ∨ $\boxtimes$ ∨ $\square$ ∨ $\blacksquare$ ∨ $\blacksquare$ ∨ $\blacksquare$ ∨ $≡$ ∨ $≡$ ∨ $≡$ ∨ $≡$ ∶ |   |
| Courses                                             | People<br>Pages               | ø       |                                                                                                    |   |
| Calendar                                            | Files<br>Syllabus             |         |                                                                                                    |   |
| Inbox                                               | Outcomes                      | Ø       |                                                                                                    |   |
| ()<br>History                                       | Rubrics<br>Quizzes            | Ø       |                                                                                                    |   |
| Commons                                             | Modules                       |         |                                                                                                    |   |
| وماسالمانة<br>پړټ<br>Studio                         | Conferences<br>Collaborations |         | p                                                                                                    | 1 |
| ?<br>Help                                           | Chat                          |         | All sections ×                                                                                                    |   |

२ 🖈 🕐 🟫 🗯 🗊 🎲 :

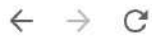

# Ś

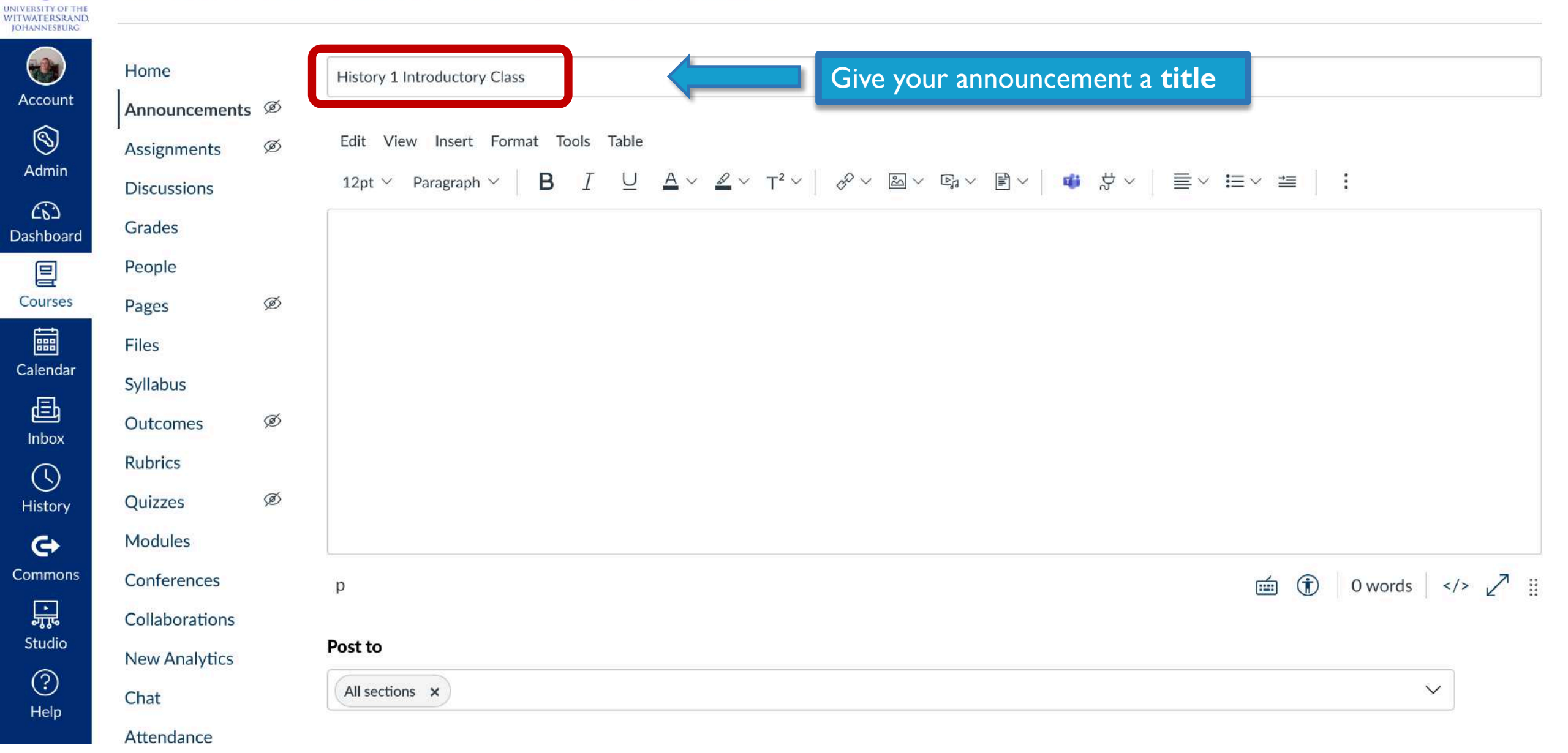

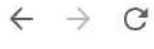

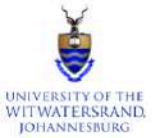

|                  | Home           |   | History 1 Introductory Class                                                                                                    |
|------------------|----------------|---|----------------------------------------------------------------------------------------------------|
| Account          | Announcements  | Ø |                                                                                                    |
| 8                | Assignments    | Ø | Edit View Insert Format Tools Table                                                                                                    |
| Admin            | Discussions    |   | $12pt \lor Paragraph \lor \qquad \mathbf{B}  I  \bigcup  \underline{A} \lor  \underline{\mathscr{A}} \lor  \underline{T}^2 \lor \qquad \mathcal{P} \lor  \underline{\boxtimes} \lor  \underline{\mathbb{F}} \lor \qquad \underline{\Downarrow}  \underline{\mathbb{F}} \lor \qquad \underline{\equiv} \lor  \underline{\equiv} \lor  \underline{=} \lor  \underline{=} \lor \vdash  \underline{=} \lor  \underline{=} \lor  \underline{=} \lor \vdash  \underline{=} \lor  \underline{=} \lor  \underline{=} \lor \vdash  \underline{=} \lor \vdash  \underline{=} \lor \vdash  \underline{=} \lor \vdash  \underline{=} \lor \vdash  \underline{=} \lor \vdash \vdash \: = \sqcup \vdash \vdash \: = \sqcup \lor \vdash \vdash \vdash \vdash \vdash \vdash \sqcup \vdash \sqcup \sqcup \vdash \vdash \sqcup \lor \vdash \vdash \sqcup \sqcup \sqcup \sqcup$ |
| CC2<br>Dashboard | Grades         |   |                                                                                                    |
| P                | People         |   |                                                                                                    |
| Courses          | Pages          | Ø |                                                                                                    |
|                  | Files          |   |                                                                                                    |
| Calendar         | Syllabus       |   |                                                                                                    |
| 」<br>Inbox       | Outcomes       | Ø | Add some instructions                                                                                                    |
|                  | Rubrics        |   |                                                                                                    |
| History          | Quizzes        | Ø |                                                                                                    |
| Ġ                | Modules        |   |                                                                                                    |
| Commons          | Conferences    |   | p 🗊 🗊 0 words                                                                                                    |
| э.               | Collaborations |   |                                                                                                    |
| Studio           | New Analytics  |   | Post to                                                                                                    |
| (?)<br>Help      | Chat           |   | All sections ×                                                                                                    |
|                  | Attendance     |   |                                                                                                    |

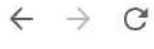

# २ 🖈 🔮 🗞 🛪 🗊 🍪 :

#### Apps

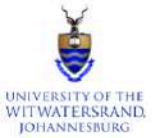

|           | Home           |     | History 1 Introductory Class                                                                                                    |
|-----------|----------------|-----|----------------------------------------------------------------------------------------------------|
| Account   | Announcements  | ; Ø |                                                                                                    |
| 8         | Assignments    | Ø   | Edit View Insert Format Tools Table                                                                                                    |
| Admin     | Discussions    |     | 12pt $\lor$ Paragraph $\lor$ <b>B</b> $I$ $\bigcup$ $\triangle$ $\lor$ $\triangle$ $\lor$ $\top$ $\lor$ $\lor$ $\lor$ $\lor$ $\lor$ $\lor$ $\lor$ $\lor$ $\lor$ $\lor$ |
| 653       | Cradas         |     |                                                                                                    |
| Dashboard | Grades         |     | We will meet on MS Teams for our introductory class on Thursday 5 March 2021 at 09:00                                                                                  |
|           | People         |     |                                                                                                    |
| Courses   | Pages          | Ø   |                                                                                                    |
| t<br>IIII | Files          |     |                                                                                                    |
| Calendar  | Syllabus       |     |                                                                                                    |
| Inbox     | Outcomes       | Ø   | Add some instructions                                                                                                    |
|           | Rubrics        |     |                                                                                                    |
| History   | Quizzes        | Ø   |                                                                                                    |
| G         | Modules        |     |                                                                                                    |
| Commons   | Conferences    |     | p (1) 0 words                                                                                                    |
| Ţ.        | Collaborations |     |                                                                                                    |
| Studio    | New Analytics  |     | Post to                                                                                                    |
| ?         | Chat           |     | All sections ×                                                                                                    |
| Help      | Attendance     |     |                                                                                                    |

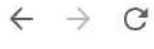

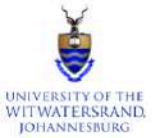

|                  | Home           |     | History 1 Introductory Class                                                                                                    |                              |
|------------------|----------------|-----|----------------------------------------------------------------------------------------------------|------------------------------|
| Account          | Announcements  | , Ø |                                                                                                    |                              |
| 8                | Assignments    | Ø   | Edit View Insert Format Tools Table                                                                                                    |                              |
| Admin            | Discussions    |     | 12pt $\vee$ Paragraph $\vee$ <b>B</b> $I \cup \underline{A} \vee \underline{\mathscr{A}} \vee T^2 \vee$ $\mathscr{P} \vee \underline{\mathbb{B}} \vee \underline{\mathbb{P}} \vee \underline{\mathbb{P}} \vee$ | ●● → ● ■ ● = ● = ●           |
| උතු<br>Dashboard | Grades         |     | We will most on MS Teams for our introductory close on Thursday 5 March 2021 at 09:00                                                                                                    |                              |
| <b>e</b>         | People         |     | we will meet on MS learns for our introductory class on mursday 5 March 2021 at 09.00                                                                                                    |                              |
| Courses          | Pages          | Ø   |                                                                                                    |                              |
| t<br>IIII        | Files          |     |                                                                                                    |                              |
| Calendar         | Syllabus       |     |                                                                                                    | Click on the <b>MS leams</b> |
| 」<br>Inbox       | Outcomes       | Ø   |                                                                                                    | ICON                         |
|                  | Rubrics        |     |                                                                                                    |                              |
| History          | Quizzes        | Ø   |                                                                                                    |                              |
| <b>⊖</b>         | Modules        |     |                                                                                                    |                              |
| Commons          | Conferences    |     | p                                                                                                    | i (͡) 0 words  ✓ !!          |
| <u>ک</u> ٹو      | Collaborations |     |                                                                                                    |                              |
| Studio           | New Analytics  |     | Post to                                                                                                    |                              |
| (?)<br>Help      | Chat           |     | All sections ×                                                                                                    | ~                            |
| - terlb          | Attendance     |     |                                                                                                    |                              |

8

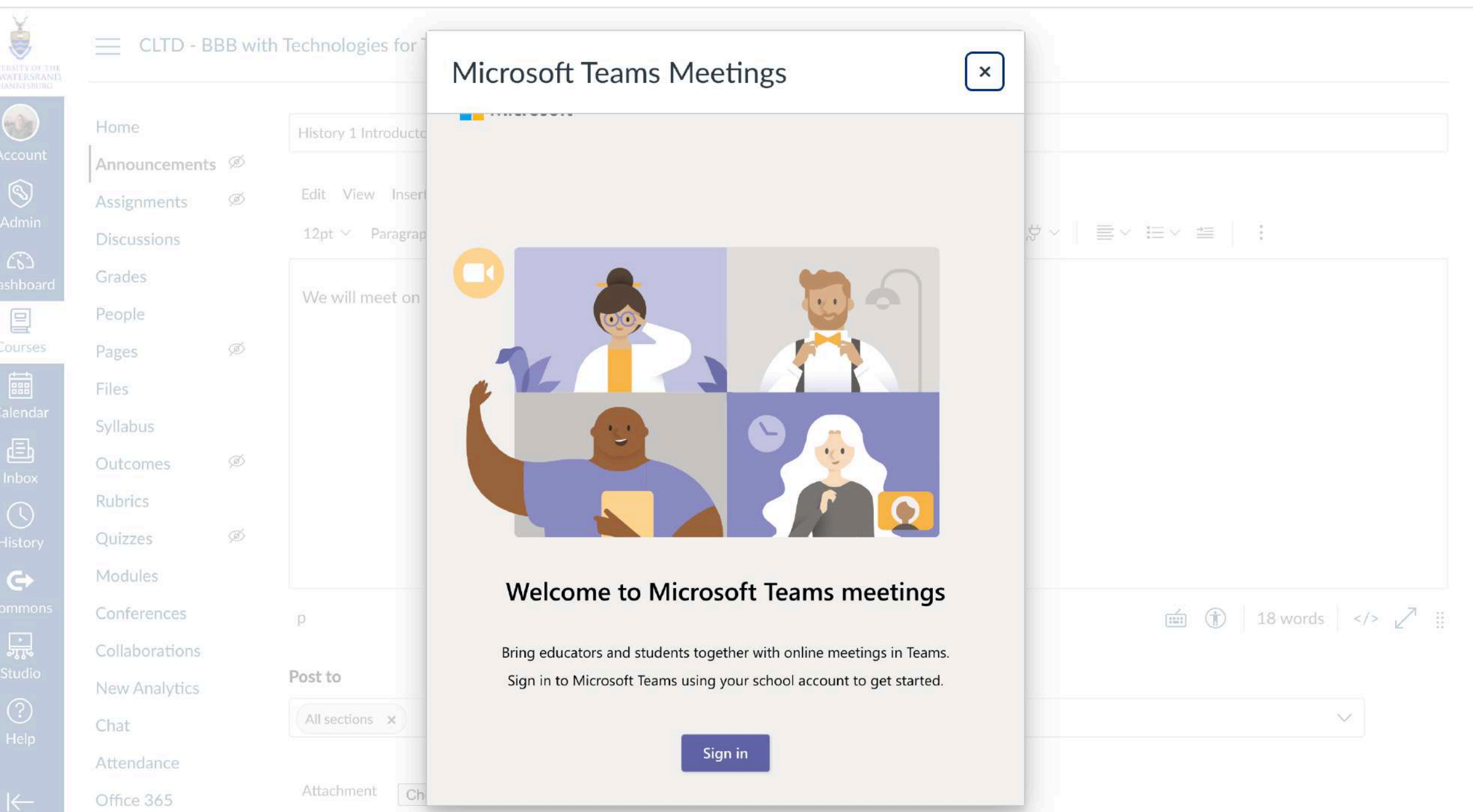

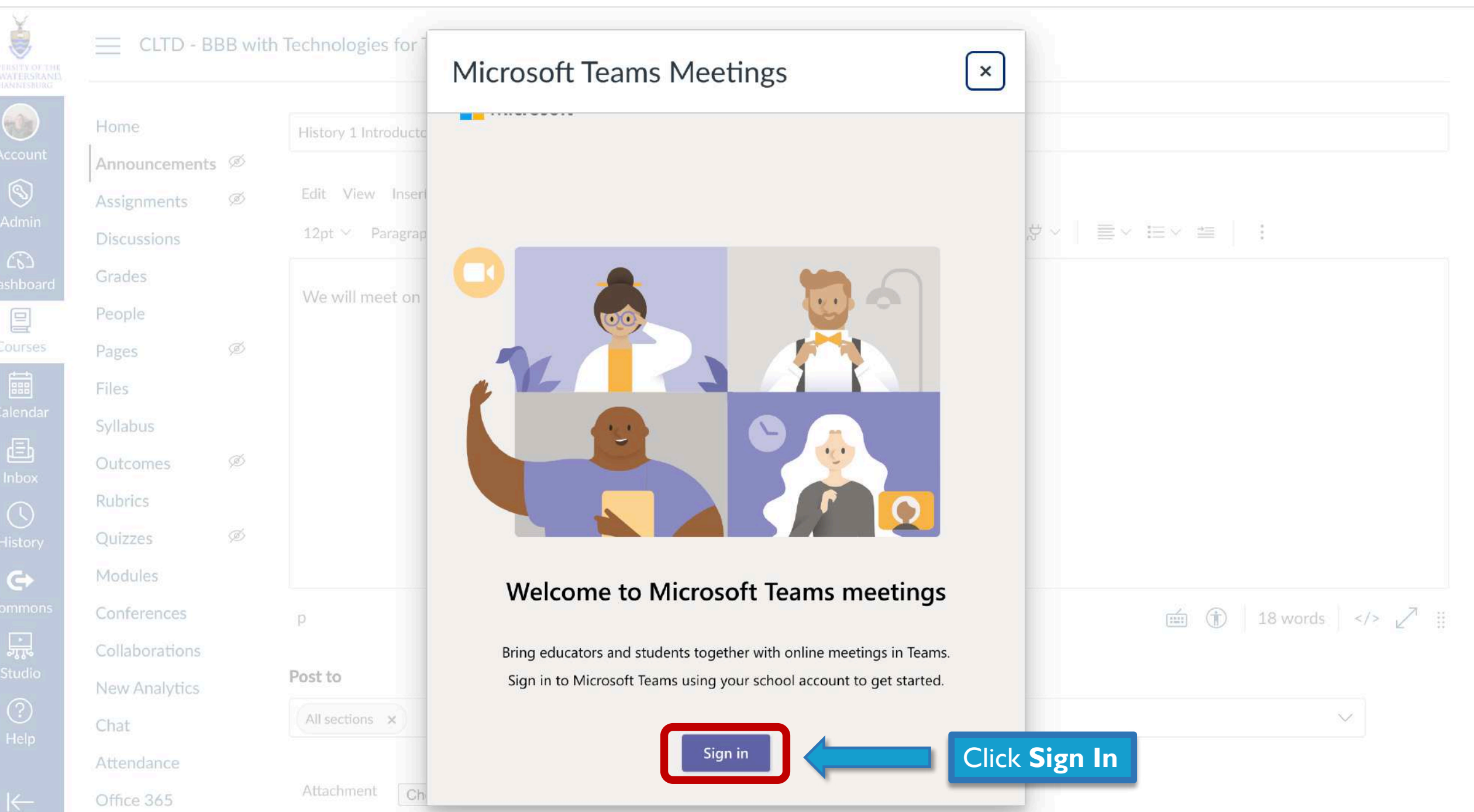

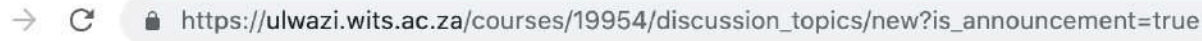

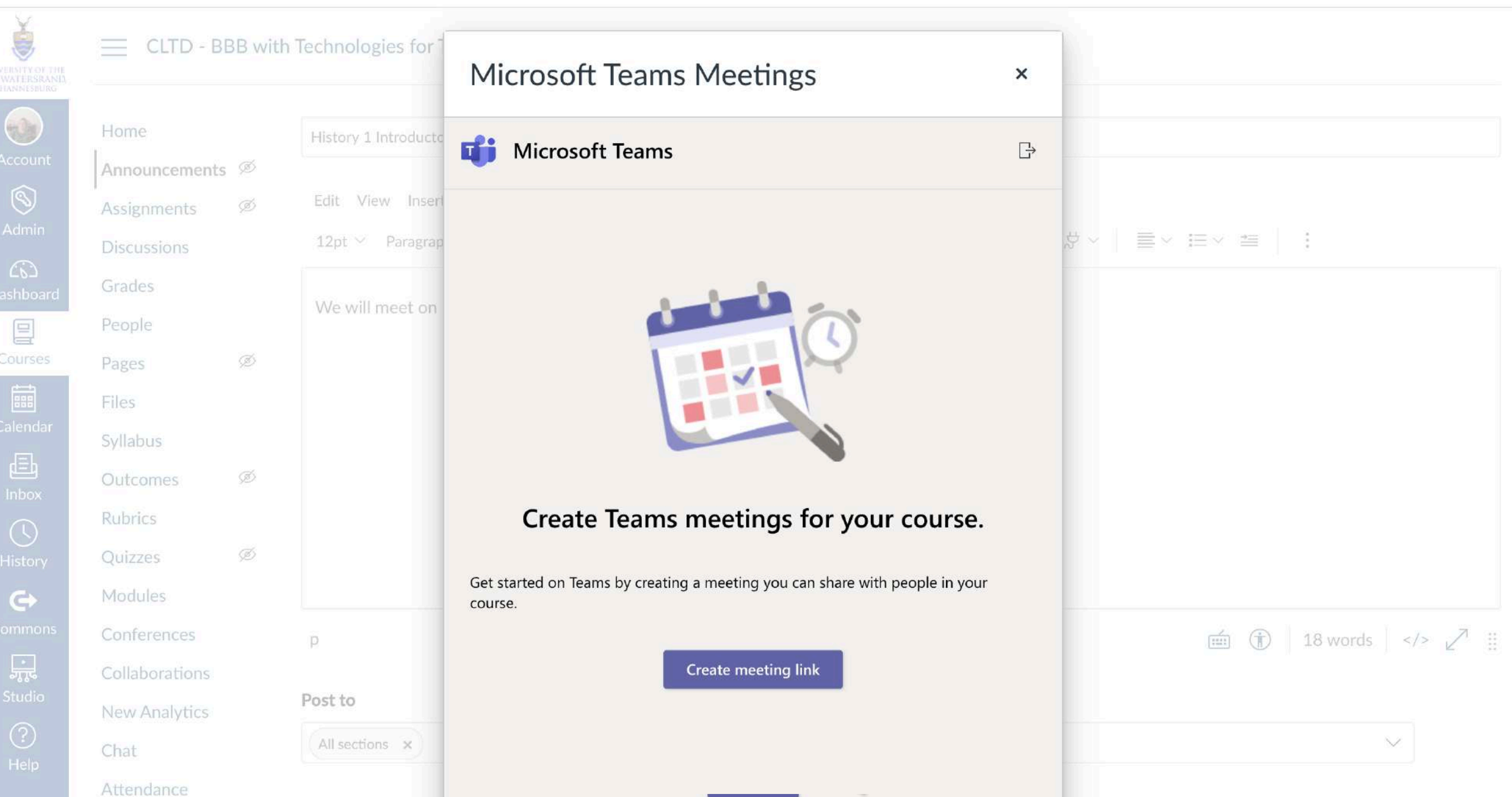

Q 1

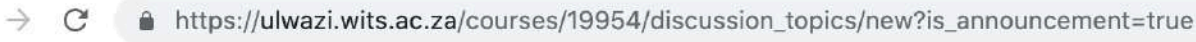

ě

(-)

Attendance

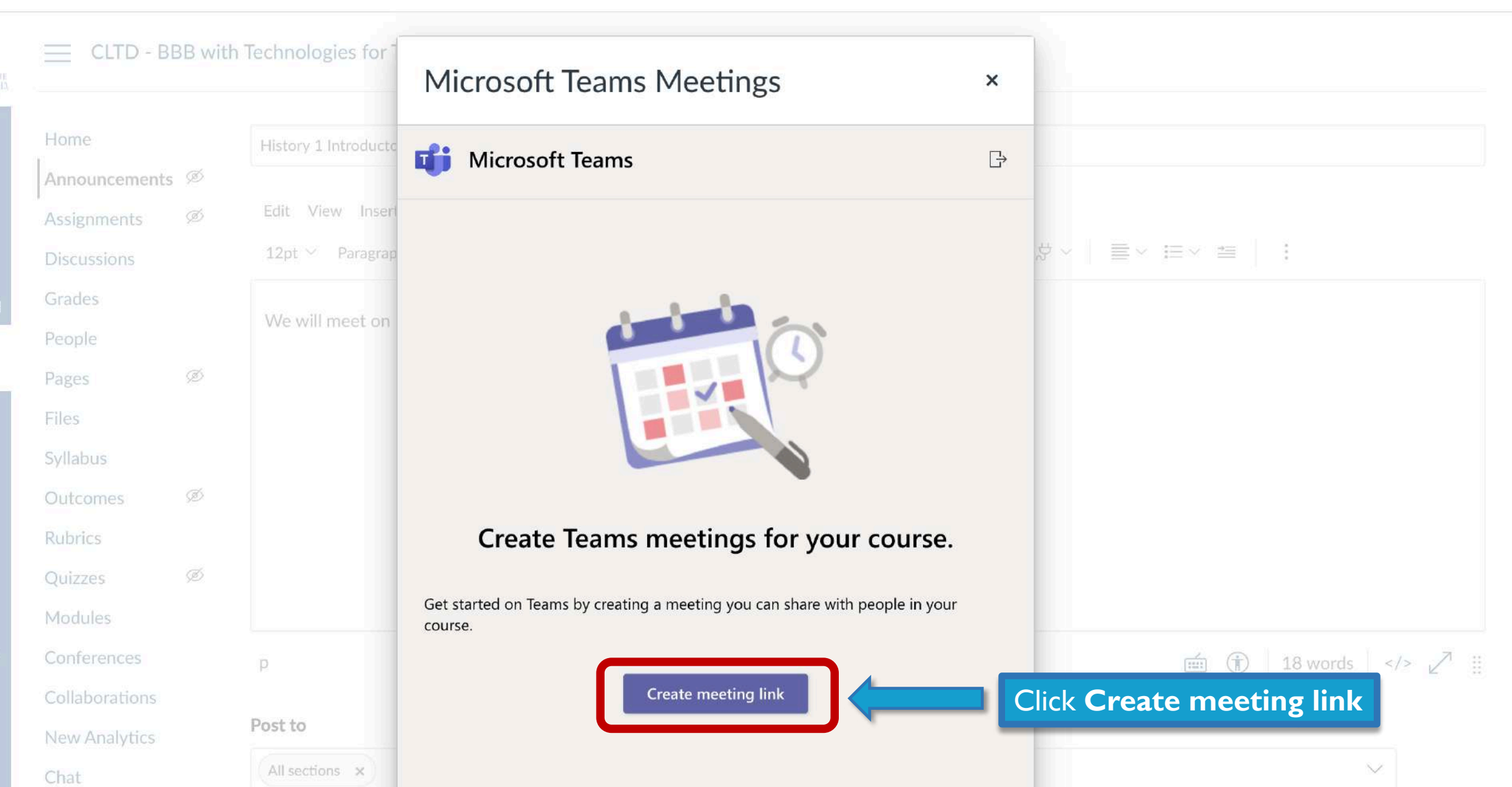

**•** :

Q

 $\rightarrow$ 

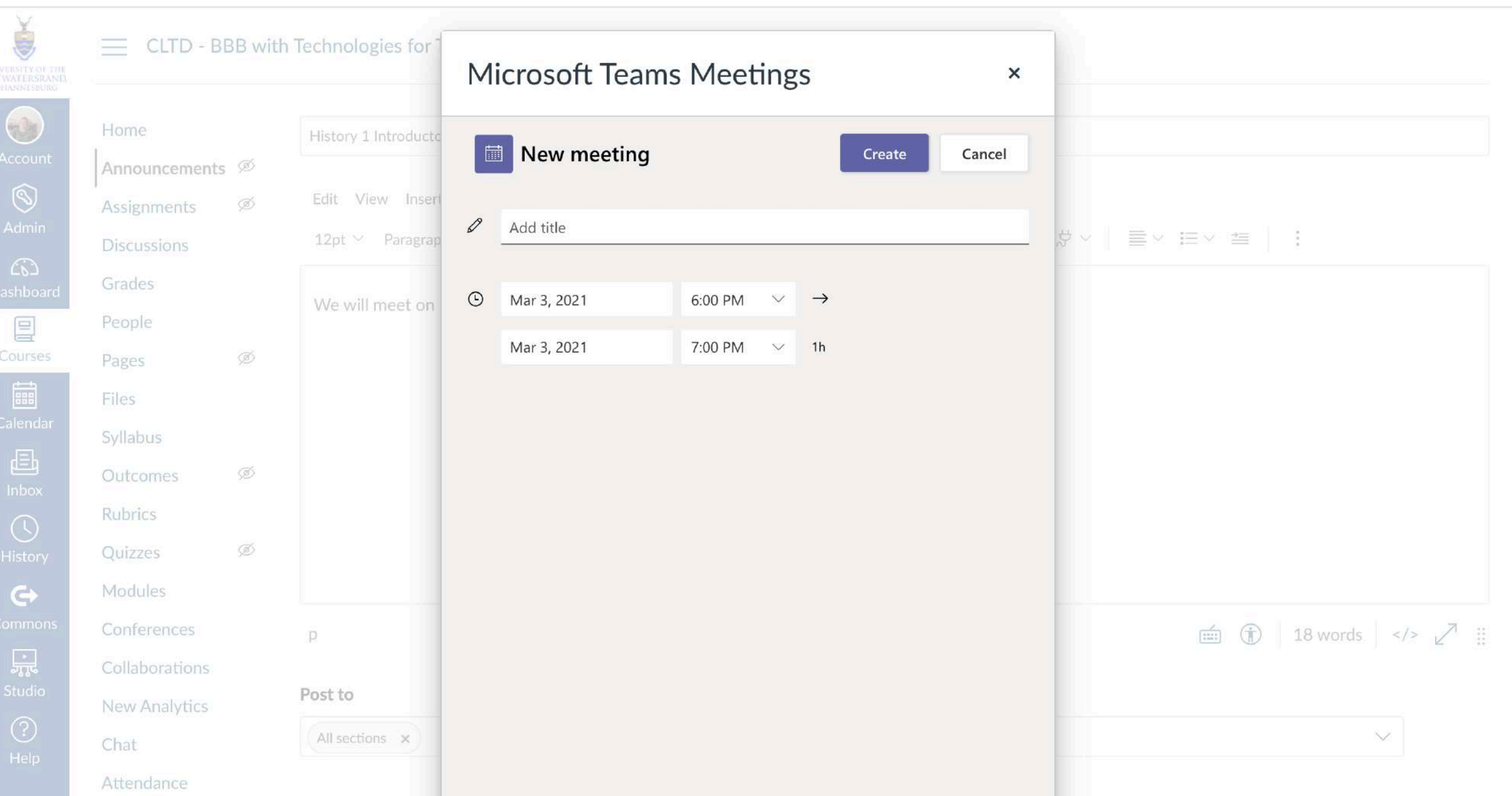

२ 🛧 🕐 🍖 🗯 🗊 🚯 :

 $\rightarrow$ 

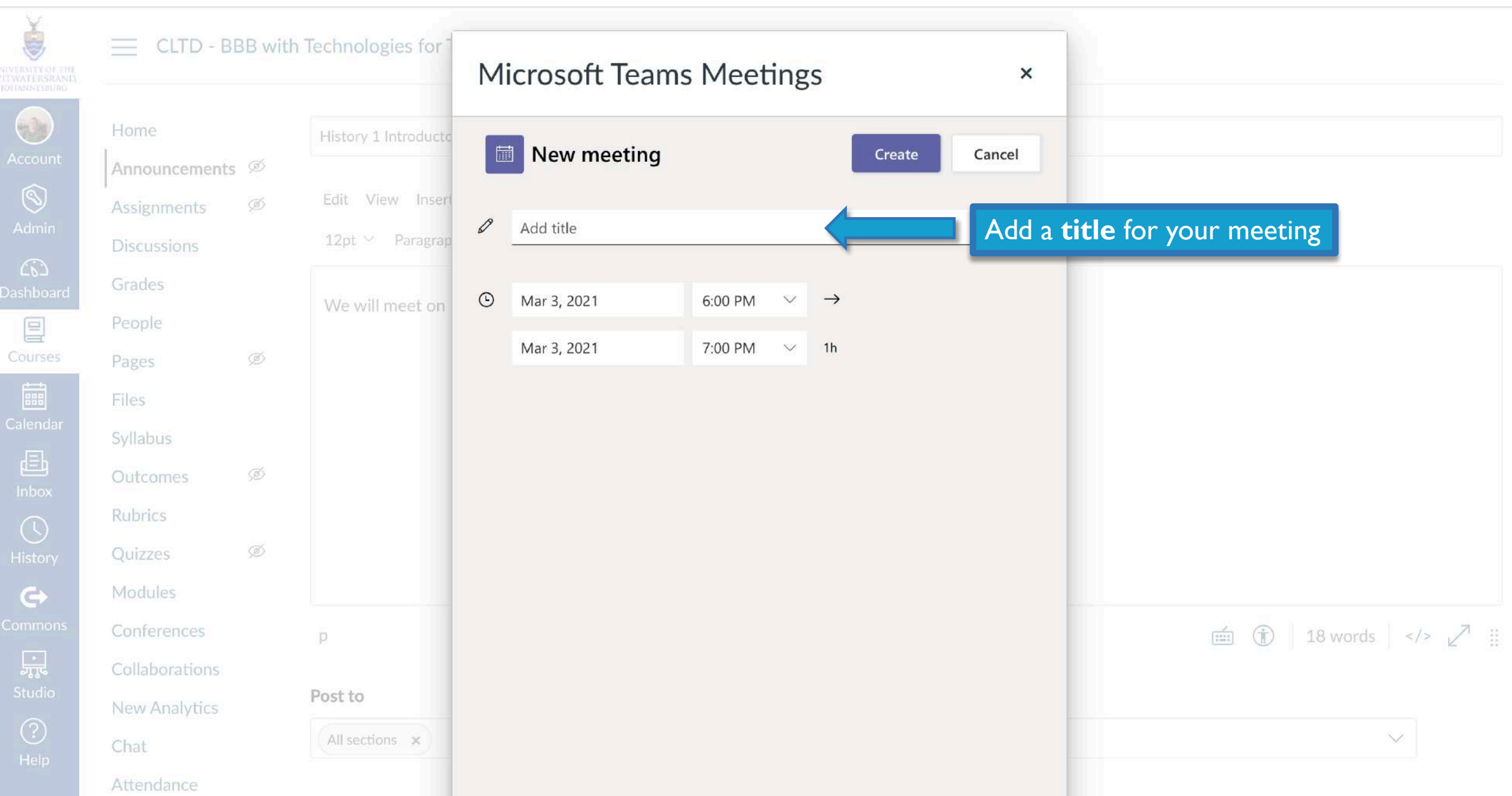

=1 🚯 :

Q \$

C https://ulwazi.wits.ac.za/courses/19954/discussion\_topics/new?is\_announcement=true

 $\rightarrow$ 

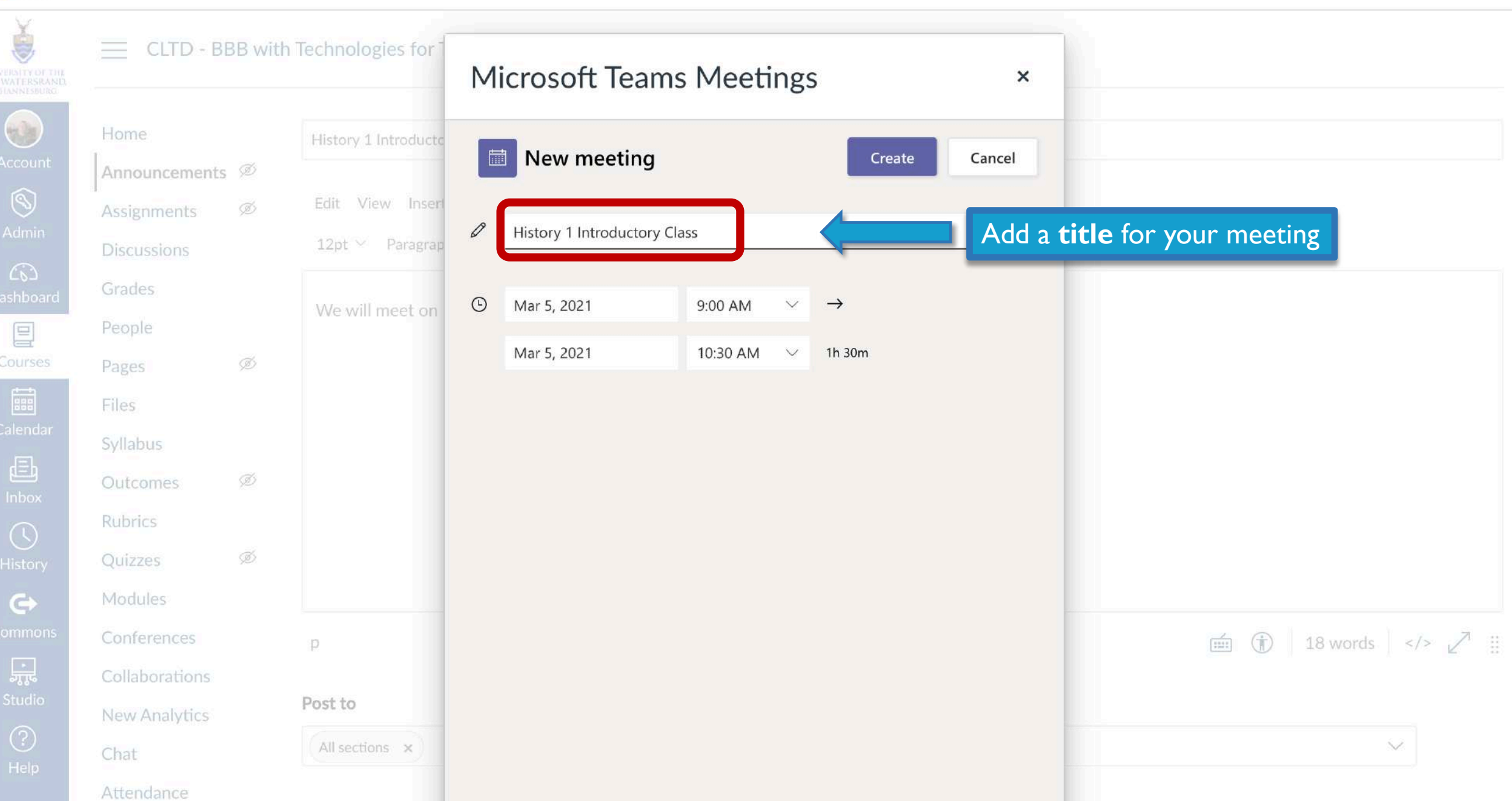

=, 🚯 :

Q #

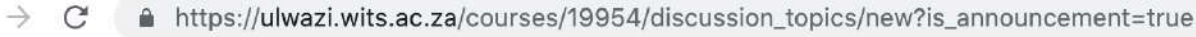

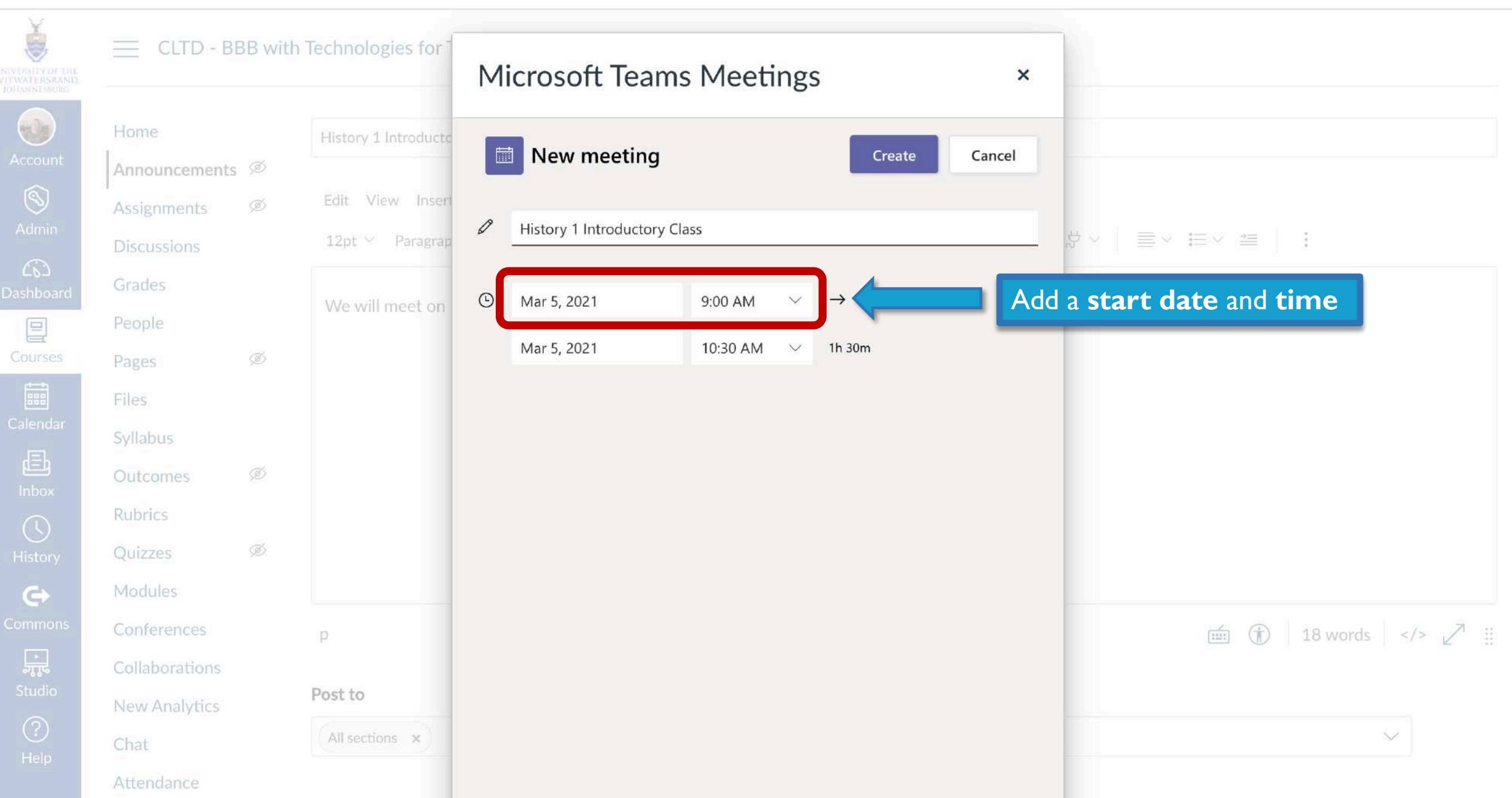

≡, 🚯 :

Q #

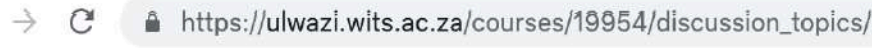

CLTD - BBB with Technologies for

#### Apps

Š

Calend Linbox

Home

 $\leftarrow$ 

| sion_topics/new?is_announcement=true |        |        |             | Q \$ | 0 | <b>1</b> |
|--------------------------------------|--------|--------|-------------|------|---|----------|
| Microsoft Teams Meetings             |        | ×      |             |      |   |          |
| New meeting                          | Create | Cancel |             |      |   |          |
| History 1 Introductory Class         |        |        | ☆ ~   ≡ ~ : | ≡∨ ≇ |   |          |

Ξſ

\*

**(**) :

|    | Home           |   | History 1 Introducte | + |                        |              |               | -      |                                        |
|----|----------------|---|----------------------|---|------------------------|--------------|---------------|--------|----------------------------------------|
|    | Announcements  | か |                      | I | New meeting            |              | Create        | Cancel |                                        |
|    | Assignments    | Ì | Edit View Inserl     | 0 |                        |              |               |        |                                        |
|    | Discussions    |   | 12pt 🐃 Paragrap      | V | History 1 Introductory | / Class      |               |        |                                        |
| rd | Grades         |   |                      | 0 | Mar E 2021             | 0:00 AM      | $\rightarrow$ |        |                                        |
|    | People         |   | We will meet on      |   | IVIAI 3, 2021          | 9.00 AW      |               |        |                                        |
|    | Pages 9        | Ì |                      |   | Mar 5, 2021            | 10:30 AM 🗸 🗸 | 1h 30m        |        | and an <b>end date</b> and <b>time</b> |
|    | Files          |   |                      |   |                        |              | _             |        |                                        |
|    | Syllabus       |   |                      |   |                        |              |               |        |                                        |
|    | Outcomes 9     | か |                      |   |                        |              |               |        |                                        |
|    | Rubrics        |   |                      |   |                        |              |               |        |                                        |
|    | Quizzes 9      | 3 |                      |   |                        |              |               |        |                                        |
|    | Modules        |   |                      |   |                        |              |               |        |                                        |
| 1S | Conferences    |   | p                    |   |                        |              |               |        |                                        |
|    | Collaborations |   |                      |   |                        |              |               |        |                                        |
|    | New Analytics  |   | Post to              |   |                        |              |               |        |                                        |
|    | Chat           |   | All sections x       |   |                        |              |               |        | ~                                      |
|    | Attendance     |   |                      |   |                        |              |               |        |                                        |

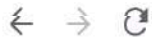

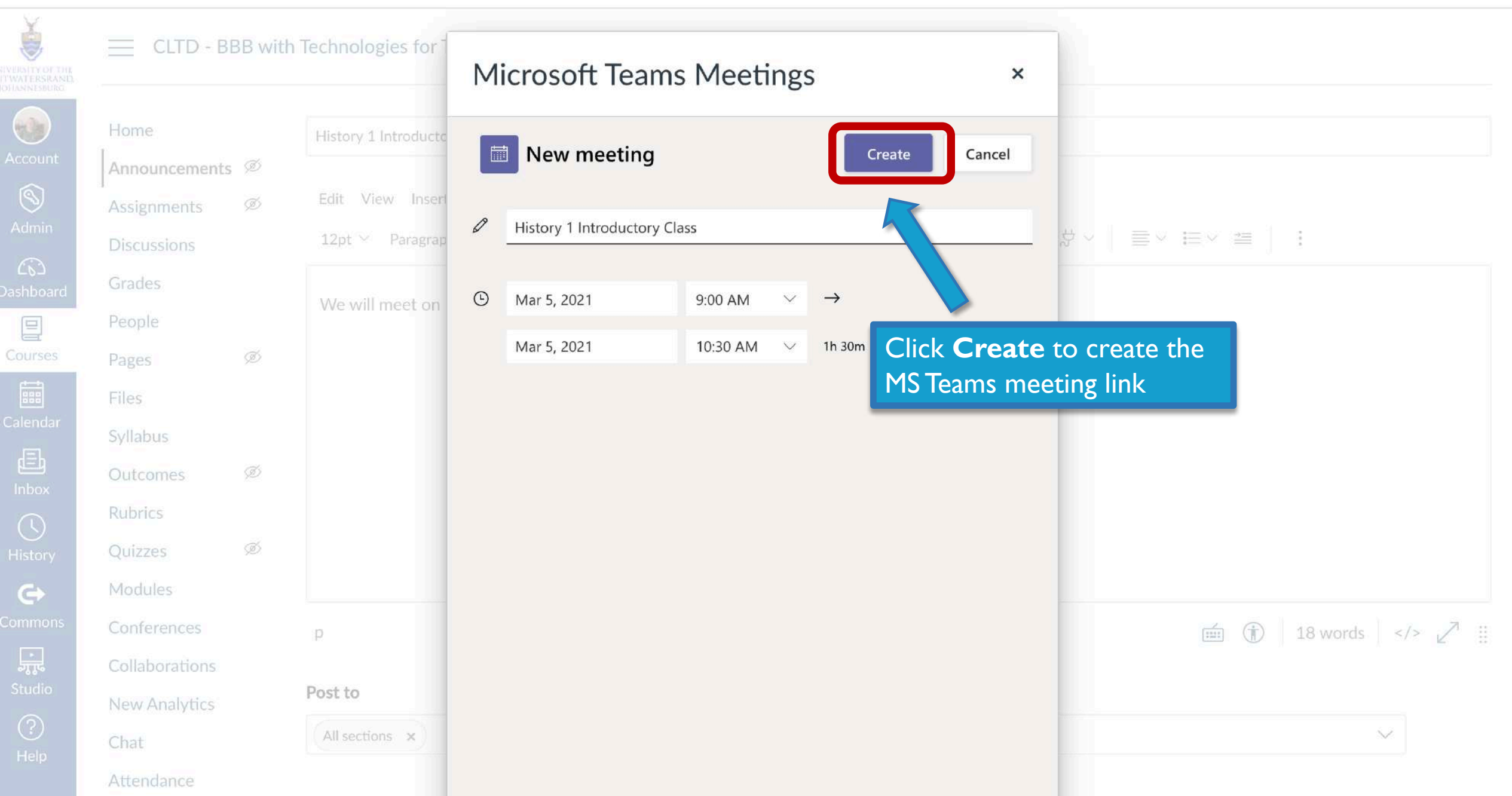

≡ 🚯 🗄

원 숲 🚺 🛼 🛸

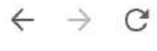

| ě                                                   |                | BBwit          | h Technologies for   |                                                                       |    |
|-----------------------------------------------------|----------------|----------------|----------------------|-----------------------------------------------------------------------|----|
| UNIVERSITY OF THE<br>WITWATERSRAND,<br>IOHANNESBURG |                | Sar Sar I VIII | 1110105103101        | Microsoft Teams Meetings                                              | ×  |
|                                                     | Home           |                | History 1 Introducto |                                                                       |    |
|                                                     | Announcements  | s Ø            |                      | wilcrosoft leams                                                      |    |
| 8                                                   | Assignments    | Ø              | Edit View Inserf     |                                                                       |    |
| Admin                                               | Discussions    |                | 12pt 🐃 Paragrap      |                                                                       | \$ |
| C63<br>Dashboard                                    | Grades         |                | AMericall second out |                                                                       |    |
|                                                     | People         |                | we will meet on      |                                                                       |    |
| Courses                                             | Pages          | Ø              |                      |                                                                       |    |
| ***                                                 | Files          |                |                      | Meeting created                                                       |    |
| Calendar                                            | Syllabus       |                |                      |                                                                       |    |
| Ē                                                   | Outcomes       | Ø              |                      |                                                                       |    |
|                                                     | Rubrics        |                |                      | Microsoft Teams meeting                                               |    |
|                                                     | Quizzes        | ø              |                      | Join on your computer or mobile app<br>Click here to join the meeting |    |
| ¢                                                   | Modules        |                |                      | Learn More   Meeting options                                          |    |
| Commons                                             | Conferences    |                | р                    |                                                                       |    |
|                                                     | Collaborations |                |                      |                                                                       |    |
| Studio                                              | New Analytics  |                | Post to              |                                                                       |    |
|                                                     | Chat           |                | (All sections ×      | Сору                                                                  |    |
| нер                                                 | Attendance     |                |                      |                                                                       |    |

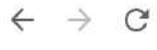

| ă                                                    |                               | DDwith   | Technologies for 1   |                                                             |   |                                                        |
|------------------------------------------------------|-------------------------------|----------|----------------------|-------------------------------------------------------------|---|--------------------------------------------------------|
| UNIVERSITY OF THE<br>WITWATERSRAND,<br>JOHANNESBURG. |                               | BB WITH  | r rechnologies for   | Microsoft Teams Meetings                                    | × |                                                        |
| Account                                              | Home<br>Announcements         | ø        | History 1 Introducto | it Microsoft Teams                                          | Ŀ |                                                        |
| S<br>Admin                                           | Assignments                   | ø        | Edit View Insert     |                                                             |   |                                                        |
| Co<br>Dashboard                                      | Grades                        |          | Wa will most on      |                                                             |   |                                                        |
| E<br>Courses                                         | People<br>Pages               | ø        | we will meet on      |                                                             |   |                                                        |
| Calendar                                             | Files                         |          |                      | Meeting created                                             |   |                                                        |
| (E)                                                  | Syllabus<br>Outcomes          | ø        |                      |                                                             |   |                                                        |
|                                                      | Rubrics                       | ø        |                      | Microsoft Teams meeting Join on your computer or mobile app |   |                                                        |
| C+                                                   | Modules                       | 90 YE K. |                      | Learn More   Meeting options                                |   |                                                        |
| Commons                                              | Conferences<br>Collaborations |          | p                    |                                                             |   |                                                        |
| Studio                                               | New Analytics                 |          | Post to              | Сору                                                        |   | Click <b>Copy</b> to copy the<br>MS Teams meeting link |
| Help                                                 | Chat<br>Attendance            |          | All Sections X       |                                                             |   | The realities meeting link                             |

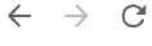

# २ 🛧 🕐 🍖 🛪 🗊 🕼 ।

#### Apps

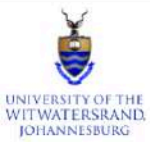

|                 | Llama          |   |                                                                                                    |
|-----------------|----------------|---|----------------------------------------------------------------------------------------------------|
| Account         | Home           |   | History 1 Introductory Class                                                                                                    |
|                 | Announcements  | Ø |                                                                                                    |
| 8               | Assignments    | Ø | Edit View Insert Format Tools Table                                                                                                    |
| Admin           | Discussions    |   | $12pt \lor Paragraph \lor \qquad \mathbf{B}  I  \bigcup  \underline{A} \lor  \underline{\mathscr{A}} \lor  \mathbf{T}^2 \lor \qquad \mathcal{B} \lor  \mathfrak{B} \lor  \mathfrak{B} \lor  \mathfrak{B} \lor \qquad \mathfrak{B} \lor  \mathfrak{B} \lor \qquad \mathfrak{B} \lor  \mathfrak{B} \lor  \mathfrak{B} $ |
| ムシ<br>Dashboard | Grades         |   |                                                                                                    |
|                 | People         |   | We will meet on MS learns for our introductory class on Thursday 5 March 2021 at 09:00                                                                                                    |
| Courses         | Pages          | Ø | Join History 1 Introductory Class (Microsoft Teams Meeting)                                                                                                    |
|                 | Files          |   | MS Teams meeting link                                                                                                    |
| Calendar        | Syllabus       |   | appears here                                                                                                    |
| Inbox           | Outcomes       | Ø |                                                                                                    |
| $\bigcirc$      | Rubrics        |   |                                                                                                    |
| History         | Quizzes        | Ø |                                                                                                    |
| C)              | Modules        |   |                                                                                                    |
| Commons         | Conferences    |   | p (1) 26 words                                                                                                    |
| эт.             | Collaborations |   |                                                                                                    |
| Studio          | New Analytics  |   | Post to                                                                                                    |
| ?               | Chat           |   | All sections ×                                                                                                    |
| Help            | Attendance     |   |                                                                                                    |

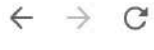

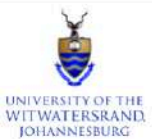

|                 | Home           |   | History 1 Introductory Class                                                                                                    |                                                                                                    |              |        |      |
|-----------------|----------------|---|----------------------------------------------------------------------------------------------------|----------------------------------------------------------------------------------------------------|--------------|--------|------|
| Account         | Announcements  | Ø |                                                                                                    |                                                                                                    |              |        |      |
| 8               | Assignments    | Ø | Edit View Insert Format Tools Table                                                                                                    |                                                                                                    |              |        |      |
| Admin           | Discussions    |   | 12pt $\lor$ Paragraph $\lor$ $\blacksquare$ $\blacksquare$ $\blacksquare$ $\blacksquare$ $\blacksquare$ $\blacksquare$ $\blacksquare$ $\lor$ $\blacksquare$ $\lor$ $\blacksquare$ $\bullet$ | $\equiv$ $\sim$                                                                                                    | <b>≟</b> ∣ : |        |      |
| CC<br>Dashboard | Grades         |   | We will meet of Link Options Remove link on class on Thursday 5 March 2021 at 09:00                                                                                                    |                                                                                                    |              |        |      |
|                 | People         |   |                                                                                                    |                                                                                                    |              |        |      |
| Courses         | Pages          | Ø | Join History 1 Introductory Class (Microsoft Teams Meeting)                                                                                                    |                                                                                                    |              |        |      |
|                 | Files          |   | The MS Teams meeting                                                                                                    |                                                                                                    |              |        |      |
| Calendar        | Syllabus       |   | link will appear here                                                                                                    |                                                                                                    |              |        |      |
|                 | Outcomes       | Ø |                                                                                                    |                                                                                                    |              |        |      |
|                 | Rubrics        |   | Click on the link to                                                                                                    |                                                                                                    |              |        |      |
| History         | Quizzes        | Ø | change the text                                                                                                    |                                                                                                    |              |        |      |
| G+              | Modules        |   |                                                                                                    |                                                                                                    |              |        |      |
| Commons         | Conferences    |   | div ► div ► a                                                                                                    | í de la constante de la constante de la consta | (i) 26 wo    | ords   | ↗ :: |
| Ĵ,<br>L         | Collaborations |   |                                                                                                    |                                                                                                    |              |        |      |
| Studio          | New Analytics  |   | Post to                                                                                                    |                                                                                                    |              |        |      |
| ?<br>Help       | Chat           |   | All sections ×                                                                                                    |                                                                                                    |              | $\sim$ |      |
|                 | Attendance     |   |                                                                                                    |                                                                                                    |              |        |      |

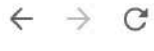

# Ś UNIVERSITY OF THE WITWATERSRAND JOHANNESBURG

CLTD - BBB with Technologies for Teaching (T4T) - 2021 > Announcements > Create new

| Jointenation        |                |     |                                                                                                    |
|---------------------|----------------|-----|----------------------------------------------------------------------------------------------------|
| Account             | Home           |     | History 1 Introducto And select Link Options                                                            |
| Account             | Announcements  | ; Ø |                                                                                                    |
| (S)<br>Admin        | Assignments    | Ø   | Edit View Insert Format Tor Table                                                                       |
| Admin               | Discussions    |     | 12pt 🗸 Paragraph Y 🔰 🖌 I U A Y 🗳 Y T² Y 🔗 Y 🖾 Y 🕼 Y 🖹 Y 🗰 $ otin V \equiv Y \equiv Y \equiv Y \equiv Y$ |
| Co<br>Dashboard     | Grades         |     | We will meet U Link Options Remove link on class on Thursday 5 March 2021 at 09:00                      |
| 回                   | People         |     | ory class on march 2021 at 07.00                                                                        |
| Courses             | Pages          | Ø   | Join History 1 Introductory Class (Microsoft Teams Meeting)                                             |
|                     | Files          |     |                                                                                                    |
| Calendar            | Syllabus       |     |                                                                                                    |
| <b>正</b><br>Inbox   | Outcomes       | Ø   |                                                                                                    |
| $\bigcirc$          | Rubrics        |     |                                                                                                    |
| History             | Quizzes        | Ø   |                                                                                                    |
| G                   | Modules        |     |                                                                                                    |
| Commons             | Conferences    |     | div ▶ div ▶ a (1) 26 words                                                                              |
| ب<br>مربو<br>Studio | Collaborations |     |                                                                                                    |
| Studio              | New Analytics  |     |                                                                                                    |
| (?)<br>Help         | Chat           |     | All sections ×                                                                                          |
|                     | Attendance     |     |                                                                                                    |

Q 🕁 🕐 📬

**(**) :

Ξſ

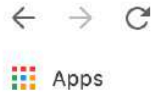

| UNIVERSITY OF THE<br>WITWATERSRAND.<br>JOHANNESBURG                             |                                                                                                    | BB with     | Technologies for Teaching (T4T) - 2021 > Announcements > Create new                                                                                                    | Link Options ×                                                                             |
|---------------------------------------------------------------------------------|----------------------------------------------------------------------------------------------------|-------------|----------------------------------------------------------------------------------------------------|--------------------------------------------------------------------------------------------|
| Account<br>Admin<br>Admin<br>Courses<br>Courses<br>Calendar<br>Ainbox<br>Ainbox | Home<br>Announcements<br>Assignments<br>Discussions<br>Grades<br>People<br>Pages<br>Files<br>Syllabus<br>Outcomes<br>Rubrics<br>Quizzes | ø<br>ø<br>ø | History 1 Introductory Class         Edit View Insert Format Tools Table $12pt \vee$ Paragraph $\vee$ B $I$ $\Box$ $\Delta$ $Z$ $T^2 \vee$ $S \vee$ $E \vee$ $E \vee$ </th <th>Text<br/>Join History 1 Introductory Class (N<br/>Link<br/>https://teams.microsoft.com/l/meet</th> | Text<br>Join History 1 Introductory Class (N<br>Link<br>https://teams.microsoft.com/l/meet |
| Commons<br>Commons<br>Studio<br>(?)<br>Help                                     | Modules<br>Conferences<br>Collaborations<br>New Analytics<br>Chat<br>Attendance                                                         |             | div > div > a Post to All sections ×                                                                                                    | Done                                                                                       |

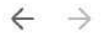

C

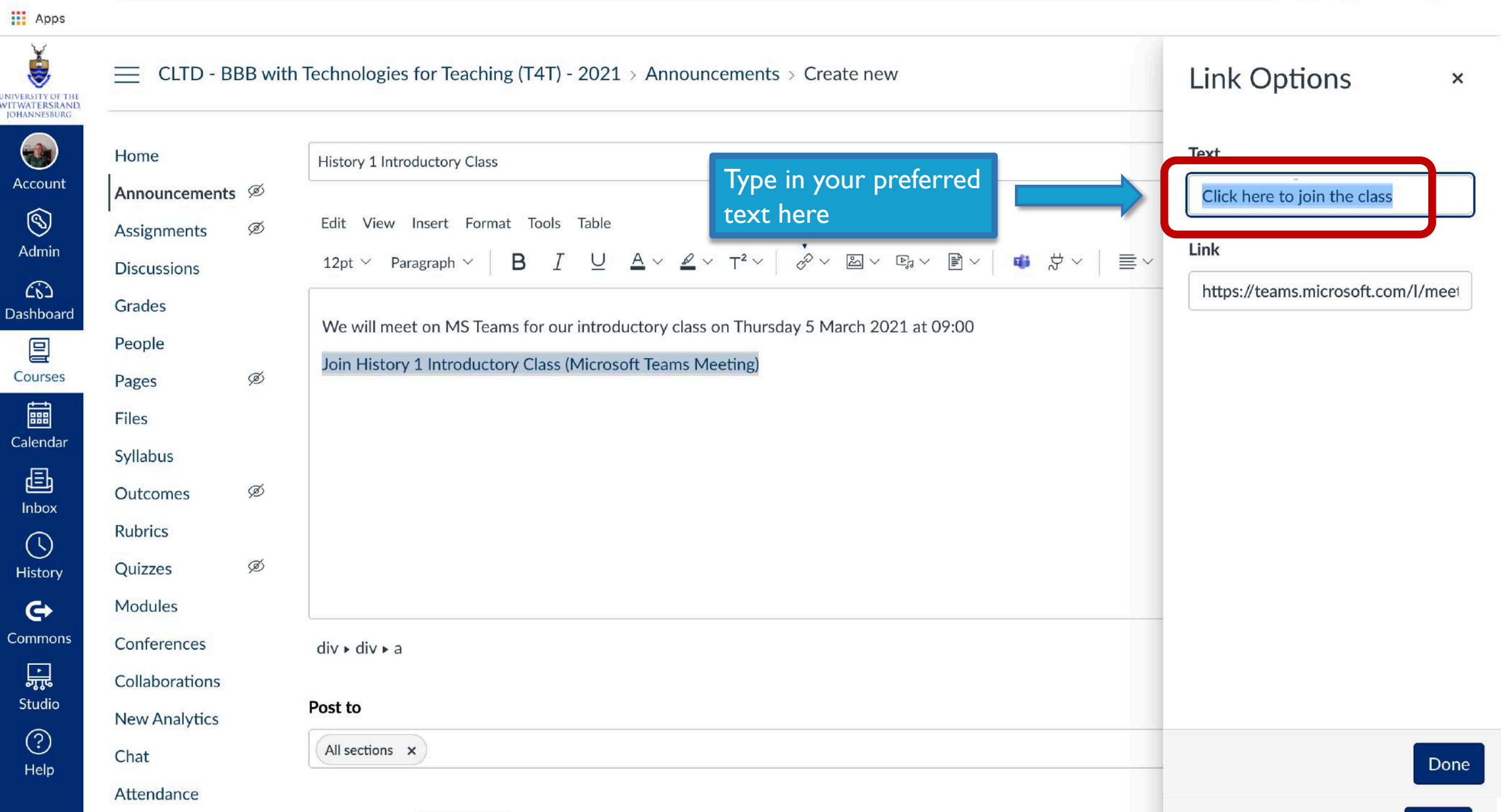

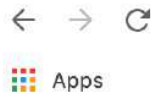

| UNIVERSITY OF THE<br>WITWATERSRAND,<br>JOHANNESBURG             |                                                                                                    | 3B with | Technologies for Teaching (T4T) - 2021 > Announcements > Create new                                                                                                    |                    | Link Options ×                                                                     |
|-----------------------------------------------------------------|----------------------------------------------------------------------------------------------------|---------|----------------------------------------------------------------------------------------------------|--------------------|------------------------------------------------------------------------------------|
| Account<br>Account<br>Admin<br>Calendar<br>Calendar<br>Calendar | Home<br>Announcements<br>Assignments<br>Discussions<br>Grades<br>People<br>Pages<br>Files<br>Syllabus<br>Outcomes<br>Rubrics | ø<br>ø  | History 1 Introductory Class         Edit View Insert Format Tools Table $12pt \lor$ Paragraph $\checkmark$ B $I$ $\bigcup$ $\Delta \lor \checkmark$ $T^2 \lor$ $\checkmark$ $\checkmark$ $\blacksquare$ $\blacksquare$ | ×≡   ×¢            | Text<br>Click here to join the class<br>Link<br>https://teams.microsoft.com/l/meet |
| History                                                         | Quizzes                                                                                                    | Ø       |                                                                                                    |                    |                                                                                    |
| Commons<br>Commons<br>Studio                                    | Modules<br>Conferences<br>Collaborations<br>New Analytics                                                                    |         | div ⊧ div ⊧ a<br>Post to                                                                                                    |                    |                                                                                    |
| (?)<br>Help                                                     | Chat<br>Attendance                                                                                                    |         | All sections ×                                                                                                    | And click <b>D</b> | Done Done                                                                          |

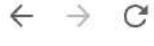

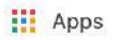

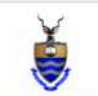

# ELTD - BBB with Technologies for Teaching (T4T) - 2021 > Announcements > Create new

| UNIVERSITY OF THE<br>WITWATERSRAND,<br>JOHANNESBURG |                |     |                                                                                                    |
|-----------------------------------------------------|----------------|-----|----------------------------------------------------------------------------------------------------|
|                                                     | Home           |     | History 1 Introductory Class                                                                                                    |
| Account                                             | Announcements  | ; Ø |                                                                                                    |
| 8                                                   | Assignments    | Ø   | Edit View Insert Format Tools Table                                                                                                    |
| Admin                                               | Discussions    |     | 12pt $\lor$ Paragraph $\lor$ <b>B</b> $I \ \cup \ \underline{A} \lor \ \underline{\mathscr{A}} \lor \ \underline{T}^2 \lor$ $\mathscr{A} \lor \ \underline{\boxtimes} \lor \ \underline{\mathbb{B}} \lor$ $\cancel{\Psi} \lor \ \underline{\mathbb{B}} \lor$ $\boxed{\equiv} \lor \ \underline{\equiv} \lor \ \underline{=} \lor$ |
| Dashboard                                           | Grades         |     |                                                                                                    |
|                                                     | People         |     | We will meet on MS Teams for our introductory class on Thursday 5 March 2021 at 09:00                                                                                                    |
| Courses                                             | Pages          | Ø   | Click here to join the class Your new link                                                                                                    |
|                                                     | Files          |     | l.                                                                                                    |
| Calendar                                            | Syllabus       |     |                                                                                                    |
| E<br>Inbox                                          | Outcomes       | ø   |                                                                                                    |
|                                                     | Rubrics        |     |                                                                                                    |
| History                                             | Quizzes        | Ø   |                                                                                                    |
| Ġ                                                   | Modules        |     |                                                                                                    |
| Commons                                             | Conferences    |     | p (1) 24 words                                                                                                    |
| Ţ,                                                  | Collaborations |     |                                                                                                    |
| Studio                                              | New Analytics  |     | Post to                                                                                                    |
| ?                                                   | Chat           |     | All sections ×                                                                                                    |
| Help                                                | Attendance     |     |                                                                                                    |

२ 🖈 🕐 🟫 🗯 🗊 🎲 :

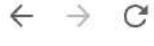

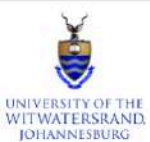

# CLTD - BBB with Technologies for Teaching (T4T) - 2021 > Announcements > Create new

| -                       |                |   |                                                                                                    |    |
|-------------------------|----------------|---|----------------------------------------------------------------------------------------------------|----|
|                         | Home           |   | History 1 Introductory Class                                                                                                    |    |
| Account                 | Announcements  | Ø |                                                                                                    |    |
| Admin                   | Assignments    | Ø | Edit View Insert Format Tools Table                                                                                                    |    |
|                         | Discussions    |   | $12pt \lor Paragraph \lor \qquad \mathbf{B}  I  \bigcup  \underline{A} \lor  \underline{\mathscr{A}} \lor  \mathbf{T}^2 \lor \qquad \mathscr{O} \lor  \underline{\square} \lor  \underline{\square} \lor  \underline{\square} \lor \qquad \underline{\square} \lor \qquad \underline{\blacksquare} \lor \qquad \underline{\blacksquare} \lor  \underline{\blacksquare} \lor \:  \underline{\blacksquare} \lor \:  \underline{\blacksquare} \lor  \underline{\blacksquare} \lor = \lor = \sqcup = \sqcup \lor = \sqcup = \sqcup = \sqcup = \sqcup = \sqcup = \blacksquare \lor = \blacksquare = \blacksquare \lor = \blacksquare \sqcup = \sqcup = \blacksquare \lor = \blacksquare = \blacksquare \lor = \blacksquare = \blacksquare = \blacksquare = \blacksquare = \blacksquare = \blacksquare$ |    |
| <b>رزک</b><br>Dashboard | Grades         |   | We will meet on MS Teams for our introductory class on Thursday 5 March 2021 at 09:00                                                                                                    | ٦  |
|                         | People         |   | We will meet on MS reams for our introductory class on multiday 5 March 2021 at 07.00                                                                                                    |    |
| Courses                 | Pages          | Ø | Click here to join the class                                                                                                    |    |
|                         | Files          |   |                                                                                                    |    |
| Calendar                | Syllabus       |   |                                                                                                    |    |
| 目<br>Inbox              | Outcomes       | Ø |                                                                                                    |    |
|                         | Rubrics        |   | Scroll down to <b>Save</b>                                                                                                    |    |
| History                 | Quizzes        | Ø |                                                                                                    |    |
| C+                      | Modules        |   |                                                                                                    |    |
| Commons                 | Conferences    |   | p ( 24 words                                                                                                    | :: |
| ,<br>,                  | Collaborations |   |                                                                                                    |    |
| Studio                  | New Analytics  |   | Post to                                                                                                    |    |
| ?<br>Help               | Chat           |   | All sections ×                                                                                                    |    |
|                         | Attendance     |   |                                                                                                    |    |

२ 🛧 🚺 🍖 🗯 🗊 🚯 :
Apps

Help

 $\leftarrow$ 

| ě.                                                  | Files          |   | Edit View Insert Format Tools Table                                                                                                    |
|-----------------------------------------------------|----------------|---|----------------------------------------------------------------------------------------------------|
| UNIVERSITY OF THE<br>WITWATERSRAND,<br>JOHANNESBURG | Syllabus       |   | $12pt \lor Paragraph \lor   \mathbf{B}  I  \bigcup  \underline{A} \lor  \underline{\mathscr{A}} \lor  \mathbf{T}^2 \lor    \mathcal{P} \lor  \underline{\mathbb{B}} \lor  \underline{\mathbb{B}} \lor    \underline{\mathbb{B}} \lor  \underline{\mathbb{B}} \lor  \underline{\mathbb{B}}$ |
|                                                     | Outcomes       | Ø |                                                                                                    |
| Account                                             | Rubrics        |   |                                                                                                    |
| 8                                                   | Quizzes        | Ø |                                                                                                    |
| Admin                                               | Modules        |   |                                                                                                    |
| 63                                                  | Conferences    |   | p (1) 24 words  ∠ !!                                                                                                    |
| Dashboard                                           | Collaborations |   |                                                                                                    |
| Courses                                             | New Analytics  |   | Post to                                                                                                    |
|                                                     | Chat           |   | All sections ×                                                                                                    |
| Calendar                                            | Attendance     |   |                                                                                                    |
| Ē                                                   | Office 365     |   | Attachment Choose file No file chosen                                                                                                    |
| Inbox                                               | Google Drive   |   |                                                                                                    |
| $\bigcirc$                                          | Studio         |   | Options                                                                                                    |
| History                                             | Attendance     |   | Delay posting                                                                                                    |
| Commons                                             | Settings       |   | Allow users to comment                                                                                                    |
|                                                     |                |   | Users must post before seeing replies                                                                                                    |
| ज्जू<br>Studio                                      |                |   | Enable podcast feed                                                                                                    |
| (?) _                                               |                |   |                                                                                                    |
|                                                     |                |   |                                                                                                    |

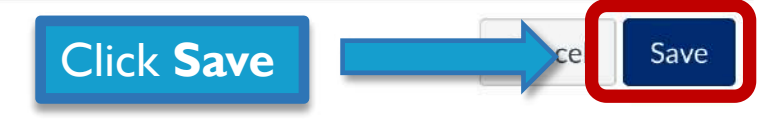

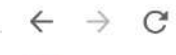

Apps

#### https://ulwazi.wits.ac.za/courses/19954/discussion\_topics/121521

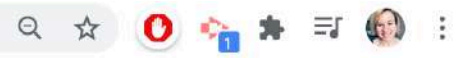

| UNIVERSITY OF THE<br>WITWATERSRAND,<br>JOHANNESBURG | CLTD - BBB with Technologies for Teaching (T4T) - 2021 > Announcements > History 1 Introductory Class |   |                                                                                       |                |  |  |  |  |  |
|-----------------------------------------------------|----------------------------------------------------------------------------------------------------|---|---------------------------------------------------------------------------------------|----------------|--|--|--|--|--|
| Account                                             | Home<br>Announcements                                                                                 | s |                                                                                       | Sa Edit        |  |  |  |  |  |
| S<br>Admin                                          | I<br>Assignments<br>Discussions                                                                       | Ø | History 1 Introductory Class<br>Sharon Coetzer                                        | 3 Mar at 17:27 |  |  |  |  |  |
| Co<br>Dashboard                                     | Grades                                                                                                |   | All sections                                                                          |                |  |  |  |  |  |
|                                                     | People                                                                                                |   | We will meet on MS Teams for our introductory class on Thursday 5 March 2021 at 09:00 |                |  |  |  |  |  |
| Courses                                             | Pages                                                                                                 | Ø | Click here to join the class @                                                        |                |  |  |  |  |  |
| Calendar                                            | Files                                                                                                 |   |                                                                                       |                |  |  |  |  |  |
| JEL                                                 | Syllabus                                                                                              |   |                                                                                       |                |  |  |  |  |  |
| 正<br>Inbox                                          | Outcomes                                                                                              | Ø | Search entries or author                                                              |                |  |  |  |  |  |
| $\bigcirc$                                          | Rubrics                                                                                               |   |                                                                                       |                |  |  |  |  |  |
| History                                             | Quizzes                                                                                               | Ø | 6 Write a reply                                                                       |                |  |  |  |  |  |
| Ġ                                                   | Modules                                                                                               |   |                                                                                       |                |  |  |  |  |  |
| Commons                                             | Conferences                                                                                           |   |                                                                                       |                |  |  |  |  |  |
|                                                     | Collaborations                                                                                        |   |                                                                                       |                |  |  |  |  |  |
| Studio                                              | New Analytics                                                                                         |   |                                                                                       |                |  |  |  |  |  |
| (?)<br>Help                                         | Chat                                                                                                  |   |                                                                                       |                |  |  |  |  |  |
|                                                     | Attendance                                                                                            |   |                                                                                       |                |  |  |  |  |  |

# Setting up a BigBlueButton Conference in Ulwazi

- BBB is only compatible with Google Chrome and Firefox web browsers
- The recommended number of participants in a BBB session is 100 (more than this may affect the audio quality)
- The recommended duration for a BBB session is 90 minutes
- Allow 24 hours for the recording to appear in the Conferences tool
- For technical queries contact: <u>ulwazihelp@wits.ac.za</u>

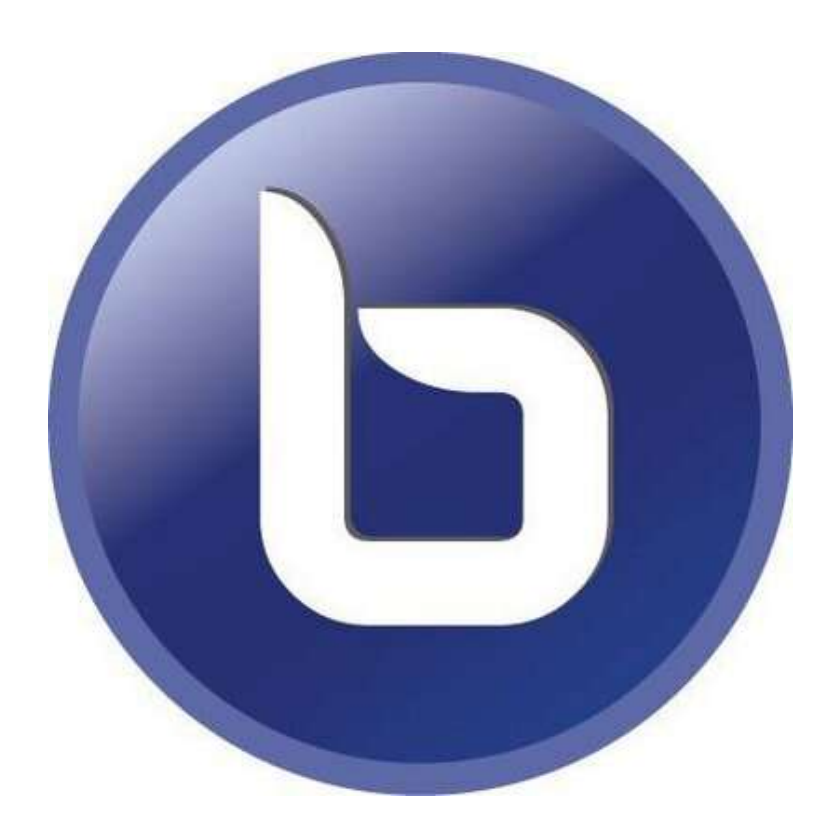

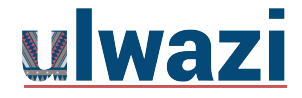

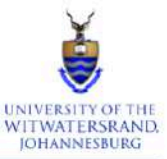

| Account |  |
|---------|--|
| (       |  |

Home

Announcements Ø

Assignments

Discussions

Grades

People

Pages

Files

Syllabus

Outcomes

**Rubrics** 

Quizzes

Modules

Conferences

Collaborations

Ø

Ø

Ø

Ø

| Admin |
|-------|
|       |

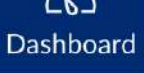

| Courses |  |
|---------|--|

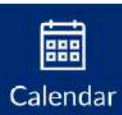

| 2 |   |   |   |  |
|---|---|---|---|--|
|   | - |   |   |  |
| - | - |   | • |  |
|   | - | - |   |  |
|   | - | - | ч |  |
| _ |   | _ | _ |  |

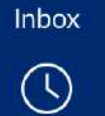

History

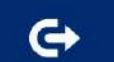

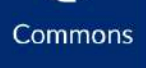

Studio

Help

Attendance

Chat

Office 365

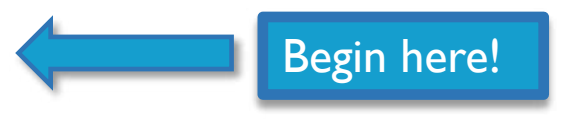

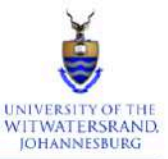

|                  | Home           |   |                               |  |
|------------------|----------------|---|-------------------------------|--|
| Account          | Announcements  | Ø |                               |  |
| S<br>Admin       | Assignments    | Ø |                               |  |
| Admin            | Discussions    |   |                               |  |
| ර්ථ<br>Dashboard | Grades         |   |                               |  |
|                  | People         |   |                               |  |
| Courses          | Pages          | Ø |                               |  |
|                  | Files          |   |                               |  |
| Calendar         | Syllabus       |   |                               |  |
| 量<br>Inbox       | Outcomes       | Ø |                               |  |
|                  | Rubrics        |   |                               |  |
| History          | Quizzes        | Ø |                               |  |
| G                | Modules        |   |                               |  |
| Commons          | Conferences    |   | Select the <b>Conferences</b> |  |
|                  | Collaborations |   | tool in the Course Menu       |  |
| Studio           | Chat           |   |                               |  |
| (?)<br>Help      | Attendance     |   |                               |  |
|                  | Office 365     |   |                               |  |

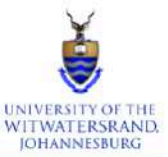

### E CLTD - BBB with Technologies for Teaching (T4T) - 2021 > Conferences

|                         | Home           |     | + Conference                        |
|-------------------------|----------------|-----|-------------------------------------|
| Account                 | Announcements  | Ø - |                                     |
| S<br>Admin              | Assignments    | Ø   | <ul> <li>New conferences</li> </ul> |
|                         | Discussions    |     |                                     |
| <u> だい</u><br>Dashboard | Grades         |     | There are no new conferences        |
| 回                       | People         |     |                                     |
| Courses                 | Pages          | Ø   | Concluded conferences               |
|                         | Files          |     |                                     |
| Calendar                | Syllabus       |     | There are no concluded conferences  |
| 匠<br>Inbox              | Outcomes       | Ø   |                                     |
|                         | Rubrics        |     |                                     |
| History                 | Quizzes        | Ø   |                                     |
| G                       | Modules        |     |                                     |
| Commons                 | Conferences    |     |                                     |
|                         | Collaborations |     |                                     |
| Studio                  | Chat           |     |                                     |
| Help                    | Attendance     |     |                                     |
|                         |                |     |                                     |

Office 365

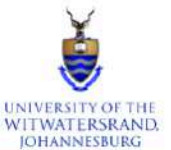

| VII WATERSKAND,         |                       |   |                                           |                                                                              |          |
|-------------------------|-----------------------|---|-------------------------------------------|------------------------------------------------------------------------------|----------|
| Account                 | Home<br>Announcements | ø | + Conference                              | Select the <b>New Conference</b><br>button to create a new BBB<br>conference |          |
| S<br>Admin              | Assignments           | Ø | <ul> <li>New conferences</li> </ul>       |                                                                              |          |
| <u>්රි</u><br>Dashboard | Grades                |   |                                           | There are no new confer                                                      | ences    |
|                         | People                |   |                                           |                                                                              |          |
| Courses                 | Pages                 | Ø | <ul> <li>Concluded conferences</li> </ul> |                                                                              |          |
|                         | Files                 |   |                                           |                                                                              |          |
| Calendar                | Syllabus              |   |                                           | There are no concluded con                                                   | ferences |
| Inbox                   | Outcomes              | Ø |                                           |                                                                              |          |
|                         | Rubrics               |   |                                           |                                                                              |          |
| History                 | Quizzes               | Ø |                                           |                                                                              |          |
| Ġ                       | Modules               |   |                                           |                                                                              |          |
| Commons                 | Conferences           |   |                                           |                                                                              |          |
| <u>م</u> یٹو<br>•       | Collaborations        |   |                                           |                                                                              |          |
| Studio                  | Chat                  |   |                                           |                                                                              |          |
| (?)<br>Help             | Attendance            |   |                                           |                                                                              |          |
|                         | Office 365            |   |                                           |                                                                              |          |

| ts Ø | + Conference          | New conference                                     | ×                                                          |  |
|------|-----------------------|----------------------------------------------------|------------------------------------------------------------|--|
| ø    | * New conferences     | Name                                               | BBB with Technologies for Teaching (T4T) - 2021 conference |  |
|      |                       | Туре                                               | BigBlueButton 🗸                                            |  |
|      |                       | Duration                                           | 60 minutes                                                 |  |
|      | Concluded conferences | Options                                            | Enable recording for this conference                       |  |
|      |                       |                                                    | No time limit (for long-running conferences)               |  |
|      |                       | Description                                        |                                                            |  |
|      |                       |                                                    |                                                            |  |
|      |                       | Members                                            |                                                            |  |
|      |                       | ✓ Invite All Course Membe ☐ Remove All Course Obse | rs<br>rver Members                                         |  |
|      |                       |                                                    | Cancel Update                                              |  |

| . ø | + Conference                              | New conference           |                                                            | ×           |                                                |
|-----|-------------------------------------------|--------------------------|------------------------------------------------------------|-------------|------------------------------------------------|
| ø   | * New conferences                         | Name                     | BBB with Technologies for Teaching (T4T) - 2021 conference |             | You can change the name of the conference here |
|     |                                           | Туре                     | BigBlueButton ~                                            |             |                                                |
| 6   |                                           | Duration                 | 60 minutes                                                 |             |                                                |
|     | <ul> <li>Concluded conferences</li> </ul> | Options                  | Enable recording for this conference                       |             |                                                |
|     |                                           |                          | No time limit (for long-running conferences)               | _           |                                                |
|     |                                           | Description              |                                                            |             |                                                |
|     |                                           |                          |                                                            |             |                                                |
|     |                                           |                          |                                                            |             |                                                |
|     |                                           | Members                  |                                                            |             |                                                |
|     |                                           | Invite All Course Member | 'S                                                         | _           |                                                |
|     |                                           |                          | vermenbers                                                 | _           |                                                |
|     |                                           |                          |                                                            |             |                                                |
|     |                                           |                          | Ca                                                         | ncel Update |                                                |

| s Ø | + Conference                        | New conference                                             |                                                            | ×                                |  |
|-----|-------------------------------------|------------------------------------------------------------|------------------------------------------------------------|----------------------------------|--|
| Ø   | <ul> <li>New conferences</li> </ul> | Name                                                       | BBB with Technologies for Teaching (T4T) - 2021 conference | <b>BigBlueButton</b> is the only |  |
|     |                                     | Туре                                                       | BigBlueButton ~                                            | conference option available      |  |
|     | * Concluded conferences             | Duration                                                   | 60 minutes                                                 | in the Conferences tool          |  |
|     | Concluded contractives              | Options                                                    | Enable recording for this conference                       |                                  |  |
|     |                                     |                                                            | No time limit (for long-running conferences)               |                                  |  |
|     |                                     | Description                                                |                                                            |                                  |  |
|     |                                     |                                                            |                                                            |                                  |  |
|     |                                     | Members                                                    |                                                            |                                  |  |
|     |                                     | ✓ Invite All Course Member ☐ Remove All Course Observation | rs<br>rver Members                                         |                                  |  |
|     |                                     |                                                            | C                                                          | ancel Update                     |  |

| s Ø | + Conference          | New conference                                                                                |
|-----|-----------------------|-----------------------------------------------------------------------------------------------|
| ø   | * New conferences     | Name BBB with Technologies for Teaching (T4T) - 2021 conference                               |
|     |                       | Type BigBlueButton 🗸                                                                          |
|     | Concluded conferences | Duration 60 minutes<br>Options Enable recording for this conference                           |
|     |                       | No time limit (for long-running conferences)  Description                                     |
|     |                       |                                                                                               |
|     |                       | Members                                                                                       |
|     |                       | <ul> <li>✓ Invite All Course Members</li> <li>□ Remove All Course Observer Members</li> </ul> |
|     |                       | Cancel Update                                                                                 |

| + Conference                        | New conference                                                                      |                                                | $\mathbf{X}$                                                  |
|-------------------------------------|-------------------------------------------------------------------------------------|------------------------------------------------|---------------------------------------------------------------|
| <ul> <li>New conferences</li> </ul> | Name                                                                                | BBB with Technologies for Teaching (T4T) - 202 | 21 conference                                                 |
|                                     | Туре                                                                                | BigBlueButton 🗸                                |                                                               |
| * Concluded conferences             | Duration                                                                            | 60 minutes                                     | You can adjust the <b>duration</b> of the BBB conference here |
|                                     | Options                                                                             | Enable recording for this conference           | Places motor                                                  |
|                                     |                                                                                     | No time limit (for long-running conferences)   | Even if the                                                   |
|                                     | Description                                                                         |                                                | conference runs                                               |
|                                     |                                                                                     |                                                | over time, it will<br>only come to an end                     |
|                                     |                                                                                     |                                                | after the last                                                |
|                                     | Members                                                                             |                                                | participant leaves.                                           |
|                                     | <ul> <li>Invite All Course Member</li> <li>Remove All Course Observation</li> </ul> | rs<br>rver Members                             |                                                               |
|                                     |                                                                                     |                                                |                                                               |
|                                     |                                                                                     |                                                |                                                               |
|                                     |                                                                                     |                                                | Cancel Update                                                 |

|     | and the second second | -                        |                                                            | _   |  |
|-----|-----------------------|--------------------------|------------------------------------------------------------|-----|--|
| s Ø | + Conference          | New conference           |                                                            | ×   |  |
| ø   | * New conferences     | Name                     | BBB with Technologies for Teaching (T4T) - 2021 conference |     |  |
|     |                       | Туре                     | BigBlueButton ~                                            |     |  |
|     |                       | Duration                 | 60 minutes                                                 |     |  |
|     | Click here to enable  | Options                  | Enable recording for this conference                       |     |  |
|     | recording             |                          | No time limit (for long-running conferences)               |     |  |
|     |                       | Description              |                                                            |     |  |
|     |                       |                          |                                                            |     |  |
|     |                       |                          |                                                            | 10  |  |
|     |                       | Members                  |                                                            |     |  |
|     |                       | Invite All Course Member | s                                                          |     |  |
|     |                       | Remove All Course Obser  | ver Members                                                |     |  |
|     |                       |                          |                                                            |     |  |
|     |                       |                          | Cancel                                                     | ate |  |
|     |                       |                          |                                                            |     |  |

|     | + Conference                                |                            |                                                            |                  |
|-----|---------------------------------------------|----------------------------|------------------------------------------------------------|------------------|
| 5 Ø | Conterence                                  | New conference             |                                                            | $\mathbf{	imes}$ |
| ø   | <ul> <li>New conferences</li> </ul>         | Name                       | BBB with Technologies for Teaching (T4T) - 2021 conference |                  |
|     |                                             | Туре                       | BigBlueButton 🗸                                            |                  |
|     |                                             | Duration                   | 60 minutes                                                 |                  |
|     | Click here to enable recording              | Options                    | Enable recording for this conference                       |                  |
|     |                                             |                            | No time limit (for long-running conferences)               |                  |
|     | <u>Please note:</u><br>If you do not enable | Description                |                                                            |                  |
|     | recording, you will                         |                            |                                                            |                  |
|     | be unable to record                         |                            |                                                            |                  |
|     |                                             | Members                    |                                                            |                  |
|     |                                             | ☑ Invite All Course Member | rs                                                         |                  |
|     |                                             | Remove All Course Obser    | rver Members                                               |                  |
|     |                                             |                            |                                                            |                  |
|     |                                             |                            |                                                            |                  |
|     |                                             |                            | Cancel Up                                                  | pdate            |

|     | + Conference                        |                          |                                                            |              |
|-----|-------------------------------------|--------------------------|------------------------------------------------------------|--------------|
| 5 Ø |                                     | New conference           |                                                            | $\mathbf{X}$ |
| ø   | <ul> <li>New conferences</li> </ul> | Name                     | BBB with Technologies for Teaching (T4T) - 2021 conference |              |
|     |                                     | Туре                     | BigBlueButton 🗸                                            |              |
|     | a Candudad conferences              | Duration                 | minutes                                                    |              |
|     | • Concluded conferences             | Options                  | Enable recording for this conference                       |              |
|     | Click here for long                 |                          | No time limit (for long-running conferences)               |              |
|     | running conference                  |                          |                                                            | _            |
|     |                                     | Description              |                                                            |              |
|     |                                     |                          |                                                            |              |
|     |                                     |                          |                                                            |              |
|     |                                     |                          | l                                                          |              |
|     |                                     | Members                  |                                                            |              |
|     |                                     | Invite All Course Member | rs                                                         |              |
|     |                                     | Remove All Course Obser  | rver Members                                               |              |
|     |                                     |                          |                                                            |              |
|     |                                     |                          |                                                            |              |
|     |                                     |                          | Cancel                                                     | Jpdate       |

| s Ø | + Conference                              | New conference                                                   |          |
|-----|-------------------------------------------|------------------------------------------------------------------|----------|
| ø   | * New conferences                         | Name BBB with Technologies for Teaching (T4T) - 2021 conference  |          |
|     |                                           | Type BigBlueButton 🗸                                             |          |
|     | <ul> <li>Concluded conferences</li> </ul> | Duration minutes When you select <b>No time</b>                  | e<br>the |
|     | Click here for long                       | Options Enable recording for this conference duration disappears |          |
|     | running conference                        | Description                                                      |          |
|     |                                           |                                                                  |          |
|     |                                           | Members                                                          |          |
|     |                                           | Invite All Course Members Remove All Course Observer Members     |          |
|     |                                           |                                                                  |          |
|     |                                           | Cancel Update                                                    |          |

|      | + Conference          |                          |                                                            |       |
|------|-----------------------|--------------------------|------------------------------------------------------------|-------|
| ts Ø |                       | New conference           |                                                            |       |
| ø    | * New conferences     | Name                     | BBB with Technologies for Teaching (T4T) - 2021 conference |       |
|      |                       | Туре                     | BigBlueButton 🗸                                            |       |
|      | - Concluded another   | Duration                 | 60 minutes                                                 |       |
|      | Concluded conferences | Options                  | Enable recording for this conference                       |       |
|      |                       |                          | □ No time limit (for long-running conferences)             |       |
|      |                       | Description              |                                                            |       |
|      |                       |                          |                                                            |       |
|      |                       |                          |                                                            |       |
|      |                       | Members                  |                                                            |       |
|      |                       | Invite All Course Member | rs                                                         |       |
|      |                       | Remove All Course Obser  | rver Members                                               |       |
|      |                       |                          |                                                            |       |
|      |                       |                          | Cancel                                                     | odate |

| ıts Ø    | + Conference                                           | New conference                                                                                |  |
|----------|--------------------------------------------------------|-----------------------------------------------------------------------------------------------|--|
| ø        | <ul> <li>New conferences</li> </ul>                    | Name BBB with Technologies for Teaching (T4T) - 2021 conference                               |  |
|          |                                                        | Type BigBlueButton 🗸                                                                          |  |
|          | Concluded conferences                                  | Duration 60 minutes                                                                           |  |
|          |                                                        | Options <a>Enable recording for this conference</a>                                           |  |
| de<br>BB | u can add a<br>scription for your<br>B conference here | Description                                                                                   |  |
| 5        |                                                        | Members                                                                                       |  |
|          |                                                        | <ul> <li>✓ Invite All Course Members</li> <li>□ Remove All Course Observer Members</li> </ul> |  |
|          |                                                        | Cancel                                                                                        |  |

|     |            | + Conference                         | Now conference                                       |                                                                                        | Q     |  |
|-----|------------|--------------------------------------|------------------------------------------------------|----------------------------------------------------------------------------------------|-------|--|
| its |            |                                      | New conference                                       |                                                                                        |       |  |
|     |            | New conferences                      | Name                                                 | BBB with Technologies for Teaching (T4T) - 2021 conference                             |       |  |
|     |            |                                      | Туре                                                 | BigBlueButton 🗸                                                                        |       |  |
|     |            | * Concluded emformance               | Duration                                             | 60 minutes                                                                             |       |  |
|     |            | • Concluded conferences              | Options                                              | Enable recording for this conference                                                   |       |  |
|     |            |                                      |                                                      | <ul> <li>No time limit (for long-running conferences)</li> </ul>                       |       |  |
|     | des<br>BBB | cription for your<br>conference here | Description                                          | This session aims to get you started with facilitating online classes in BigBlueButton | 8     |  |
| s   |            |                                      | Members                                              |                                                                                        |       |  |
|     |            |                                      | ✓ Invite All Course Member ☐ Remove All Course Obser | rs<br>rver Members                                                                     |       |  |
|     |            |                                      |                                                      | Cancel                                                                                 | pdate |  |

|       | + Conference                              |                         |                                                            |   |
|-------|-------------------------------------------|-------------------------|------------------------------------------------------------|---|
| its Ø |                                           | New conference          |                                                            | × |
| ø     | <ul> <li>New conferences</li> </ul>       | Name                    | BBB with Technologies for Teaching (T4T) - 2021 conference |   |
|       |                                           | Туре                    | BigBlueButton 🗸                                            |   |
|       | <ul> <li>Concluded conferences</li> </ul> | Duration                | 60 minutes                                                 |   |
|       |                                           | Options                 | Enable recording for this conference                       |   |
|       |                                           |                         | No time limit (for long-running conferences)               |   |
|       |                                           | Description             |                                                            |   |
|       |                                           | Description             | This session aims to get you started with                  |   |
|       |                                           |                         | facilitating online classes in BigBlueButton               |   |
|       |                                           |                         |                                                            | æ |
| you   | s is where<br>I select your               | Members                 |                                                            |   |
| par   | ticipants                                 | Invite All Course Membe | rs                                                         |   |
|       |                                           | Remove All Course Obse  | rver Members                                               |   |
|       |                                           |                         |                                                            |   |
|       |                                           |                         |                                                            |   |
|       |                                           |                         | Cancel Update                                              |   |

|              | + Conference            |                               |                                                            |   |
|--------------|-------------------------|-------------------------------|------------------------------------------------------------|---|
| nts Ø        |                         | New conference                | $\times$                                                   |   |
| ø            | * New conferences       | Name                          | BBB with Technologies for Teaching (T4T) - 2021 conference | - |
|              |                         | Туре                          | BigBlueButton ~                                            |   |
|              | * Concluded conferences | Duration                      | 60 minutes                                                 |   |
|              | Concluded conferences   | Options                       | Enable recording for this conference                       |   |
|              |                         | -                             | No time limit (for long-running conferences)               |   |
|              |                         | Description                   | This session aims to get you started with                  |   |
|              |                         |                               |                                                            |   |
|              |                         | Members                       |                                                            |   |
| Cne<br>invit | eck this dox to         | Invite All Course Membe       | rs                                                         |   |
| on y         | vour course             | Remove All Course Observation | rver Members                                               |   |
|              |                         |                               |                                                            |   |
|              |                         |                               | Cancel Update                                              |   |

|                       | - Conformer                                  | _                                                                                                    |                                                                                        |   |
|-----------------------|----------------------------------------------|----------------------------------------------------------------------------------------------------|----------------------------------------------------------------------------------------|---|
| s Ø                   | Conference                                   | New conference                                                                                                    | (3)                                                                                    | × |
| ø                     | * New conferences                            | Name                                                                                                    | BBB with Technologies for Teaching (T4T) - 2021 conference                             |   |
|                       |                                              | Туре                                                                                                    | BigBlueButton ~                                                                        |   |
|                       |                                              | Duration                                                                                                    | 60 minutes                                                                             |   |
|                       | <ul> <li>Concluded conferences</li> </ul>    | Options                                                                                                    | Enable recording for this conference                                                   |   |
|                       |                                              |                                                                                                    | No time limit (for long-running conferences)                                           |   |
|                       |                                              | Description                                                                                                    | This session aims to get you started with facilitating online classes in BigBlueButton |   |
| Unch<br>to in<br>cour | neck this box<br>vite specific<br>se members | Members  Invite All Course Member Remove All Course Obser Giovanelli, Adriano Malgas, Antoinette Monareng, Balitiye Pachagadu, Shane Petlele, Neo Senne, Nkaba | rs<br>rver Members                                                                     |   |

|       | + Conference          |                           |                                                            | - <u> </u> |
|-------|-----------------------|---------------------------|------------------------------------------------------------|------------|
| nts Ø |                       | New conference            | ×                                                          |            |
| ø     | * New conferences     | Name                      | BBB with Technologies for Teaching (T4T) - 2021 conference |            |
|       |                       | Туре                      | BigBlueButton 🗸                                            |            |
|       |                       | Duration                  | 60 minutes                                                 |            |
|       | Concluded conferences | Options 🗸                 | Enable recording for this conference                       |            |
|       |                       |                           | No time limit (for long-running conferences)               |            |
|       |                       | Description               | This session aims to get you started with                  |            |
|       |                       |                           | facilitating online classes in BigBlueButton               |            |
|       |                       |                           |                                                            |            |
| i     |                       | Members                   |                                                            |            |
|       |                       | Invite All Course Members | s                                                          |            |
|       |                       | Remove All Course Observ  | ver Members                                                |            |
|       |                       |                           |                                                            |            |
|       |                       |                           | Grant                                                      |            |
|       |                       |                           | Cancel                                                     |            |

|                      | + Conference                               |                         |                                                            |     |
|----------------------|--------------------------------------------|-------------------------|------------------------------------------------------------|-----|
| ; Ø                  |                                            | New conference          |                                                            |     |
|                      | New conferences                            | Name                    | BBB with Technologies for Teaching (T4T) - 2021 conference |     |
|                      |                                            | Туре                    | BigBlueButton ~                                            |     |
|                      |                                            | Duration                | 60 minutes                                                 |     |
|                      | <ul> <li>Concluded conferences</li> </ul>  | Options                 | Enable recording for this conference                       |     |
|                      |                                            |                         | No time limit (for long-running conferences)               |     |
|                      |                                            | Description             | This session aims to get you started with                  |     |
|                      |                                            |                         | facilitating online classes in BigBlueButton               |     |
|                      |                                            |                         |                                                            |     |
|                      |                                            | Members                 |                                                            |     |
| Chec<br>remo<br>obse | k this box to<br>we <b>course</b><br>rvers | Remove All Course Obser | rver Members                                               |     |
|                      |                                            |                         |                                                            |     |
|                      |                                            |                         | Cancel Upda                                                | ate |

|   | Conference                          | -                             |                                                            |   |                      |
|---|-------------------------------------|-------------------------------|------------------------------------------------------------|---|----------------------|
| ø | Conterence                          | New conference                |                                                            | ) |                      |
| ø | <ul> <li>New conferences</li> </ul> | Name                          | BBB with Technologies for Teaching (T4T) - 2021 conference |   |                      |
|   |                                     | Туре                          | BigBlueButton ~                                            |   |                      |
|   | * Concluded conferences             | Duration                      | 60 minutes                                                 |   |                      |
|   | Concluded contentes                 | Options                       | Enable recording for this conference                       |   |                      |
|   |                                     |                               | □ No time limit (for long-running conferences)             |   |                      |
|   |                                     | Description                   | This session aims to get you started with                  |   |                      |
|   |                                     |                               | facilitating online classes in BigBlueButton               |   |                      |
|   |                                     |                               |                                                            |   |                      |
|   |                                     | Members                       |                                                            |   |                      |
|   |                                     | Invite All Course Member      | 's                                                         |   |                      |
|   |                                     | Remove All Course Observation | rver Members                                               |   |                      |
|   |                                     |                               |                                                            |   | Click Undate to cond |
|   |                                     |                               | Cance Update                                               |   | out the invites      |

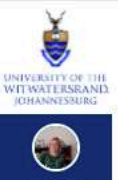

| JOHNHALSOOKS                                                                                                 |                |                                    |                                                            |       |            |
|----------------------------------------------------------------------------------------------------|----------------|------------------------------------|------------------------------------------------------------|-------|------------|
| Account                                                                                                    | Home           | đ                                  | + Conference                                               |       |            |
| (S)<br>Admin                                                                                                 | Assignments    | Ø                                  | * New conferences                                          |       |            |
| ිට<br>Dashboard                                                                                              | Discussions    |                                    | BBB with Technologies for Teaching (T4T) - 2021 conference | Start | ĝ <b>∙</b> |
| 回                                                                                                    | People         |                                    |                                                            |       |            |
| Courses                                                                                                    | Pages          | ø                                  | <ul> <li>Concluded conferences</li> </ul>                  |       |            |
| 888                                                                                                    | Files          |                                    |                                                            |       |            |
| Files<br>Calendar<br>Syllabus<br>Linbox<br>Calendar<br>Calendar<br>Syllabus<br>Outcomes<br>Rubrics<br>Outzos |                | There are no concluded conferences |                                                            |       |            |
| 1<br>Inbox                                                                                                   | Outcomes       | ø                                  |                                                            |       |            |
| $\bigcirc$                                                                                                   | Rubrics        |                                    |                                                            |       |            |
| History                                                                                                    | Quizzes        | Ø                                  |                                                            |       |            |
| <b>⊖</b>                                                                                                    | Modules        |                                    |                                                            |       |            |
| Commons                                                                                                    | Conferences    |                                    |                                                            |       |            |
|                                                                                                    | Collaborations |                                    |                                                            |       |            |
| Studio                                                                                                    | Collaborations |                                    |                                                            |       |            |
| 0                                                                                                    | Chat           |                                    |                                                            |       |            |
| Help                                                                                                    | Attendance     |                                    |                                                            |       |            |
|                                                                                                    | Office 365     |                                    |                                                            |       |            |
|                                                                                                    | Google Drive   |                                    |                                                            |       |            |
|                                                                                                    | Studio         |                                    |                                                            |       |            |
|                                                                                                    | Attendance     |                                    |                                                            |       |            |
|                                                                                                    | MEETS          |                                    |                                                            |       |            |
|                                                                                                    | Settings       |                                    |                                                            |       |            |
| 12                                                                                                    |                |                                    |                                                            |       |            |

 $\left|\leftarrow\right.$ 

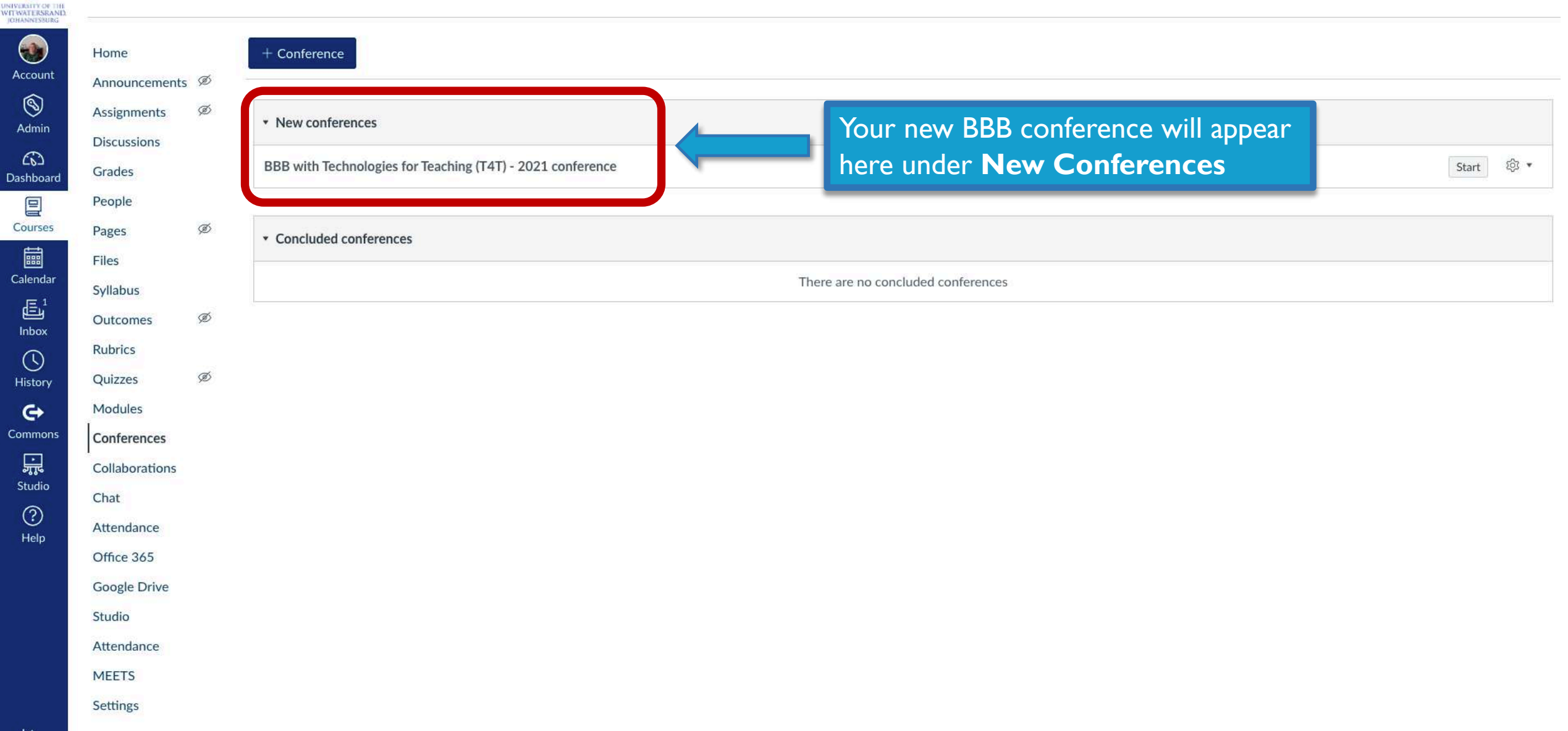

Š

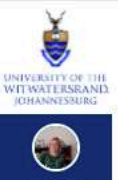

| Account              | Home                       | ; Ø | + Conference                                               |                          |  |  |  |  |
|----------------------|----------------------------|-----|------------------------------------------------------------|--------------------------|--|--|--|--|
| S<br>Admin           | Assignments<br>Discussions | Ø   | * New conferences                                          | Click have to launch the |  |  |  |  |
| Dashboard            | Grades                     |     | BBB with Technologies for Teaching (T4T) - 2021 conference | BBB Conference           |  |  |  |  |
|                      | People                     |     |                                                            |                          |  |  |  |  |
| Courses              | Pages                      | Ø   | Concluded conferences                                      |                          |  |  |  |  |
|                      | Files                      |     |                                                            |                          |  |  |  |  |
| Calendar             | Syllabus                   |     | There are no concluded conferences                         |                          |  |  |  |  |
| ڑ <u>تے</u><br>Inbox | Outcomes                   | Ø   |                                                            |                          |  |  |  |  |
| 0                    | Rubrics                    |     |                                                            |                          |  |  |  |  |
| History              | Quizzes                    | Ø   |                                                            |                          |  |  |  |  |
| e                    | Modules                    |     |                                                            |                          |  |  |  |  |
| Commons              | Conferences                |     |                                                            |                          |  |  |  |  |
| ,<br>,<br>,          | Collaborations             |     |                                                            |                          |  |  |  |  |
| Studio               | Chat                       |     |                                                            |                          |  |  |  |  |
| (?)<br>Help          | Attendance                 |     |                                                            |                          |  |  |  |  |
| Trop                 | Office 365                 |     |                                                            |                          |  |  |  |  |
|                      | Google Drive               |     |                                                            |                          |  |  |  |  |
|                      | Studio                     |     |                                                            |                          |  |  |  |  |
|                      | Attendance                 |     |                                                            |                          |  |  |  |  |
|                      | MEETS                      |     |                                                            |                          |  |  |  |  |
|                      | Settings                   |     |                                                            |                          |  |  |  |  |
| 1.2                  |                            |     |                                                            |                          |  |  |  |  |

 $\left|\leftarrow\right.$ 

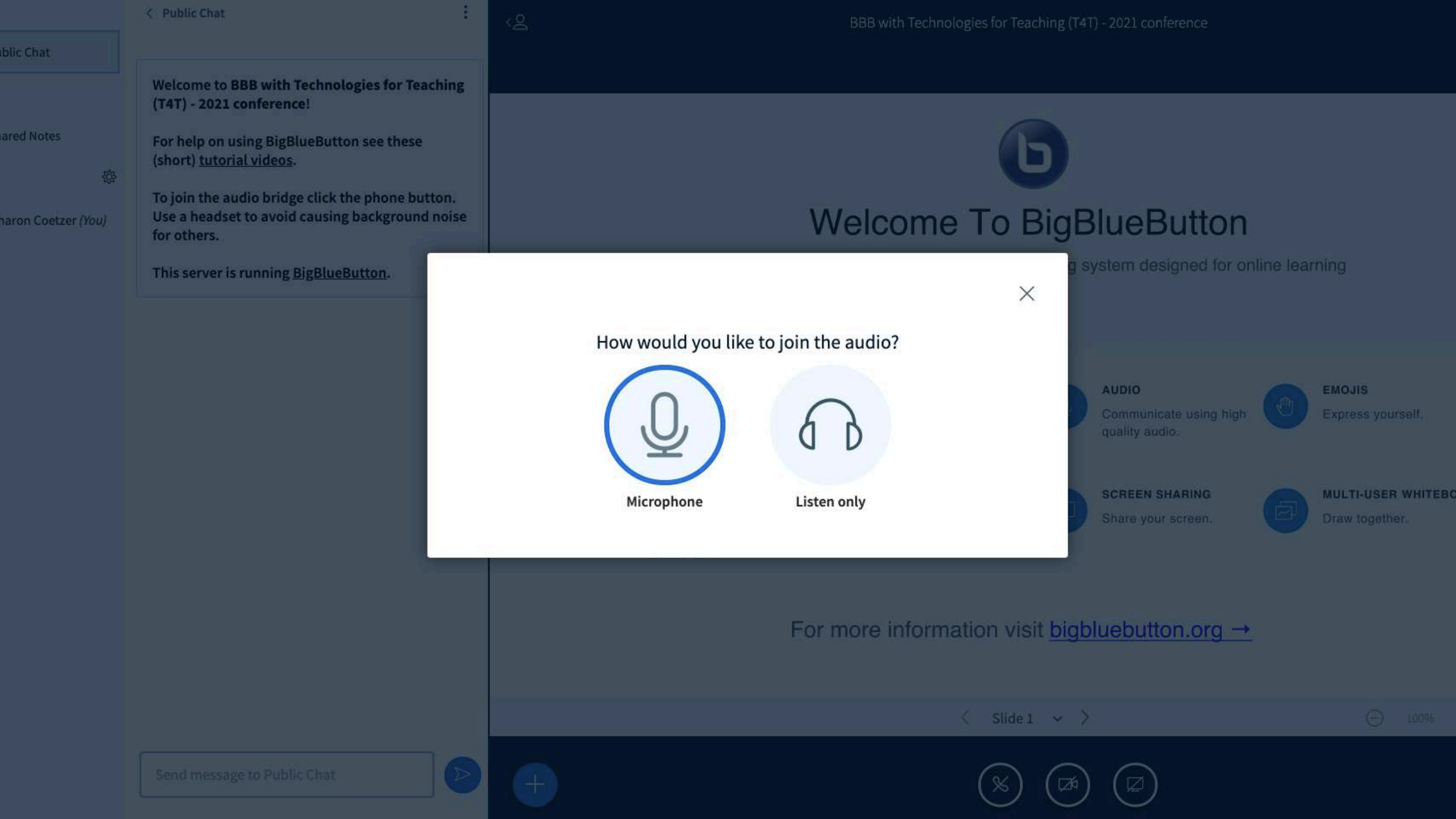

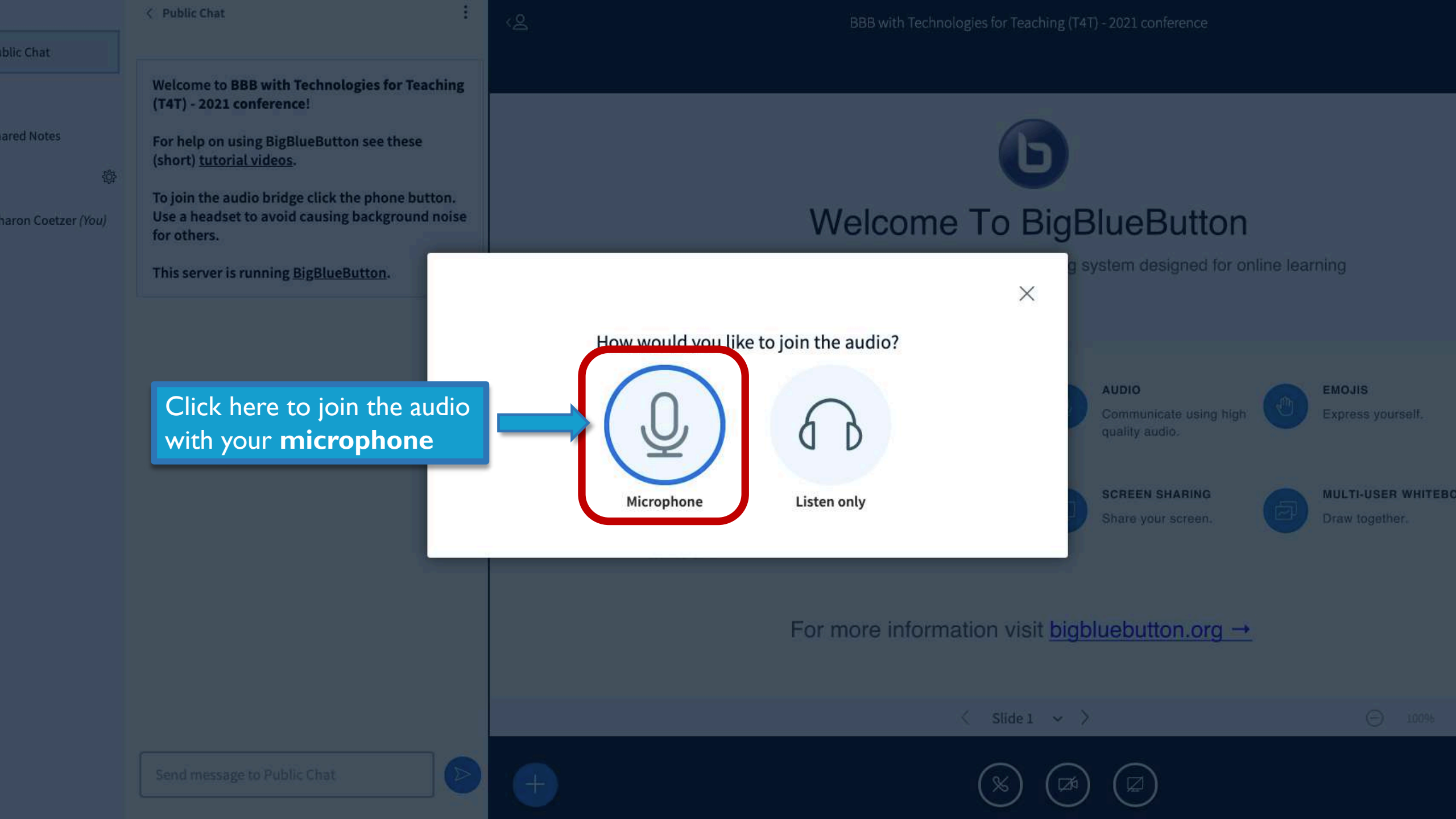

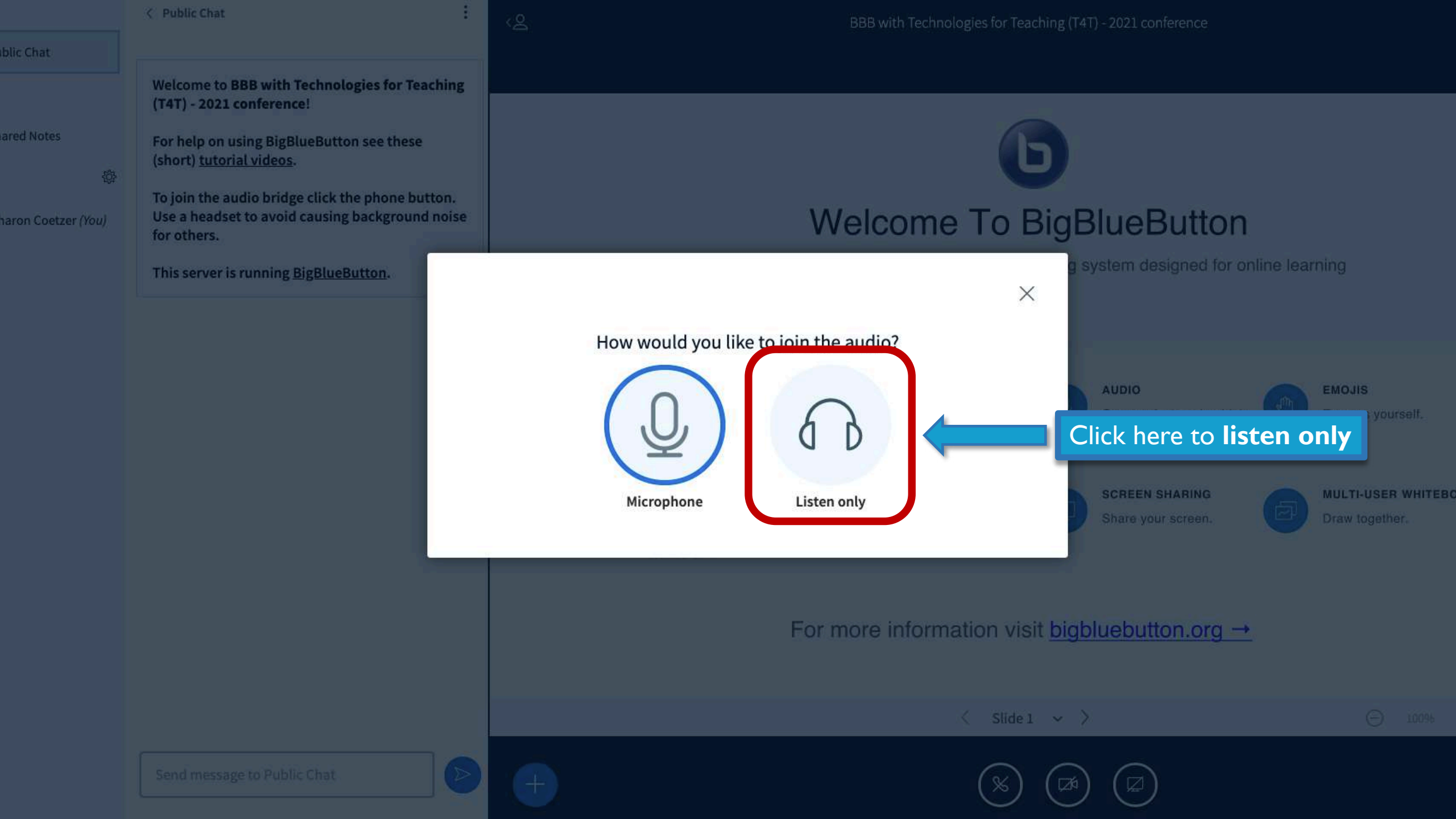

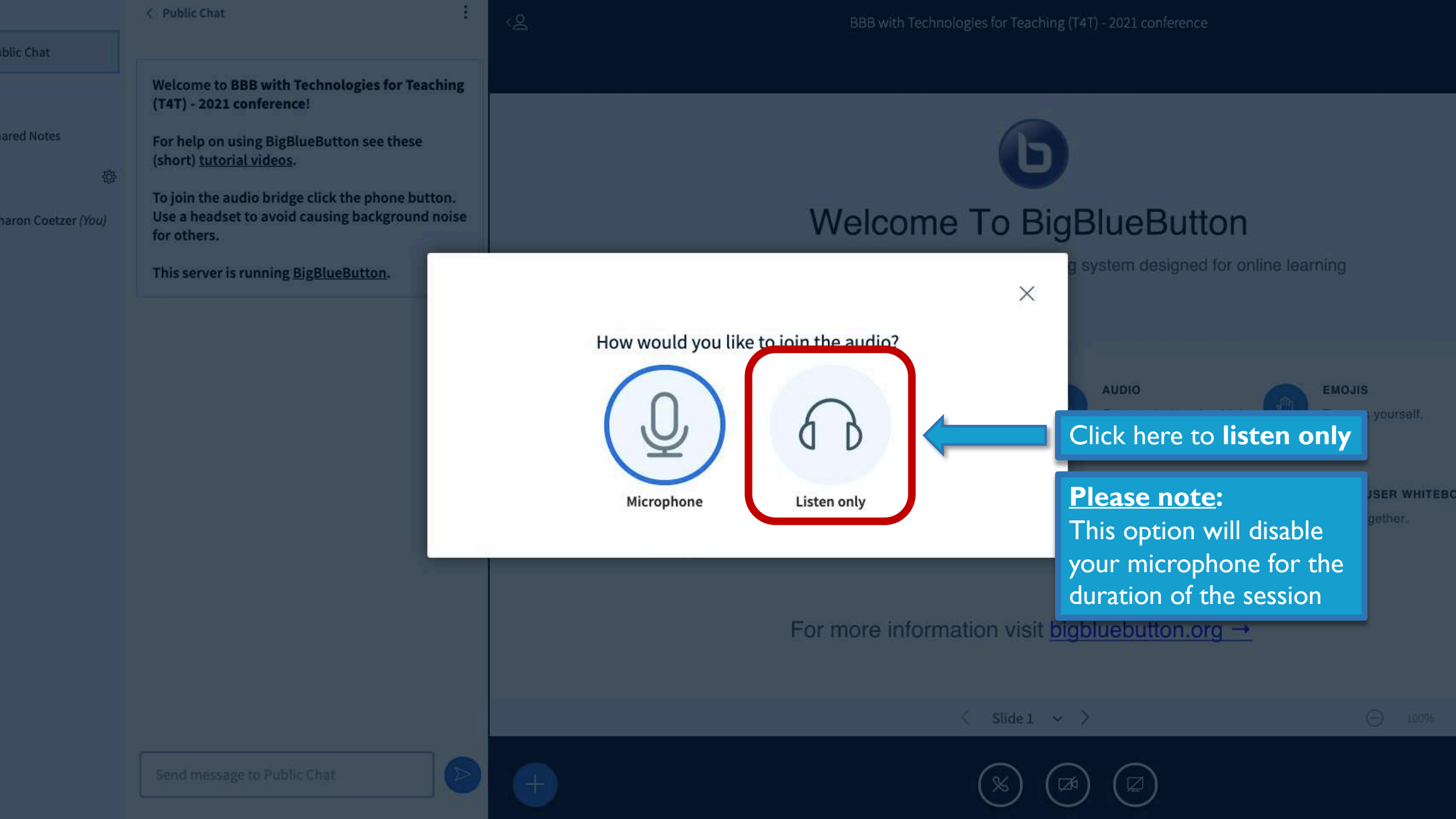

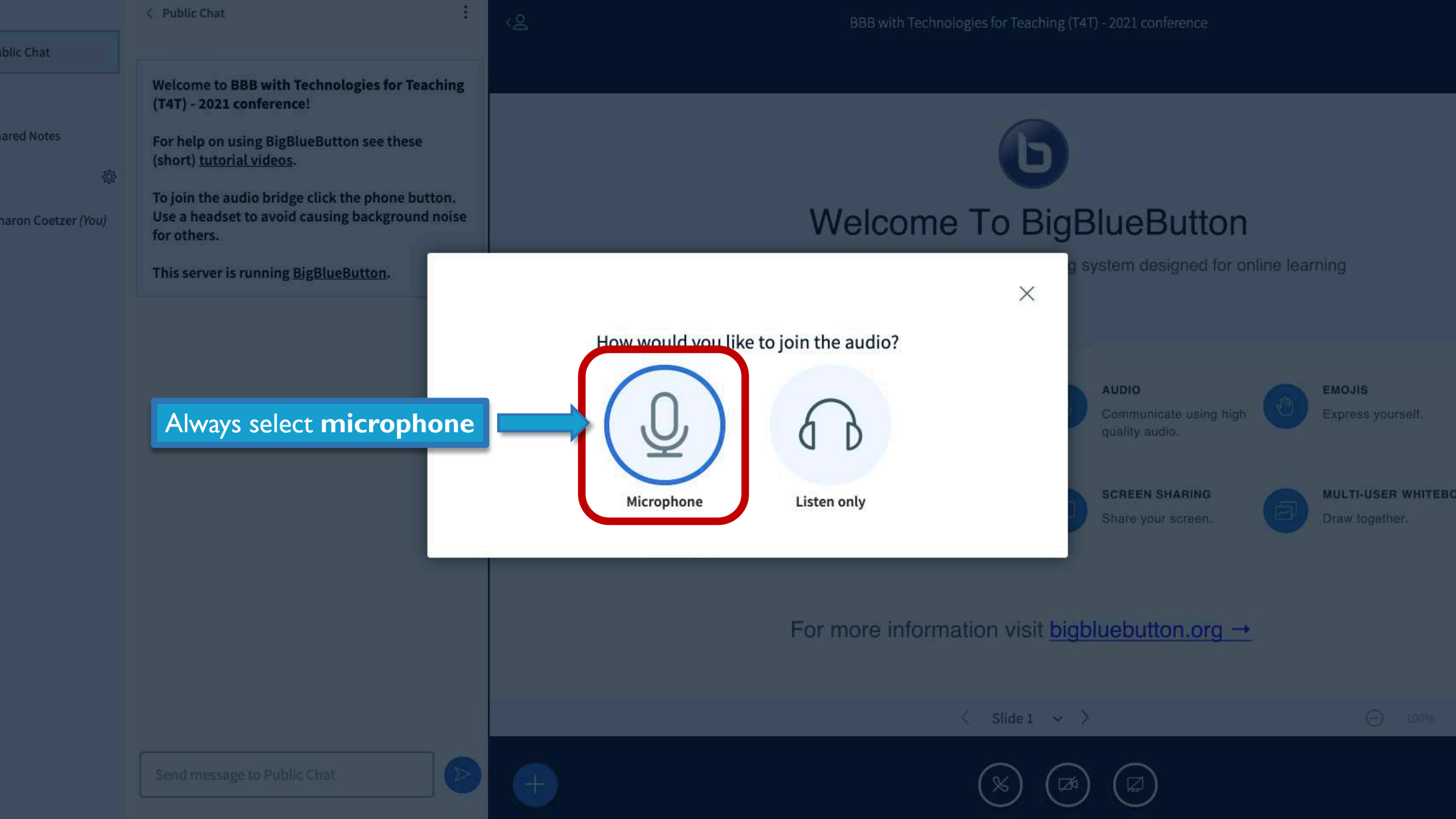

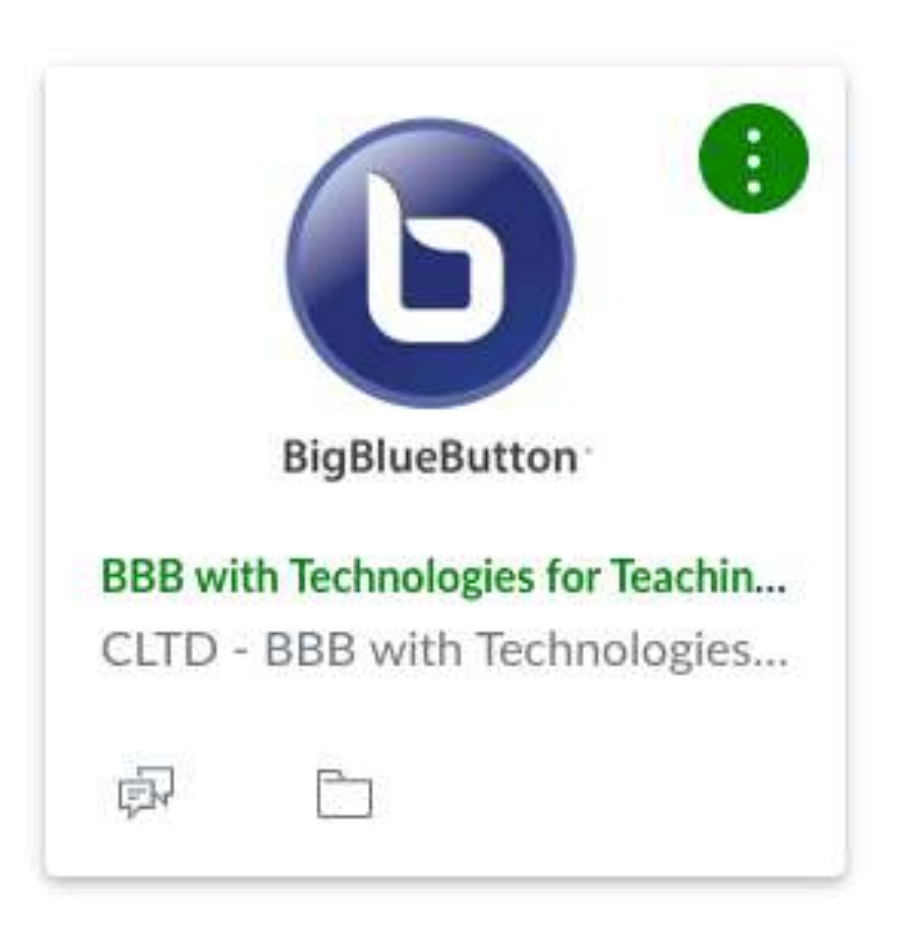

# To participate in today's BigBlueButton conference

Click on the following link to enroll in the course, 'BBB with Technologies for Teaching (T4T)':

https://ulwazi.wits.ac.za/enroll/EKLXJP

- 2. Raise your hand to indicate that you have enrolled in the course so that we can invite you to the conference
- 3. The facilitator will create the conference and invite you to join. Refresh your screen in Ulwazi and go to the conferences tool to join the BigBlueButton conference

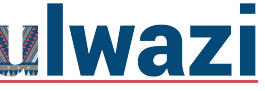

## **BBB INTERFACE**

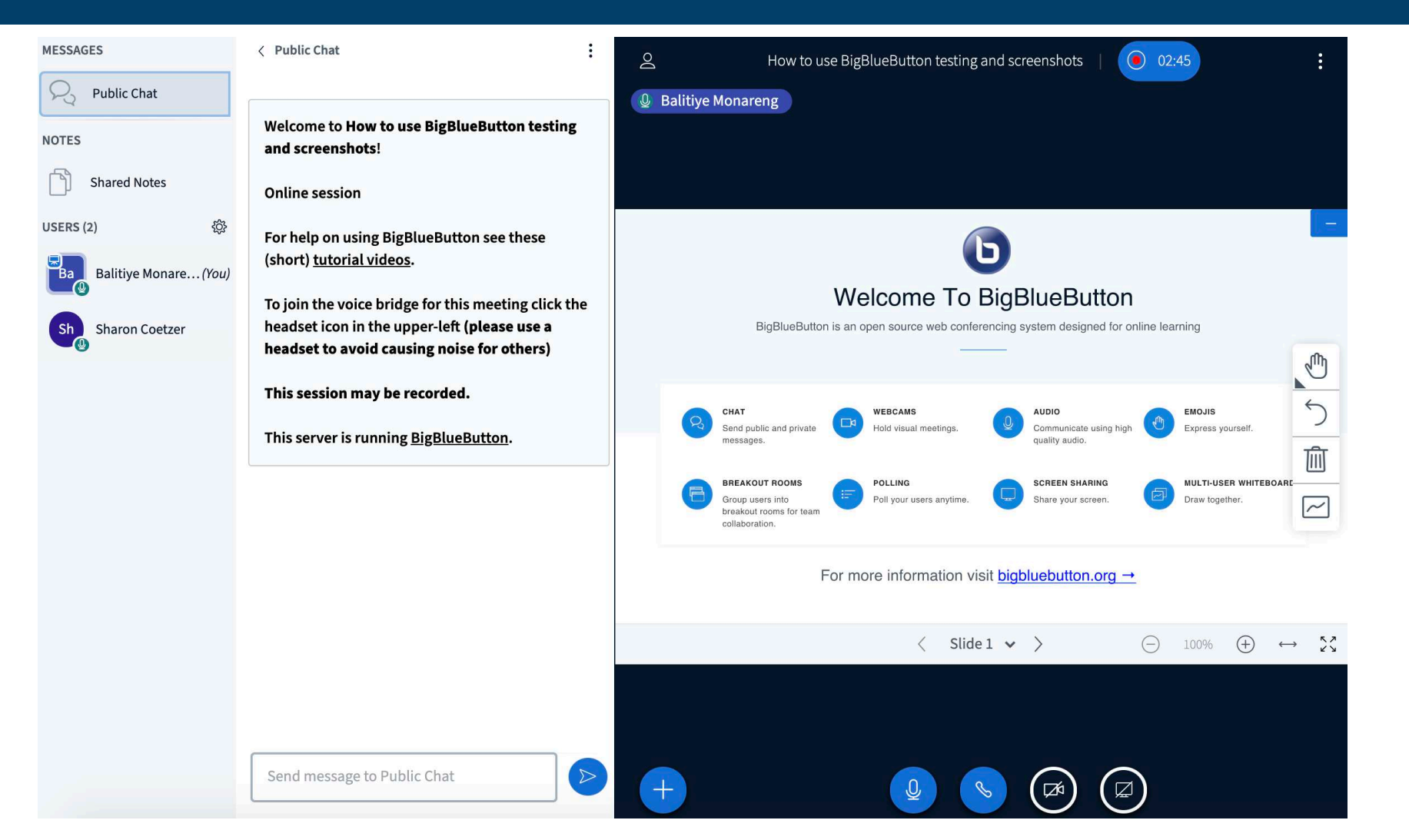

|     | FC  | CI         | 10  | E C      | ÷   |
|-----|-----|------------|-----|----------|-----|
| IVI | E 3 | 34         | 46- | r        | £1. |
|     |     | <b>U</b> 5 | 10  | Data And | •   |

< Public Chat

| R Public Chat         |                                    |
|-----------------------|------------------------------------|
| NOTES                 | Welcome to                         |
| Shared Notes          | Online sessi                       |
| USERS (2)             | For help on<br>(short) <u>tuto</u> |
| Balitiye Monare (You) | To join the v                      |
| Sharon Coetzer        | headset to a                       |
|                       |                                    |

Welcome to **How to use BigBlueButton**! Online session For help on using BigBlueButton see these (short) <u>tutorial videos</u>.

To join the voice bridge for this meeting click the headset icon in the upper-left (**please use a** headset to avoid causing noise for others)

This session may be recorded.

This server is running <u>BigBlueButton</u>.

Presentation screen (with share screen, whiteboard and recording functionalities)

Start recording Do How to use BigBlueButton Balitiye Monareng Welcome To BigBlueButton BigBlueButton is an open source web conferencing system designed for online learning e lit 5 CHAT WEBCAMS AUDIO EMOJIS Send public and private Communicate using high Express yourself. Hold visual meetings. messages. quality audio. 而 BREAKOUT ROOMS POLLING SCREEN SHARING MULTI-USER WHITEBOARE Group users into Poll your users anytime. Share your screen. Draw together. ~ breakout rooms for team collaboration. For more information visit bigbluebutton.org → Slide 1 v > (-)57 (+)100%  $\leftrightarrow$ K Y

Send message to Public Chat

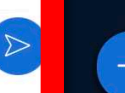

:
### MESSAGES S **Public Chat** NOTES Shared Notes USERS (2) Ba Balitiye Monare...(You) Sharon Coetzer Sh

3

< Public Chat Welcome to How to use BigBlueButton! Online session For help on using BigBlueButton see these (short) tutorial videos.

To join the voice bridge for this meeting click the headset icon in the upper-left (please use a headset to avoid causing noise for others)

This session may be recorded.

This server is running **BigBlueButton**.

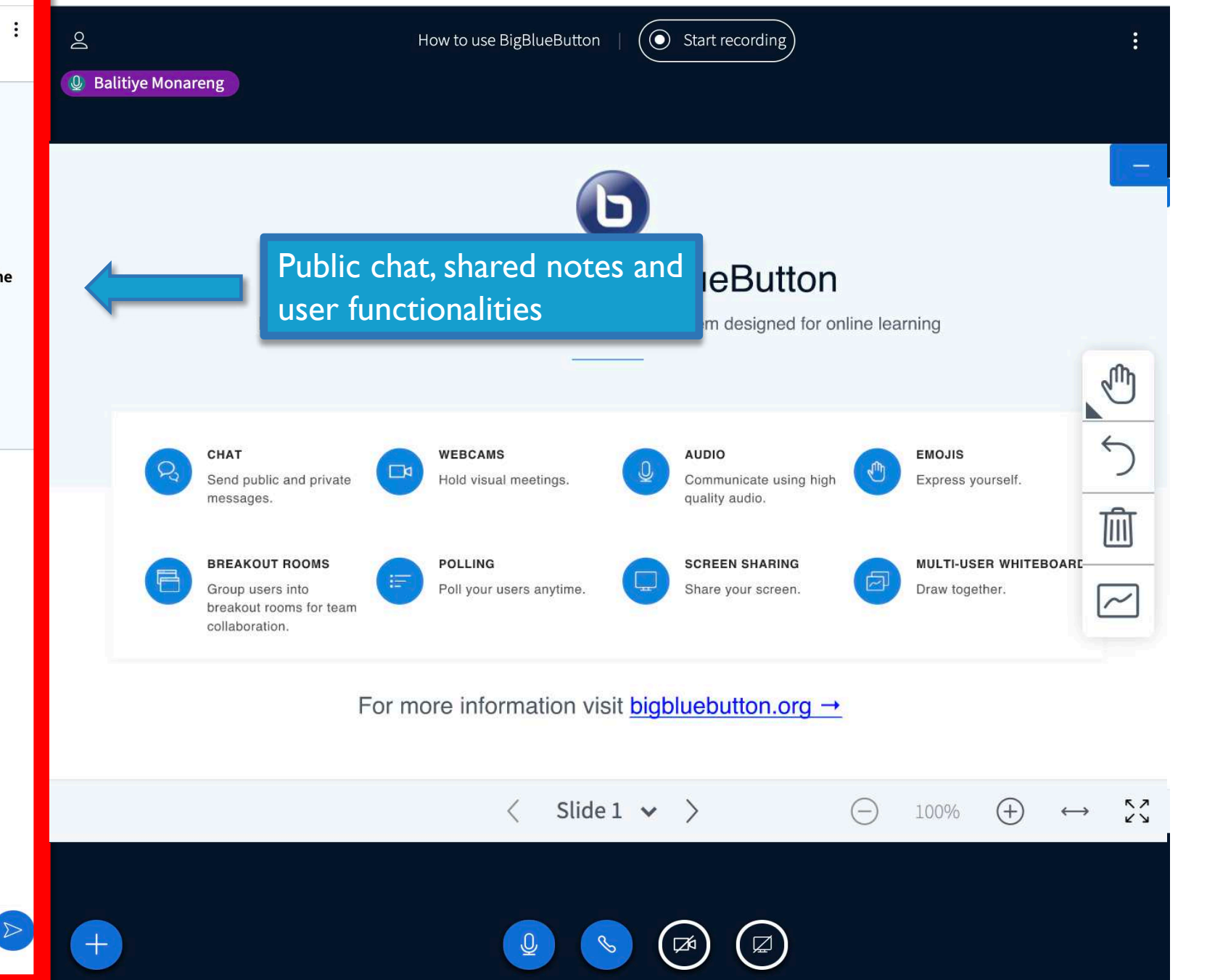

Send message to Public Chat

### MODERATOR AND PARTICIPANT ICONS

The Moderator will have a square icon and the participants/students will have circle icons

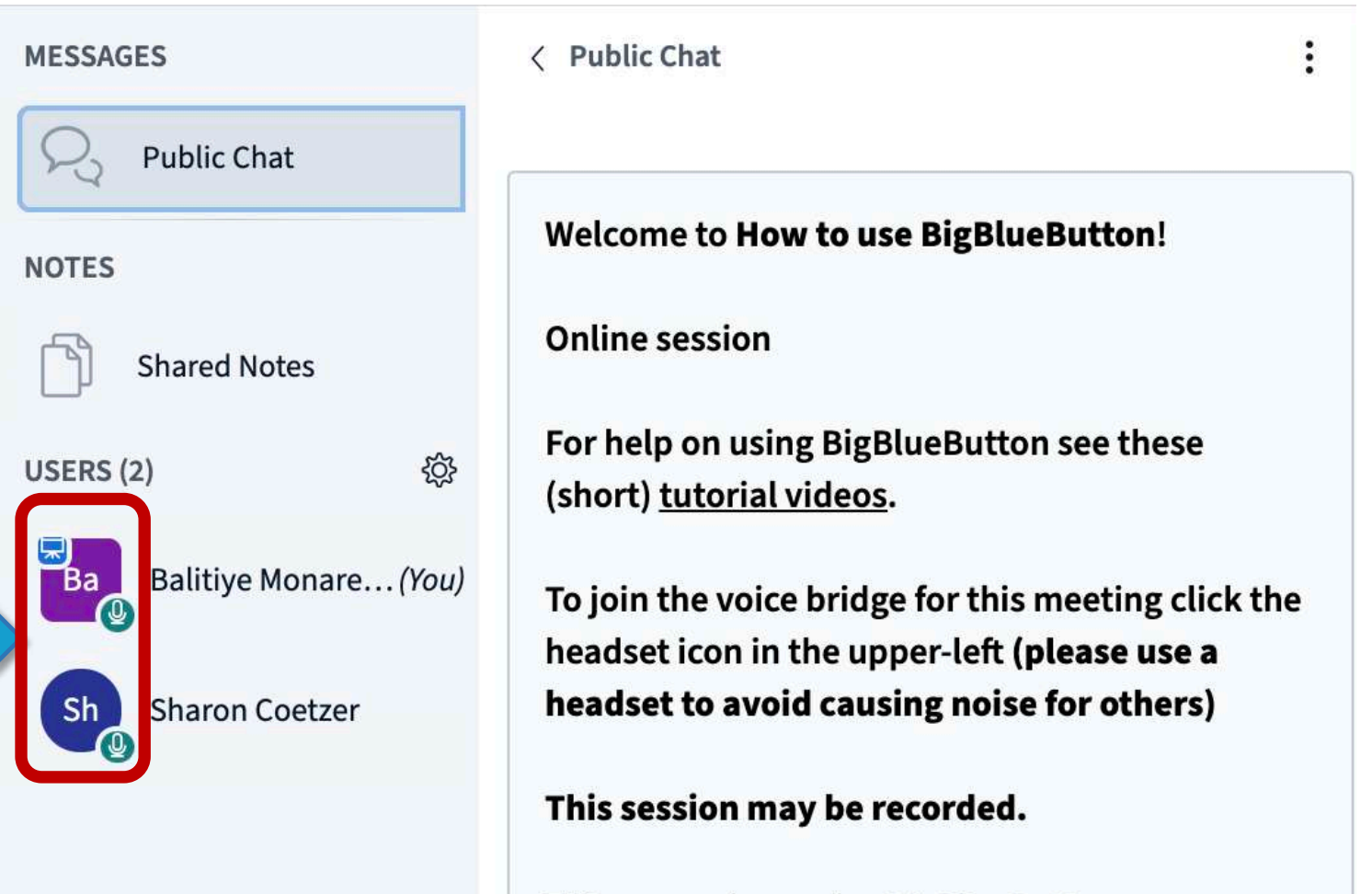

This server is running <u>BigBlueButton</u>.

# GETTING STARTED

- Audio and Webcam
- Start/Stop Recording
- Download participant list
- Mute participants
- Emojis
- Chat (public and private)

## AUDIO

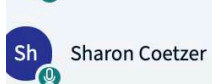

headset icon in the upper-left (please use a headset to avoid causing noise for others)

This session may be recorded.

This server is running **BigBlueButton**.

### Welcome To BigBlueButton

BigBlueButton is an open source web conferencing system designed for online learning

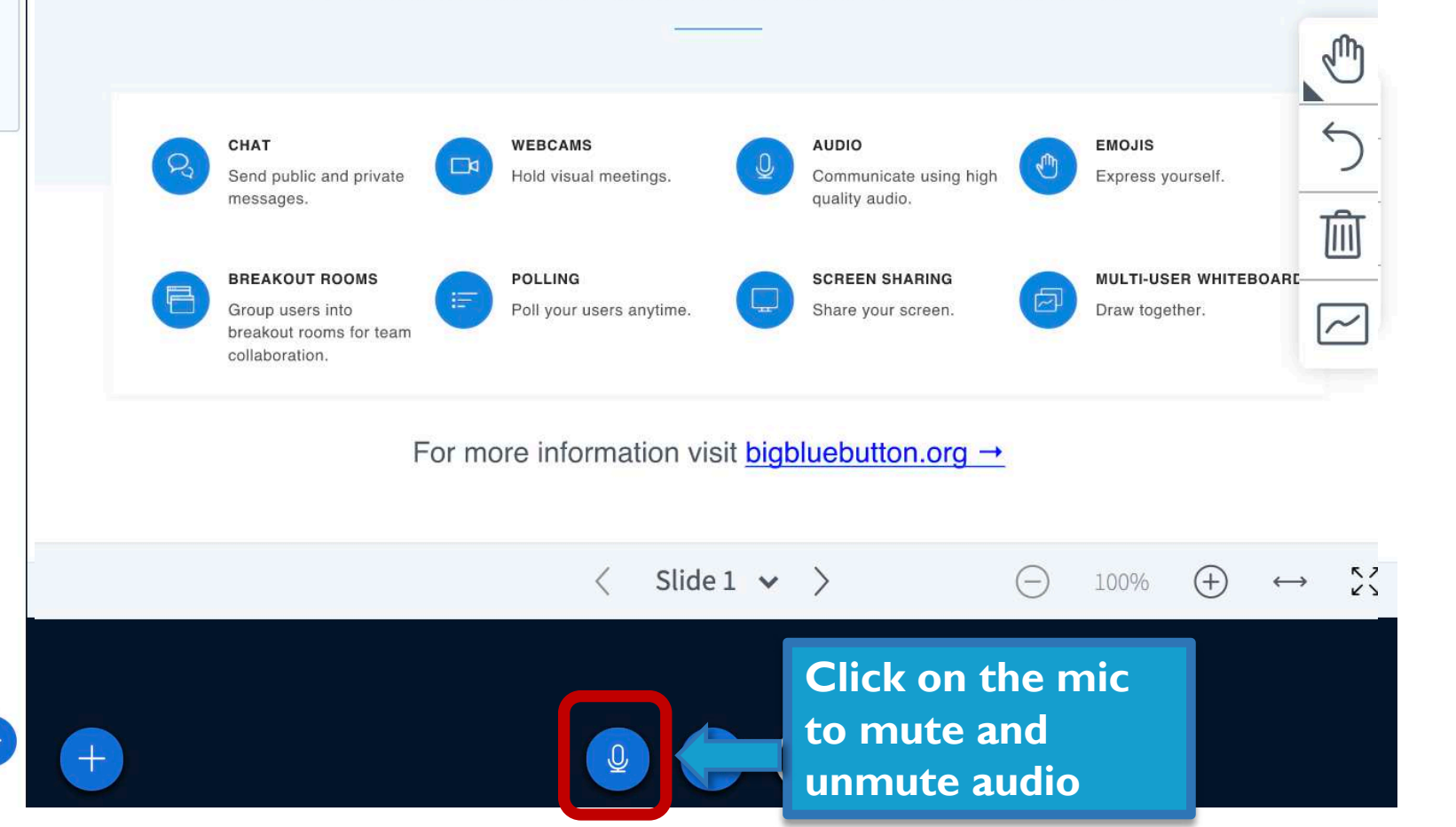

Send message to Public Chat

## WEBCAM

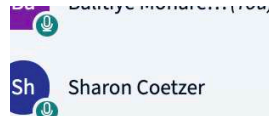

To join the voice bridge for this meeting click the headset icon in the upper-left (**please use a headset to avoid causing noise for others**)

This session may be recorded.

This server is running **BigBlueButton**.

### Welcome To BigBlueButton

BigBlueButton is an open source web conferencing system designed for online learning

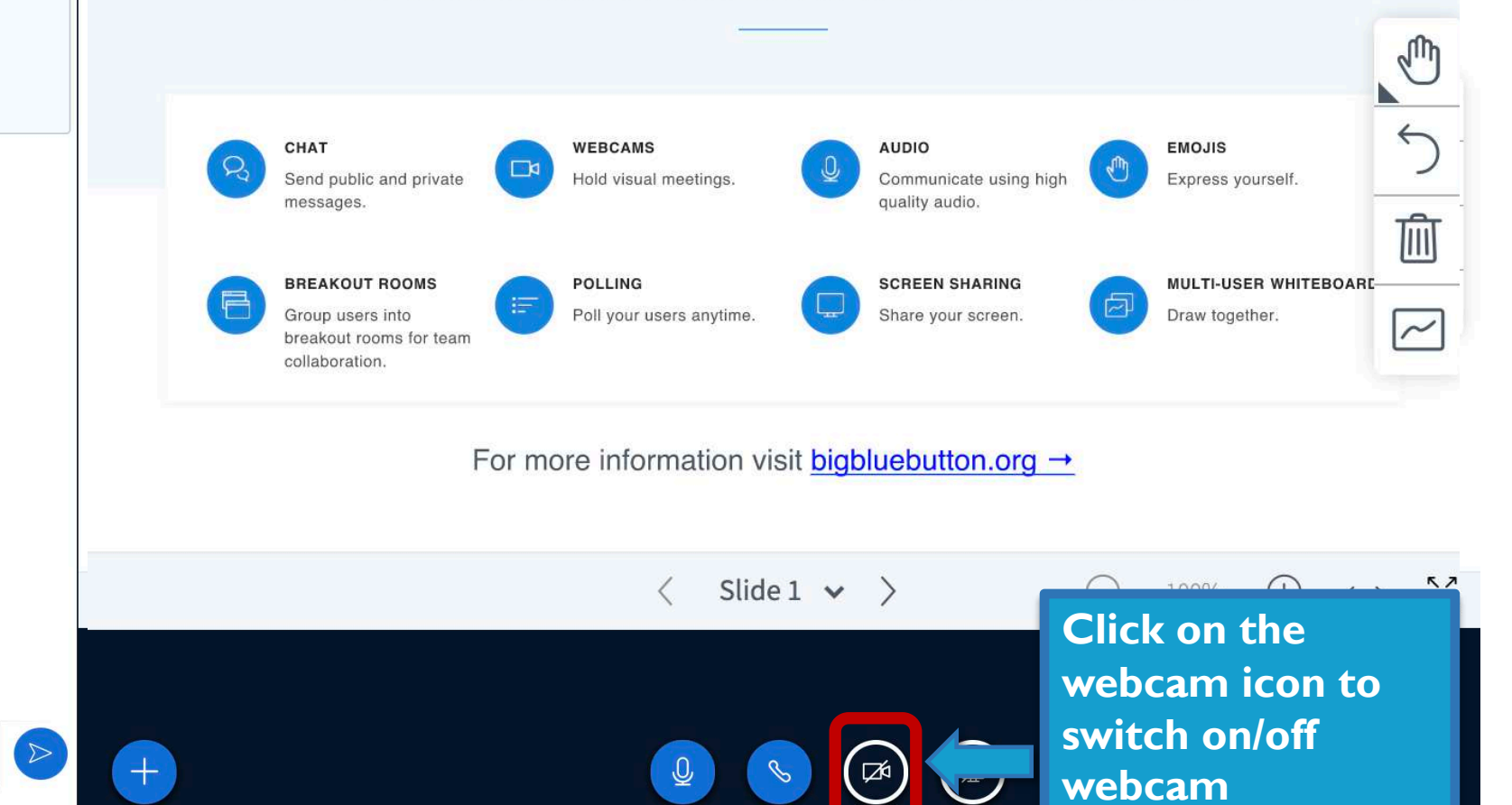

Send message to Public Chat

## START/STOP RECORDING

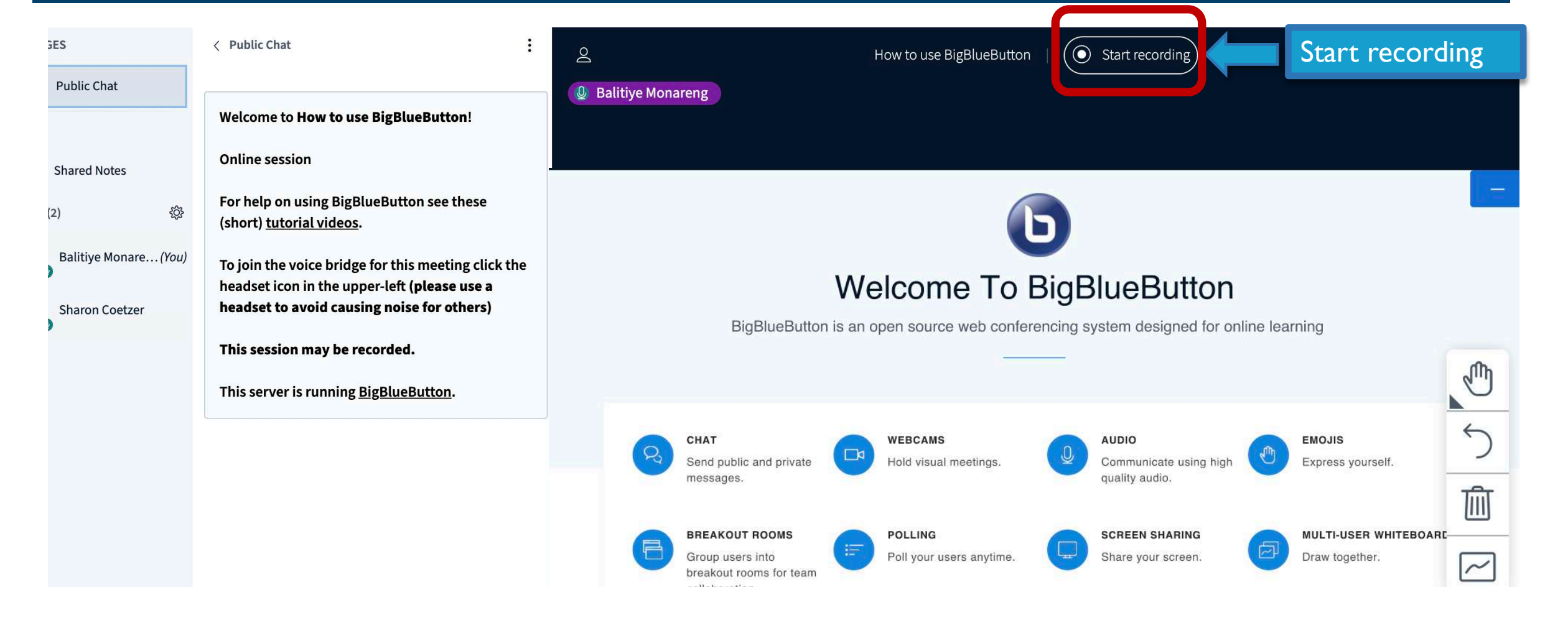

#### < Public Chat

Public Chat

NOTES

Shared Notes

Balitiye Monare...(You)

Welcome to How to use BigBlueButton! Online session

For help on using BigBlueButton see these (short) tutorial videos.

To join the voice bridge for this meeting click the headset icon in the upper-left (please use a headset to avoid causing noise for others)

This session may be recorded.

This server is running BigBlueButt

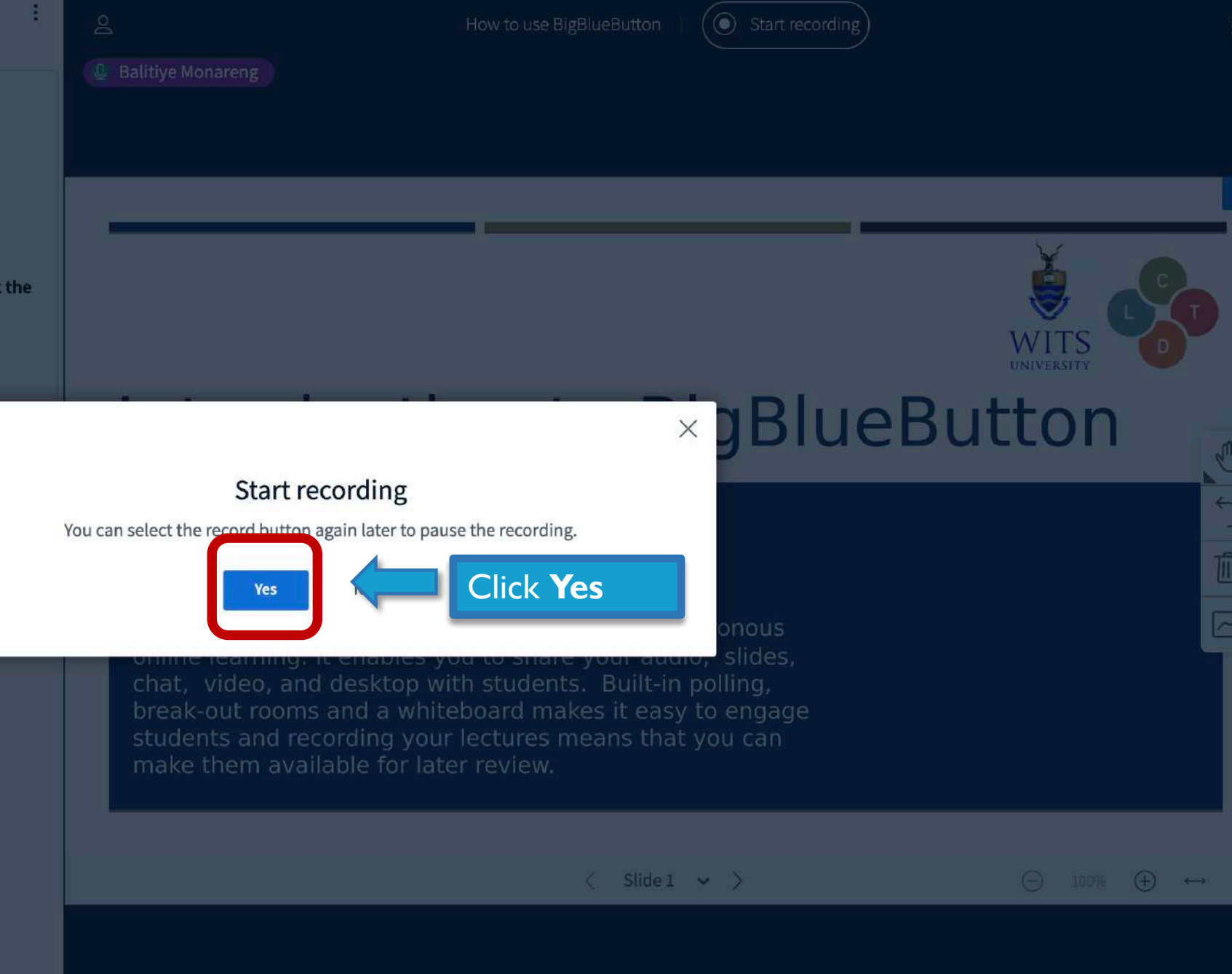

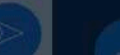

#### MESSAGES

< Public Chat

| Ra      | Public Chat     |       |
|---------|-----------------|-------|
| NOTES   |                 |       |
| Ď       | Shared Notes    |       |
| USERS ( | 2)              | ŝ     |
| Ba      | Balitiye Monare | (You) |
| Sh      | Sharon Coetzer  |       |

Welcome to **How to use BigBlueButton**! Online session :

For help on using BigBlueButton see these (short) tutorial videos.

To join the voice bridge for this meeting click the headset icon in the upper-left (please use a headset to avoid causing noise for others)

This session may be recorded.

This server is running <u>BigBlueButton</u>.

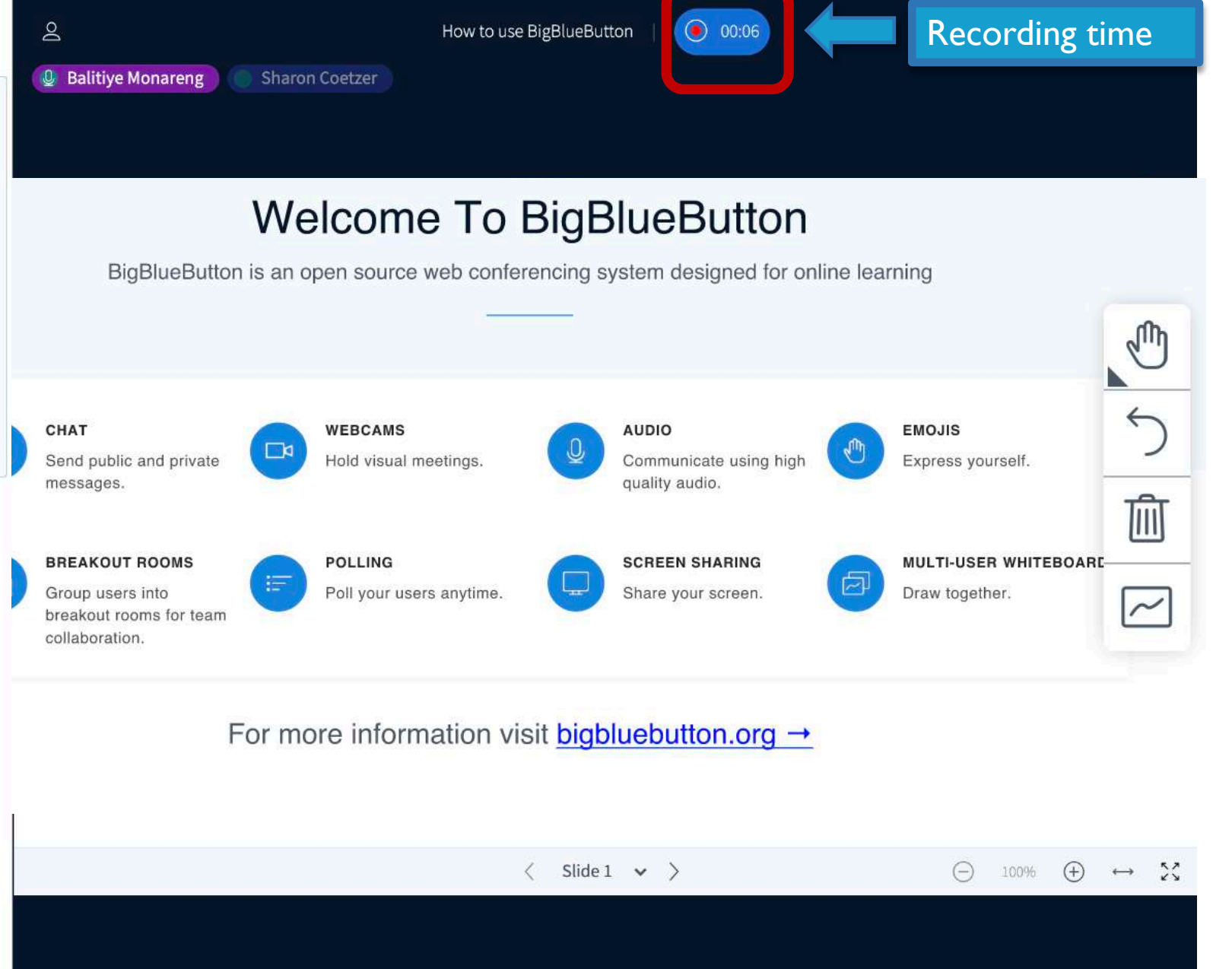

 $\square$ 

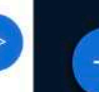

BigBlueButton - How to us 
 × +

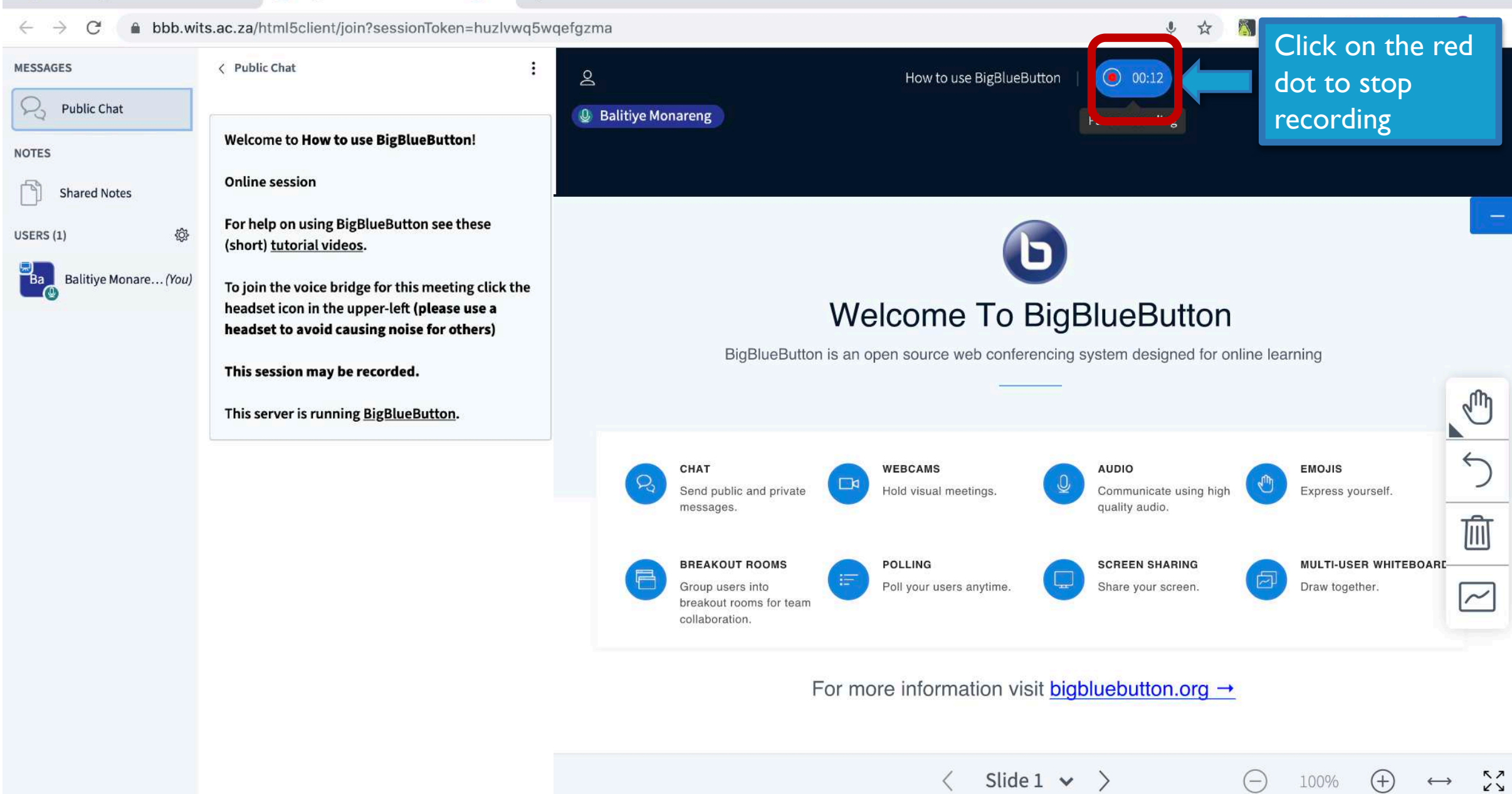

+

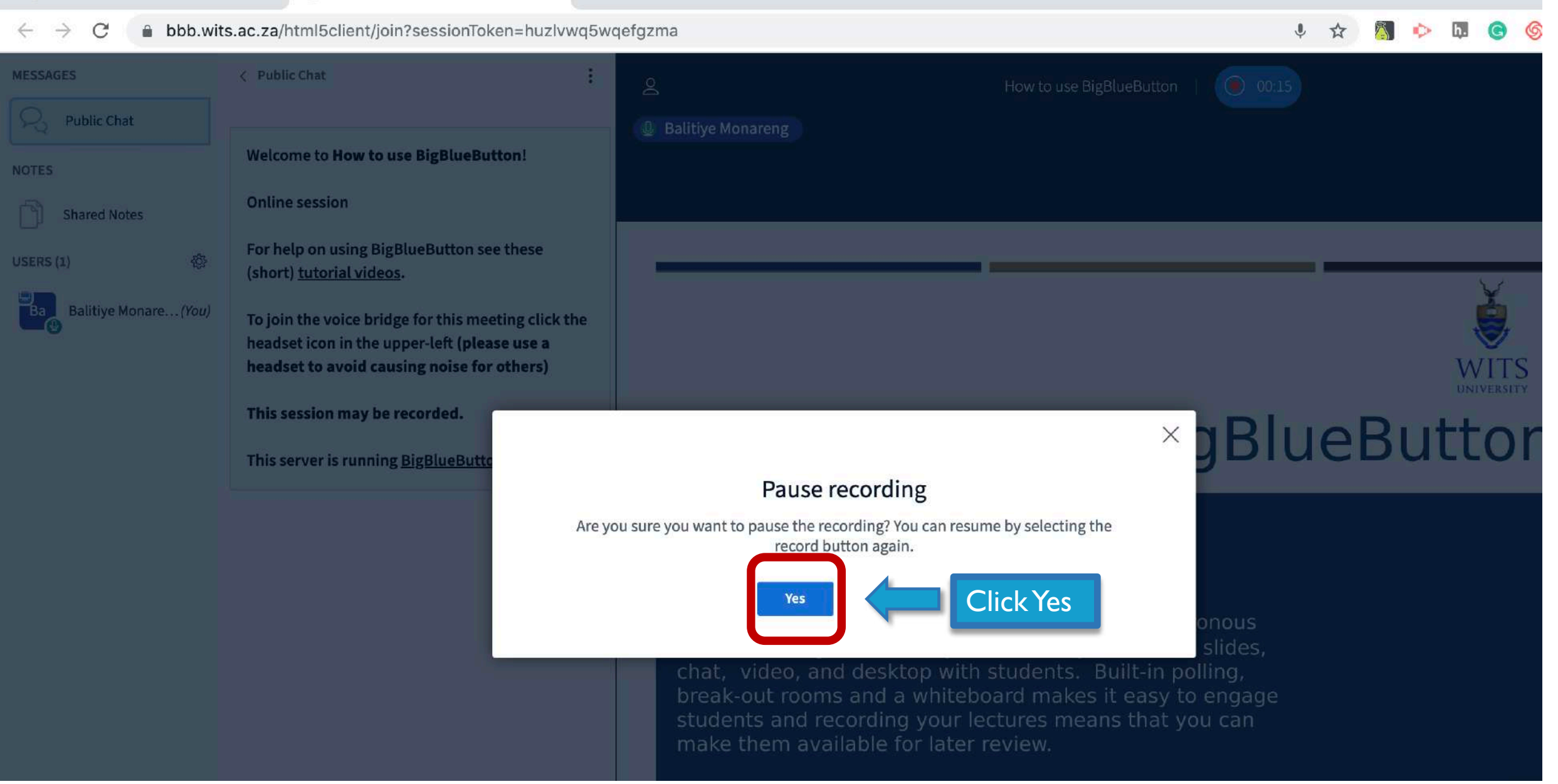

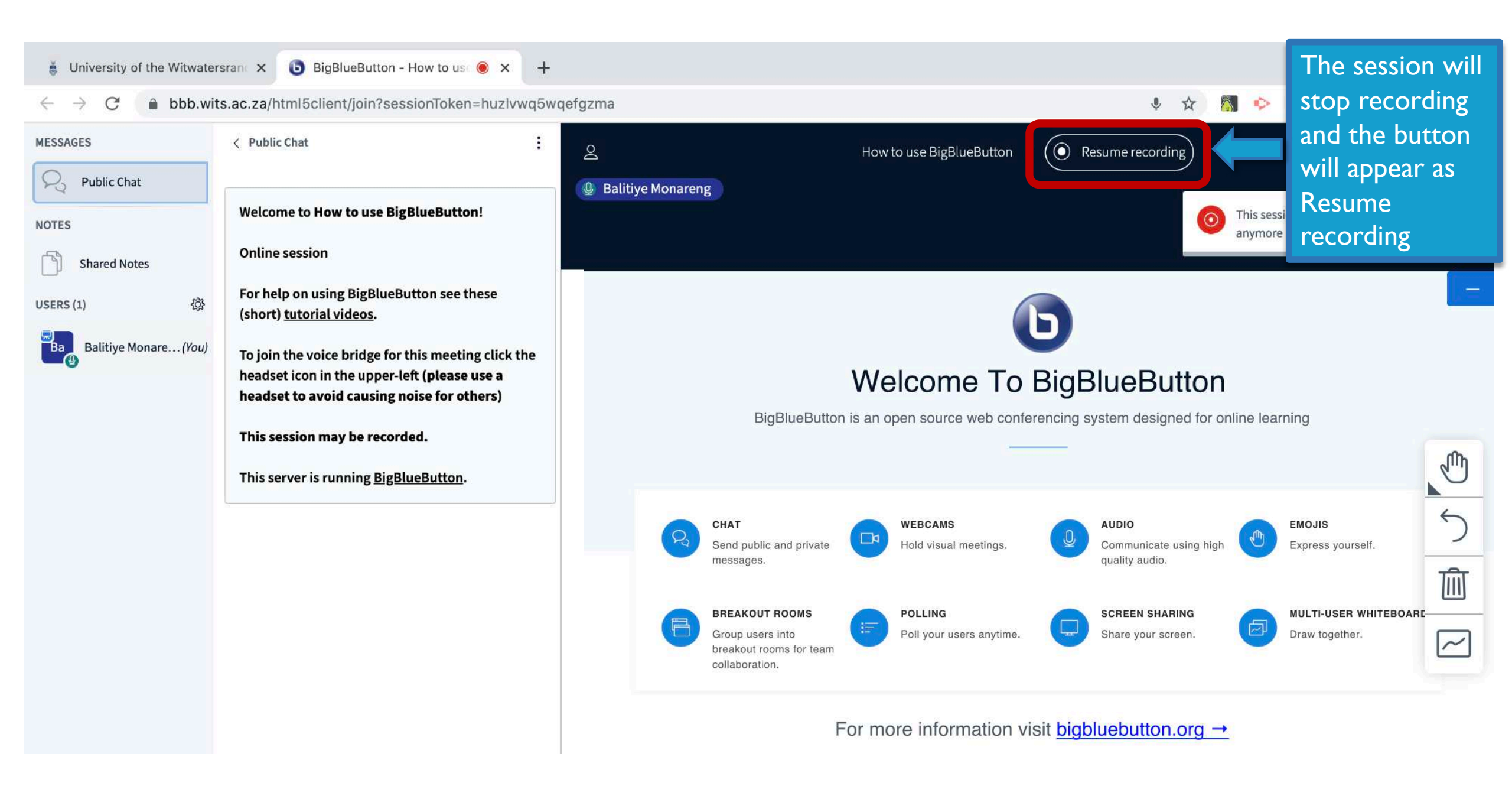

## DOWNLOAD PARTICIPANT LIST

bbb.wits.ac.za/html5client/join?sessionToken=znmrikugnewjkkb7  $\rightarrow$ C Breakout room time remaining: 19:30 MESSAGES < Public Chat : Do How to use BigBlueButton (Room - 1) **Public Chat** Description Balitiye Monareng Welcome to How to use BigBlueButton (Room -NOTES 1)! Shared Notes Online se Click on the gear icon/manage Welcome To BigBlueButton £Ĝ} USERS (2) or netp (short) tu USErs icon BigBlueButton is an open source web conferencing system designed for online learning Balitiye Monare...(You) Ва To join the voice bridge for this meeting click the headset icon in the upper-left (please use a Nkaba Senne Nk headset to avoid causing noise for others) CHAT WEBCAMS AUDIO EMO. Send public and private Hold visual meetings Communicate using high Expre This session may be recorded. messages quality audio

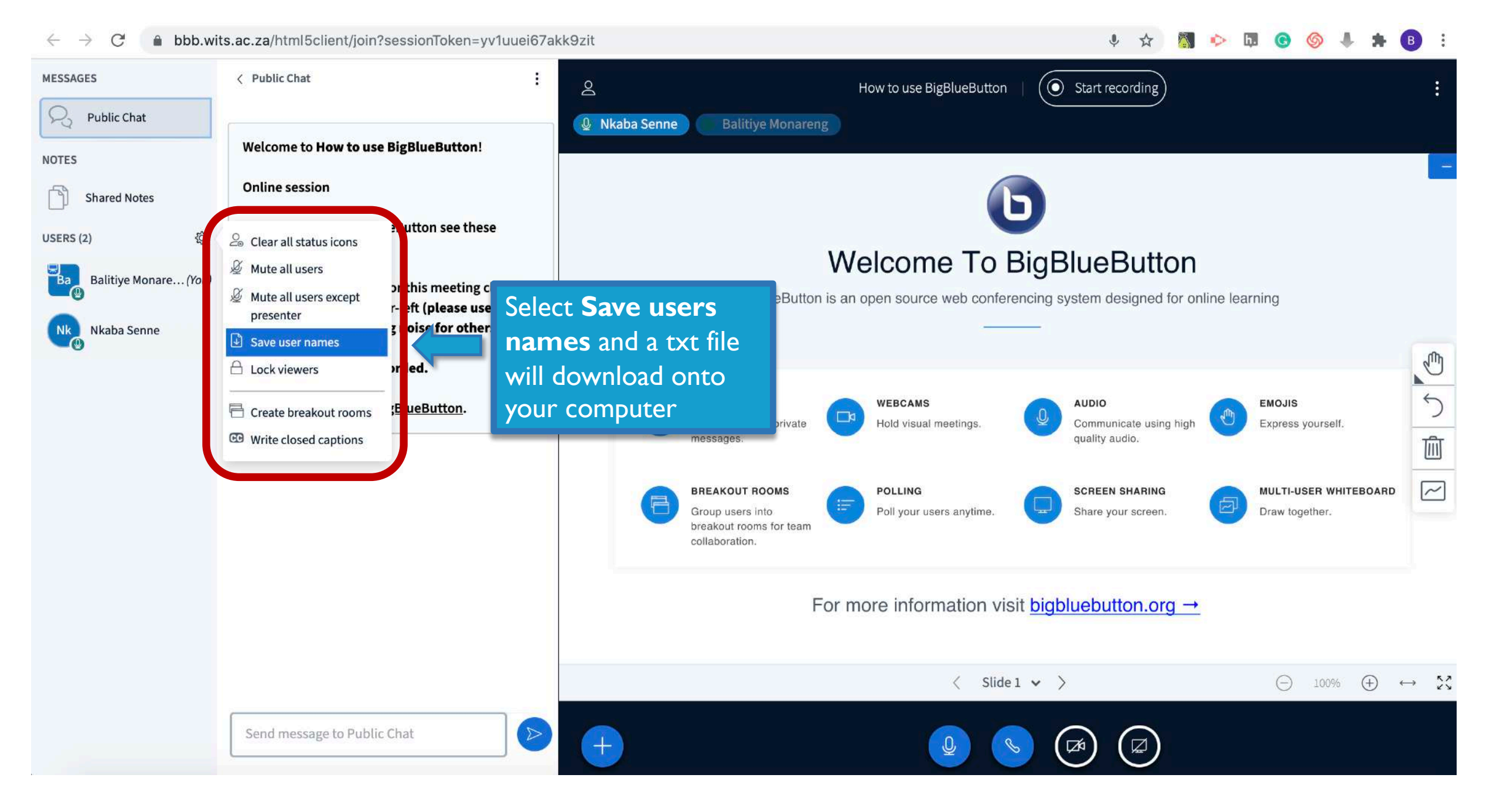

## MUTE PARTICIPANTS

| $\leftrightarrow \rightarrow C$ $\triangleq$ bbb.wit | ts.ac.za/html5client/join?sessionToken=znmrikuqn                                           | ewjkkb7           |                                   |                           | ļ                       | ☆                    |        | •     |
|------------------------------------------------------|--------------------------------------------------------------------------------------------|-------------------|-----------------------------------|---------------------------|-------------------------|----------------------|--------|-------|
|                                                      |                                                                                            | Breakout roon     | n time remaining: 19:30           | ę.                        |                         |                      |        |       |
| MESSAGES                                             | < Public Chat :                                                                            | 2                 |                                   | How to use BigBlue        | eButton (Room - 1)      |                      |        |       |
| R Public Chat                                        |                                                                                            | Balitiye Monareng |                                   |                           |                         |                      |        |       |
| NOTES                                                | Welcome to How to use BigBlueButton (Room -<br>1)!                                         |                   |                                   | 6                         |                         |                      |        |       |
| Shared Notes                                         | Online se Click on the gear                                                                |                   |                                   |                           | כ                       |                      |        |       |
| USERS (2)      贷                                     | icon/manage                                                                                |                   | V                                 | Velcome To E              | BigBlueB                | uttor                | า      |       |
| Ba Balitiye Monare (You)                             | (short) tu users icon                                                                      |                   | BigBlueButton is                  | an open source web confer | encing system des       | igned for (          | online | learr |
|                                                      | To join the voice bridge for this meeting click the                                        |                   |                                   |                           |                         |                      |        |       |
| Nk Nkaba Senne                                       | headset icon in the upper-left (please use a<br>headset to avoid causing noise for others) |                   | СНАТ                              | WERCAMS                   |                         |                      |        |       |
|                                                      | This session may be recorded.                                                              | 8                 | Send public and private messages. | Hold visual meetings.     | Communic<br>quality aud | ite using hig<br>io. | h 🦿    |       |
|                                                      |                                                                                            |                   |                                   |                           |                         |                      |        |       |

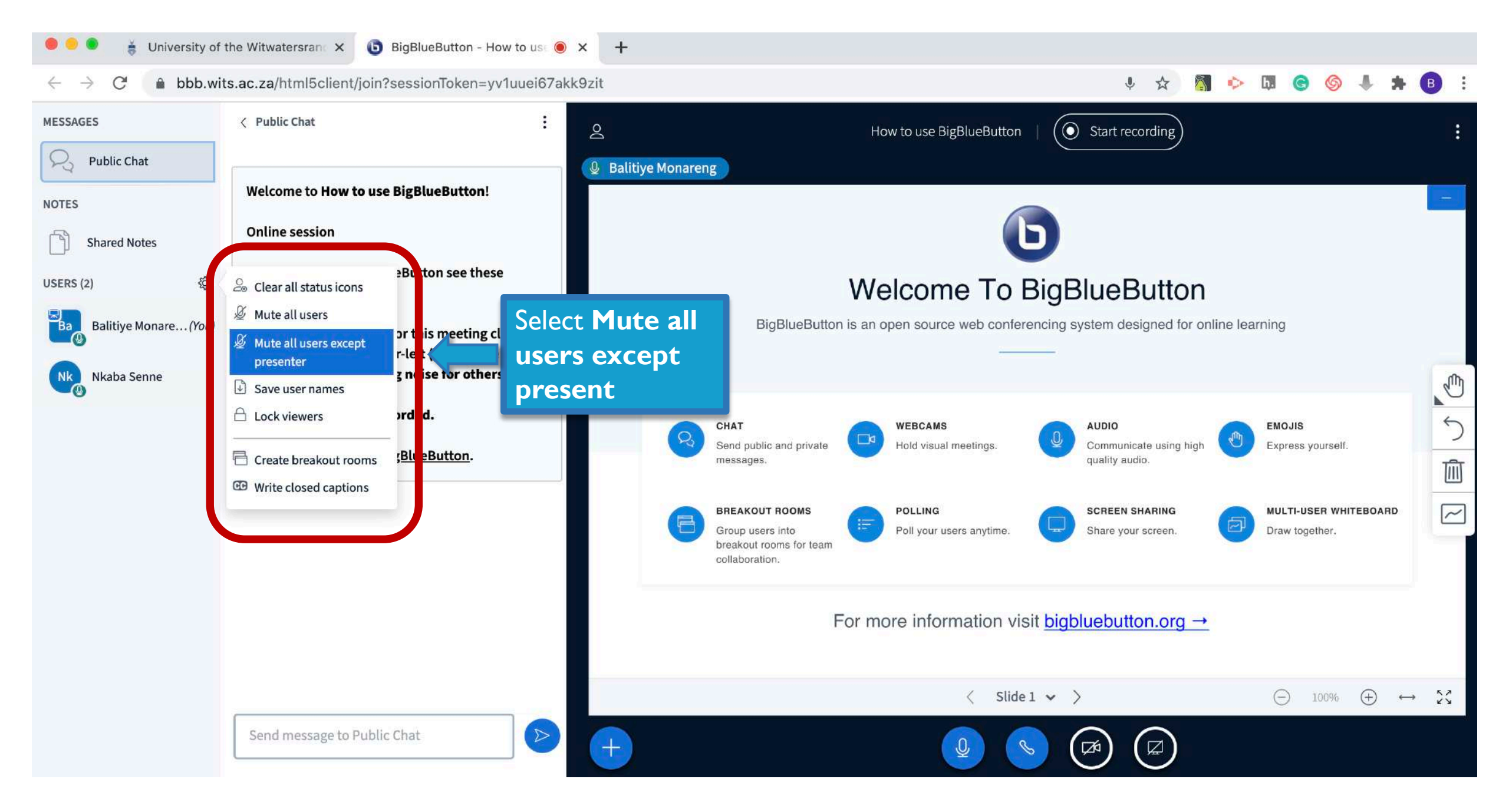

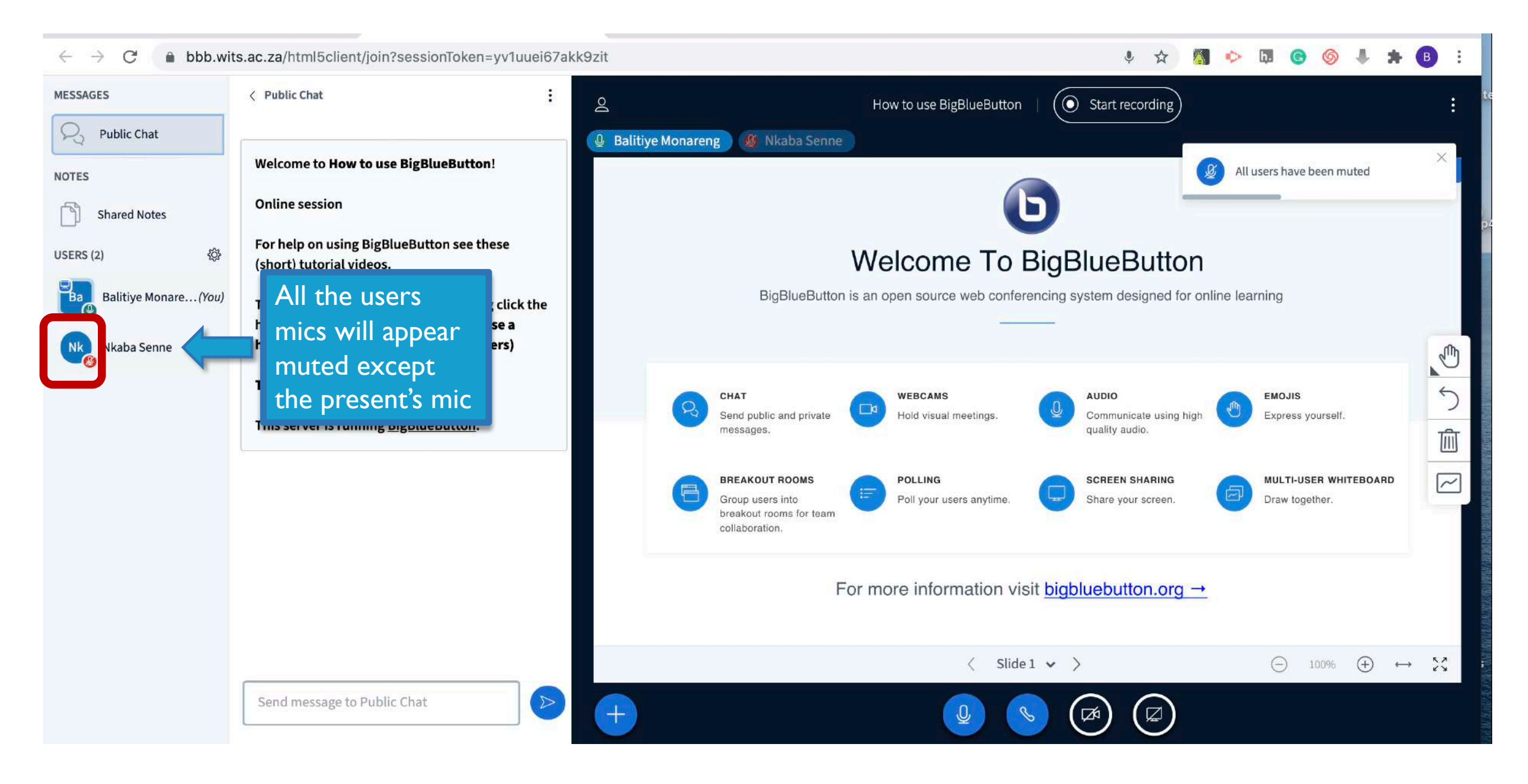

## EMOJIS

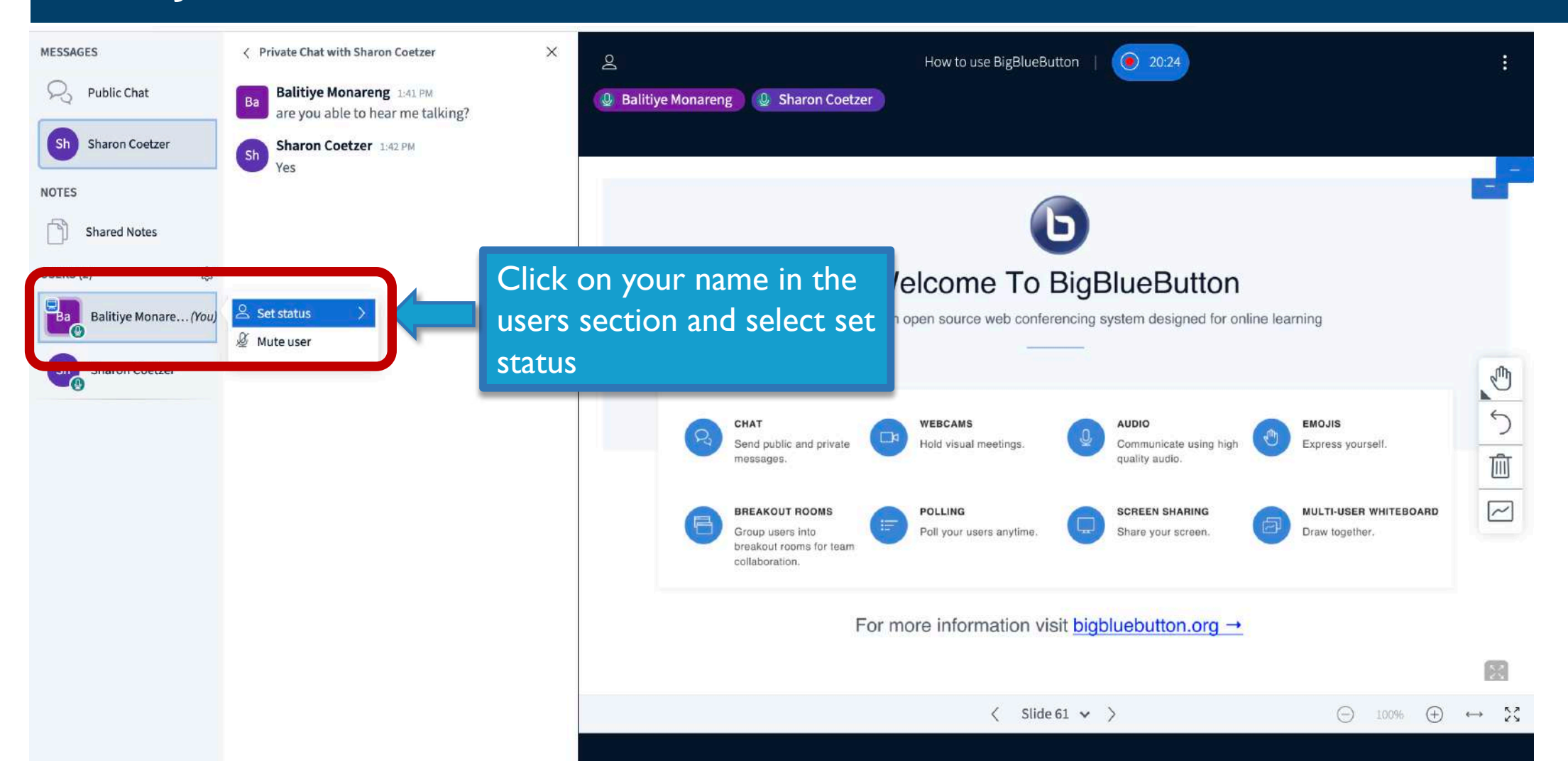

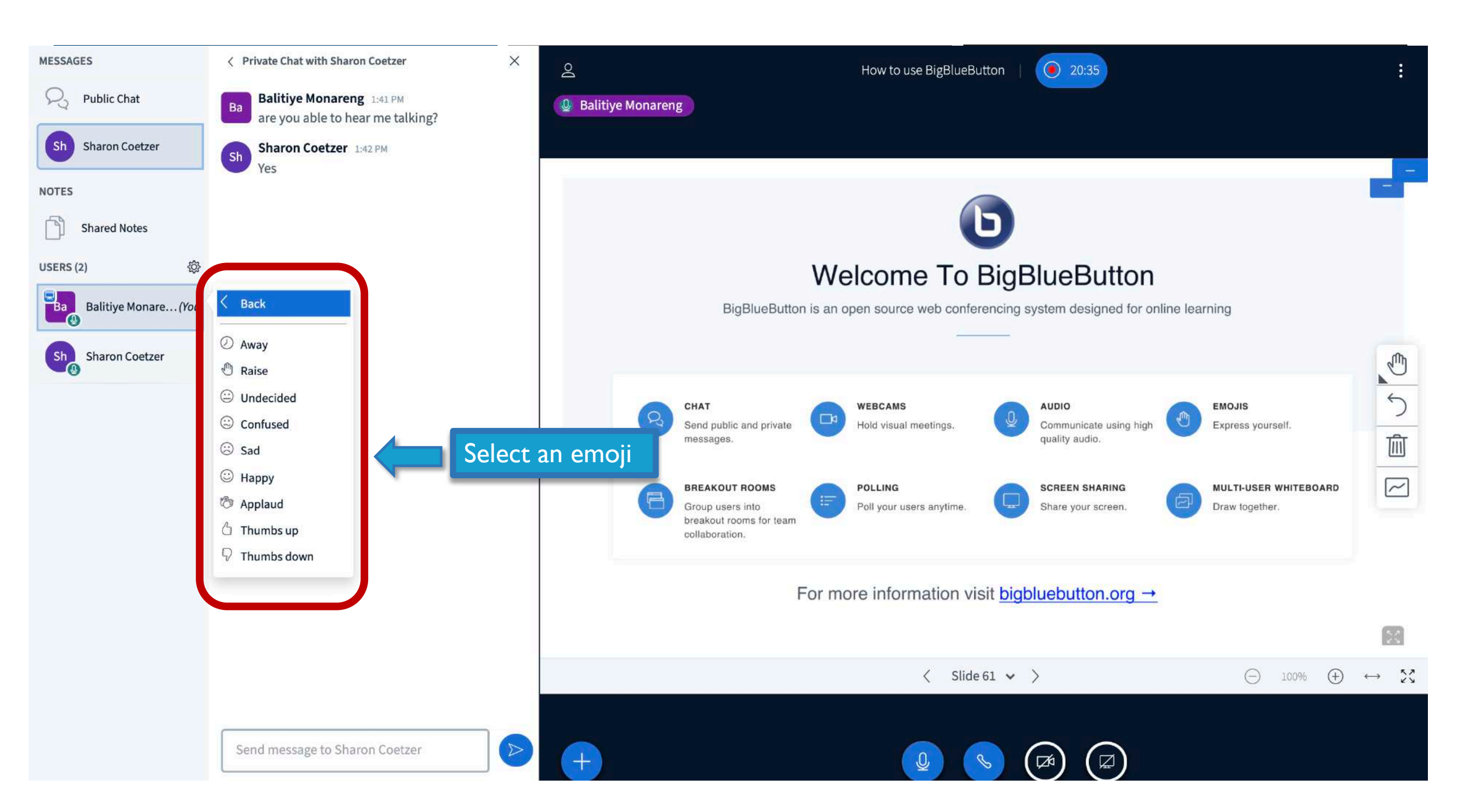

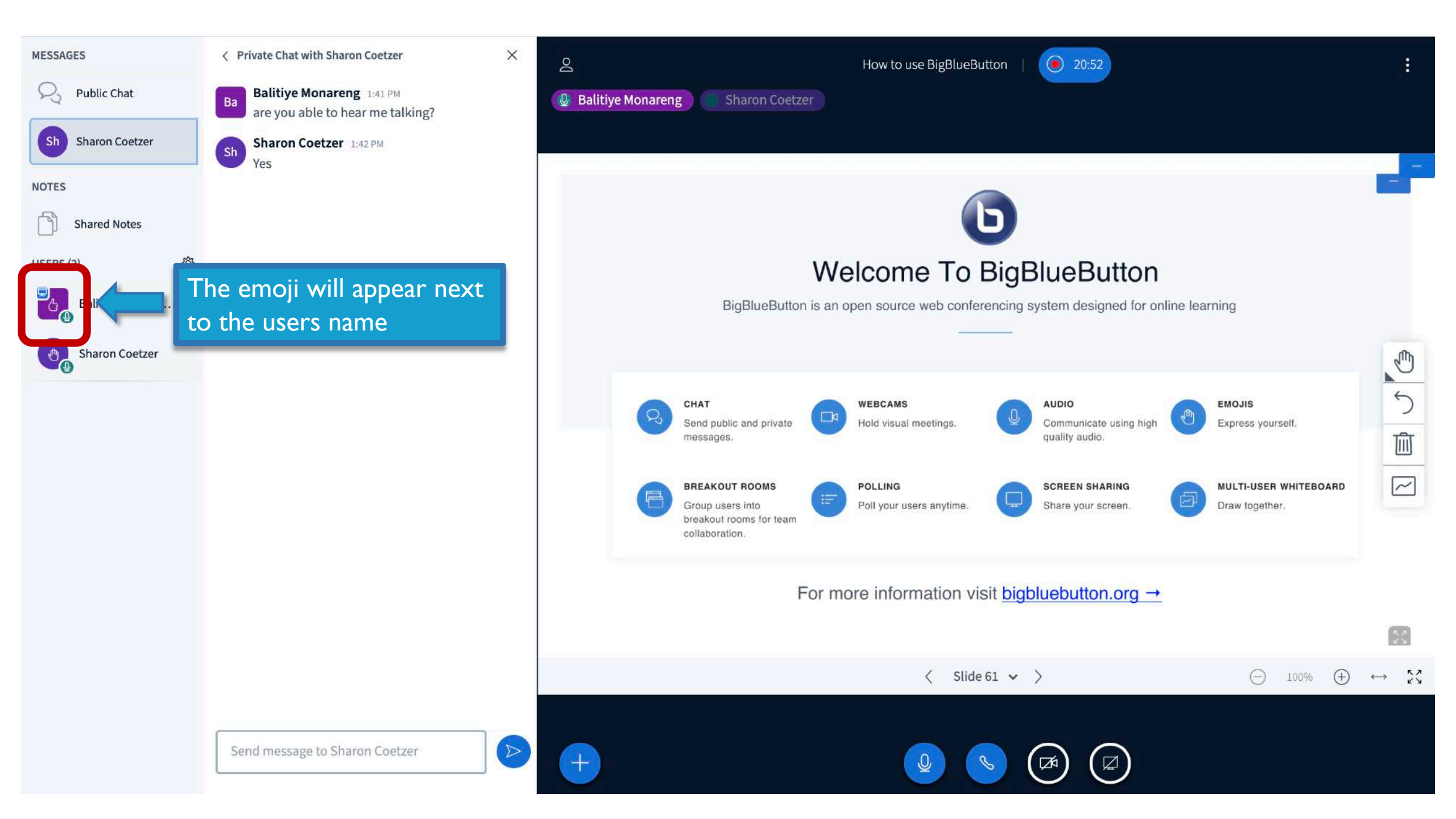

## PUBLIC CHAT

| MESSAGES              | < Public Chat                                                                                                    | 은 How to use BigBlueButton   💽 00:06                                                                                                    |
|-----------------------|----------------------------------------------------------------------------------------------------|----------------------------------------------------------------------------------------------------|
| R Public Chat         |                                                                                                    | Balitiye Monareng Sharon Coetzer                                                                                                    |
| NOTES                 | Welcome to How to use BigBlueButton!                                                                                                    |                                                                                                    |
| Shared Notes          | Online session                                                                                                    |                                                                                                    |
| USERS (2)             | For help on using BigBlueButton see these<br>(short) <u>tutorial videos</u> .                                                                     |                                                                                                    |
| Balitiye Monare (You) | To join the voice bridge for this meeting click the<br>headset icon in the upper-left (please use a<br>headset to avoid causing noise for others) |                                                                                                    |
|                       | This session may be recorded.                                                                                                    | Introduction to Dia Duc Dutton                                                                                                    |
|                       | This server is running <u>BigBlueButton</u> .                                                                                                    | Introduction to BigBlueButton                                                                                                    |
|                       |                                                                                                    | What is BigBlueButton (BBB)?         BBB is a web conferencing tool designed for synchronous online learning. It enables you to share your audio, slides, chat, video, and desktop with students. Built-in polling, break-out rooms and a whiteboard makes it easy to engage students and recording your lectures means that you can make them available for later review. |
|                       | Send message to Public Chat                                                                                                    | Type your message in the box and click on the arrow to post your message                                                                                                    |

#### MESSAGES

Ba

#### < Public Chat

NOTES
Shared Notes
USERS (2)

Balitiye Monare... (You

Sharon Coetzer

**Public Chat** 

|    | 6                                                   |
|----|-----------------------------------------------------|
| 1  | Welcome to How to use BigBlueButton!                |
|    | Online session                                      |
|    | For help on using BigBlueButton see these           |
| 63 | (short) <u>tutorial videos</u> .                    |
| )  | To join the voice bridge for this meeting click the |
|    | headset icon in the upper-left (please use a        |
|    | headset to avoid causing noise for others)          |
|    | This session may be recorded.                       |

#### This server is running **BigBlueButton**.

Balitiye Monareng 1:57 PM Hey Sharon, How are you doing?

Sharon Coetzer 1:58 PM Hey Balitiye, I'm doing fine thanks, and you? Honareng Q Sharon Coetzer

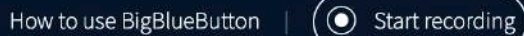

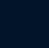

靣

~

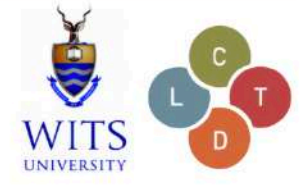

## Introduction to BigBlueButton

### The messages will appear

### in this box

BBB is a web conferencing tool designed for synchronous online learning. It enables you to share your audio, slides, chat, video, and desktop with students. Built-in polling, break-out rooms and a whiteboard makes it easy to engage students and recording your lectures means that you can make them available for later review.

< Slide 1 🗸 👌

(-) 100% (+)  $\leftrightarrow$  '

Send message to Public Chat

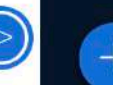

8

| MESSAGES             | < Public Chat                                                                                           |   |
|----------------------|----------------------------------------------------------------------------------------------------|---|
| R Public Chat        | Save                                                                                                    |   |
| NOTES                | Welcome to How to use Bi 🕻 🖄 <sub>Copy</sub>                                                            |   |
| Shared Notes         | Online session                                                                                          |   |
| USERS (2) 一袋         | For help on using BigBluel utton see these (short) <u>tutorial videos</u> .                             |   |
| Balitiye Monare(You) | To join the voice bridge for this meeting click th headset icon in the upper-left ( <b>please use a</b> | e |
| Sharon Coetzer       | headset to avoid causing noise for others)                                                              |   |
|                      | This session may be recorded.                                                                           |   |
|                      | This server is running BigBlueButton.                                                                   |   |

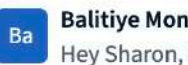

Sh

Balitiye Monareng 1:57 PM Hey Sharon, How are you doing?

Sharon Coetzer 1:58 PM Hey Balitiye, I'm doing fine thanks, and you?

To download a copy of the chat, click on the 3 dots and select save. A copy of the chat will be saved as a txt file on your computer

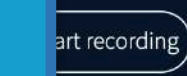

5

 $\sim$ 

# Introduction to BigBlueButton

### What is BigBlueButton (BBB)?

BBB is a web conferencing tool designed for synchronous online learning. It enables you to share your audio, slides, chat, video, and desktop with students. Built-in polling, break-out rooms and a whiteboard makes it easy to engage students and recording your lectures means that you can make them available for later review.

< Slide 1 v >

(+)52 (-) 100%  $\leftrightarrow$ 

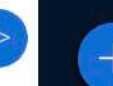

🖉 Balitiye 🛚

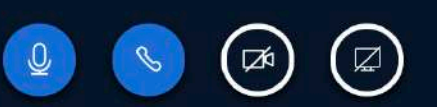

## PRIVATE CHAT

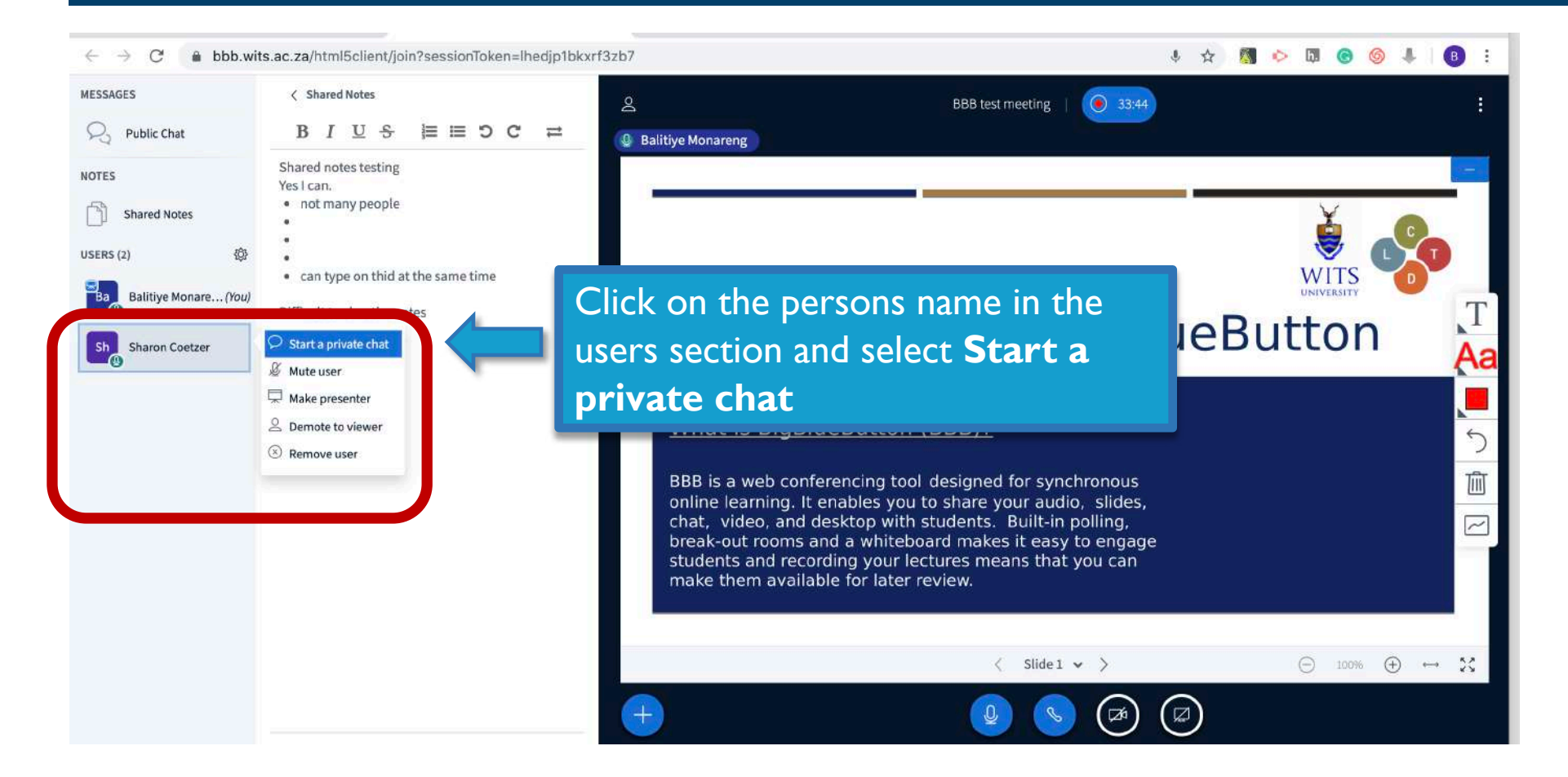

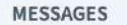

< Private Chat with Sharon Coetzer</p>

Public Chat NOTES Shared Notes USERS(2) Ba Balitiye Monare...(You) Sh Sharon Coetzer

2

X

Sharon Coetzer
Balitiye Monareng

## Introduction to BigBlueButton

BBB test meeting

### What is BigBlueButton (BBB)?

BBB is a web conferencing tool designed for synchronous online learning. It enables you to share your audio, slides, chat, video, and desktop with students. Built-in polling, break-out rooms and a whiteboard makes it easy to engage students and recording your lectures means that you can make them available for later review.

Hey , how are you doing ? can you see my screen?

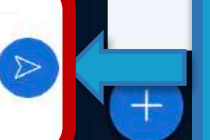

Type your message in the box and click on the arrow to post your message Slide 1 🗸 📏

>

34:41

UNIVERSITY

 $\bigcirc$ 

100%

(+)

Aa

M

~

57

 $\leftrightarrow$ 

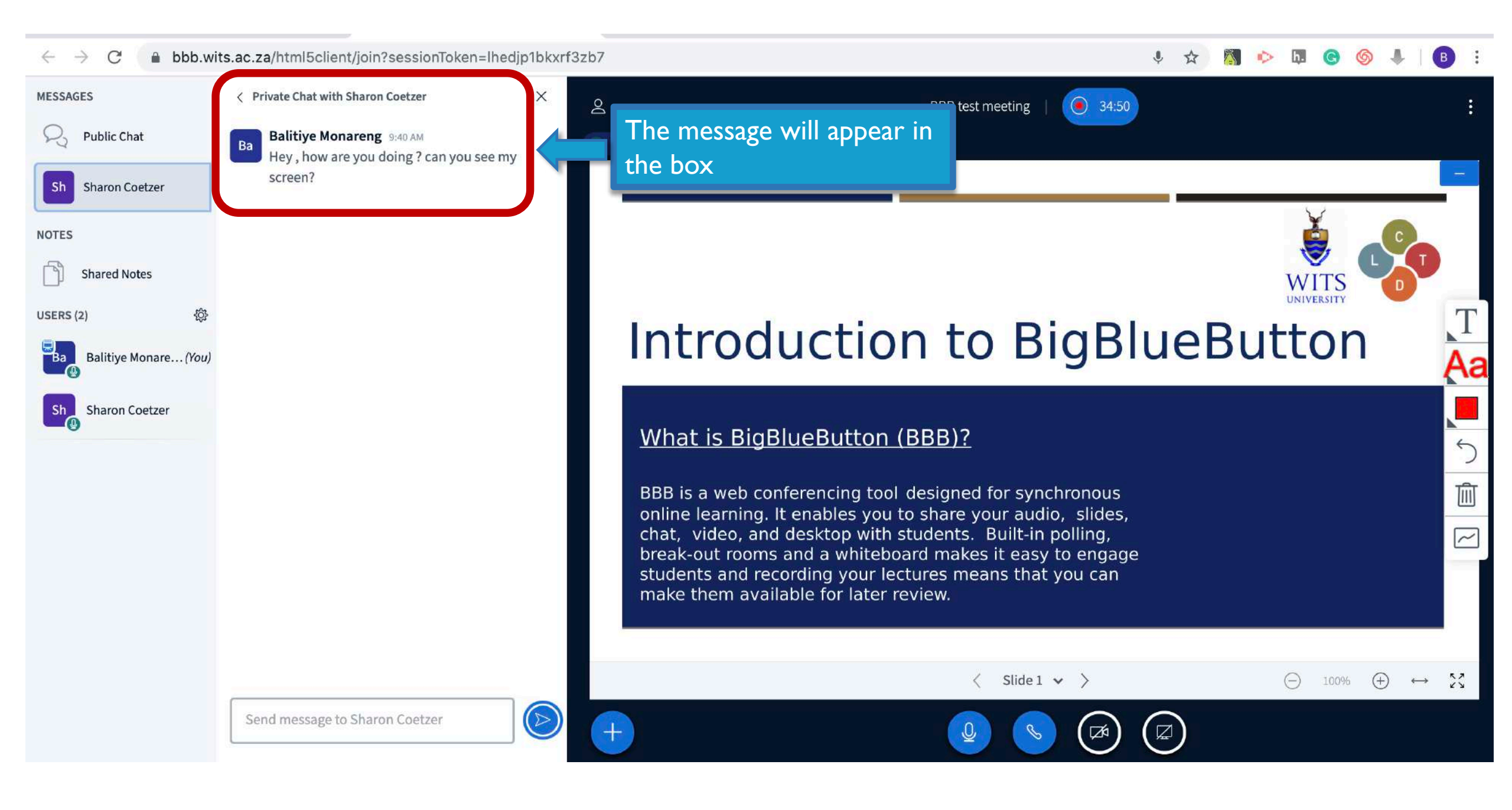

# **BBB FEATURES**

- Sharing your screen
- Uploading a presentation
- Shared notes
- Whiteboard
- Breakout rooms
- Polling

# WHAT

# APPLICATIONS

# CANYOU SHARE?

- A Word Document or
- A PDF
- PowerPoint Presentation (with video)
- Excel document
- Chrome tab

#### MESSAGES

< Public Chat

| R Public Chat     |       |
|-------------------|-------|
| NOTES             |       |
| Shared Notes      |       |
| USERS (2)         | ŝ     |
| Balitiye Monare.  | (You, |
| Sh Sharon Coetzer |       |

Welcome to **How to use BigBlueButton**! Online session For help on using BigBlueButton see these (short) <u>tutorial videos</u>.

To join the voice bridge for this meeting click the headset icon in the upper-left (please use a headset to avoid causing noise for others)

This session may be recorded.

This server is running <u>BigBlueButton</u>.

: 00:06 Do How to use BigBlueButton Balitiye Monareng Welcome To BigBlueButton BigBlueButton is an open source web conferencing system designed for online learning ~ CHAT WEBCAMS AUDIO EMOJIS Send public and private Hold visual meetings. Communicate using high Express yourself. quality audio. messages. Till BREAKOUT ROOMS POLLING SCREEN SHARING MULTI-USER WHITEBOARE Share your screen. Group users into Poll your users anytime. Draw together. N breakout rooms for team collaboration. For more information visit bigbluebutton.org  $\rightarrow$ Slide 1 🗸 🔪 <  $\bigcirc$ 100%  $(\pm)$ 22  $\leftrightarrow$ Click this icon to Share your screen

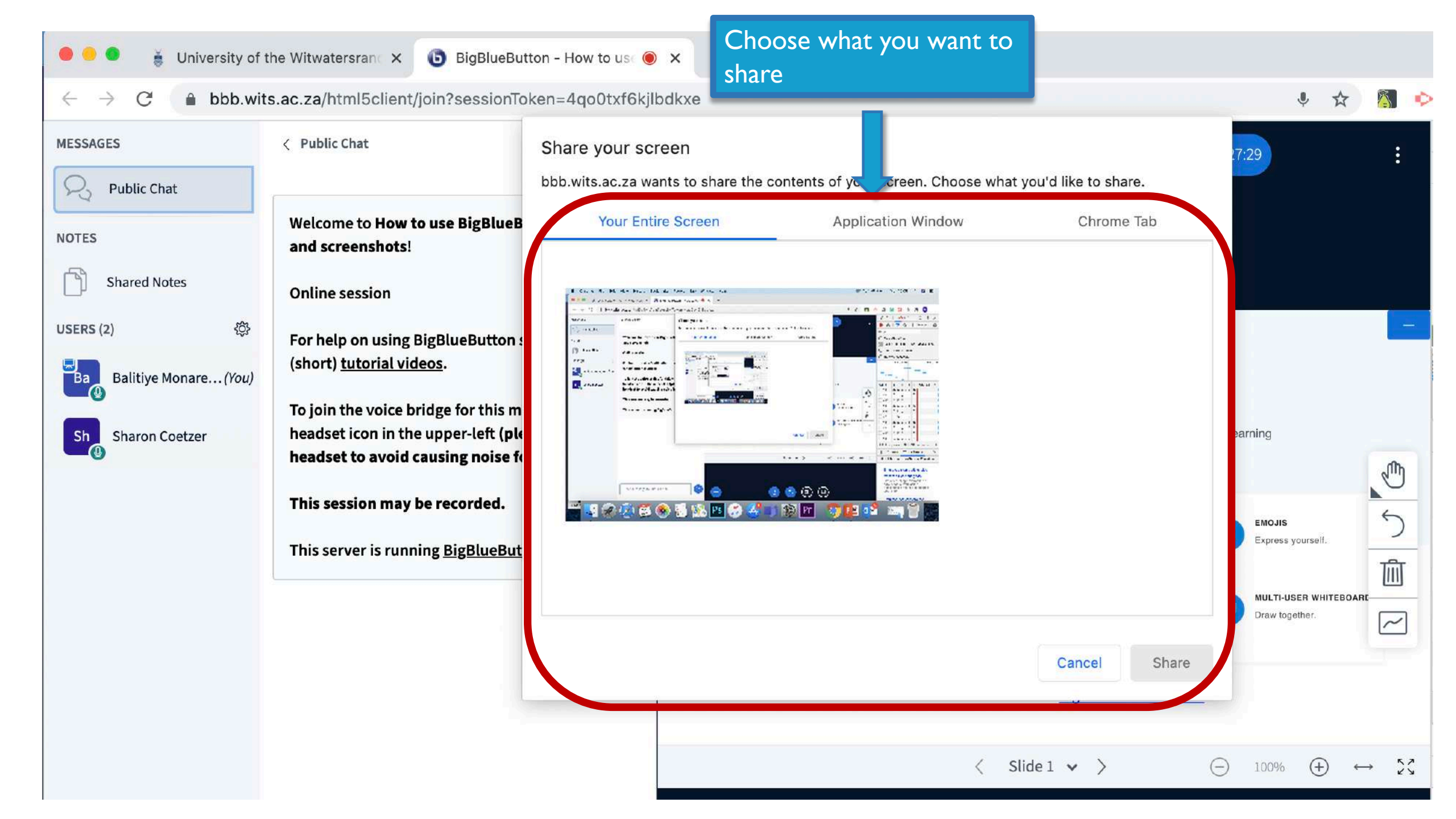

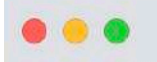

Ba

Sh

#### BigBlueButton - How to use O +×

bbb.wits.ac.za/html5client/join?sessionToken=4go0txf6kjlbdkxe  $\rightarrow$ C

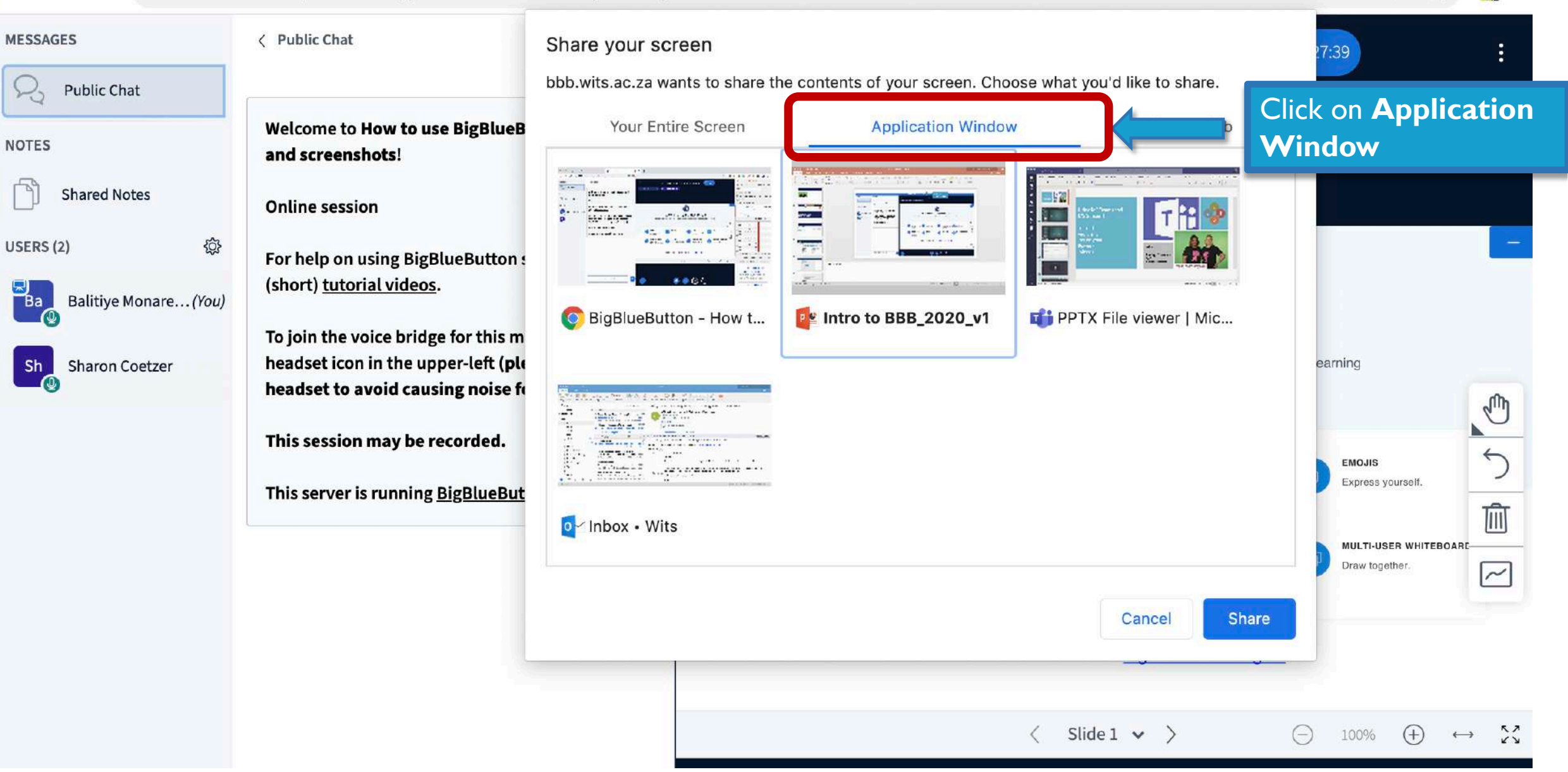

٩

☆

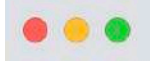

#### BigBlueButton - How to use I × +

Bobb.wits.ac.za/html5client/join?sessionToken=4qo0txf6kjlbdkxe

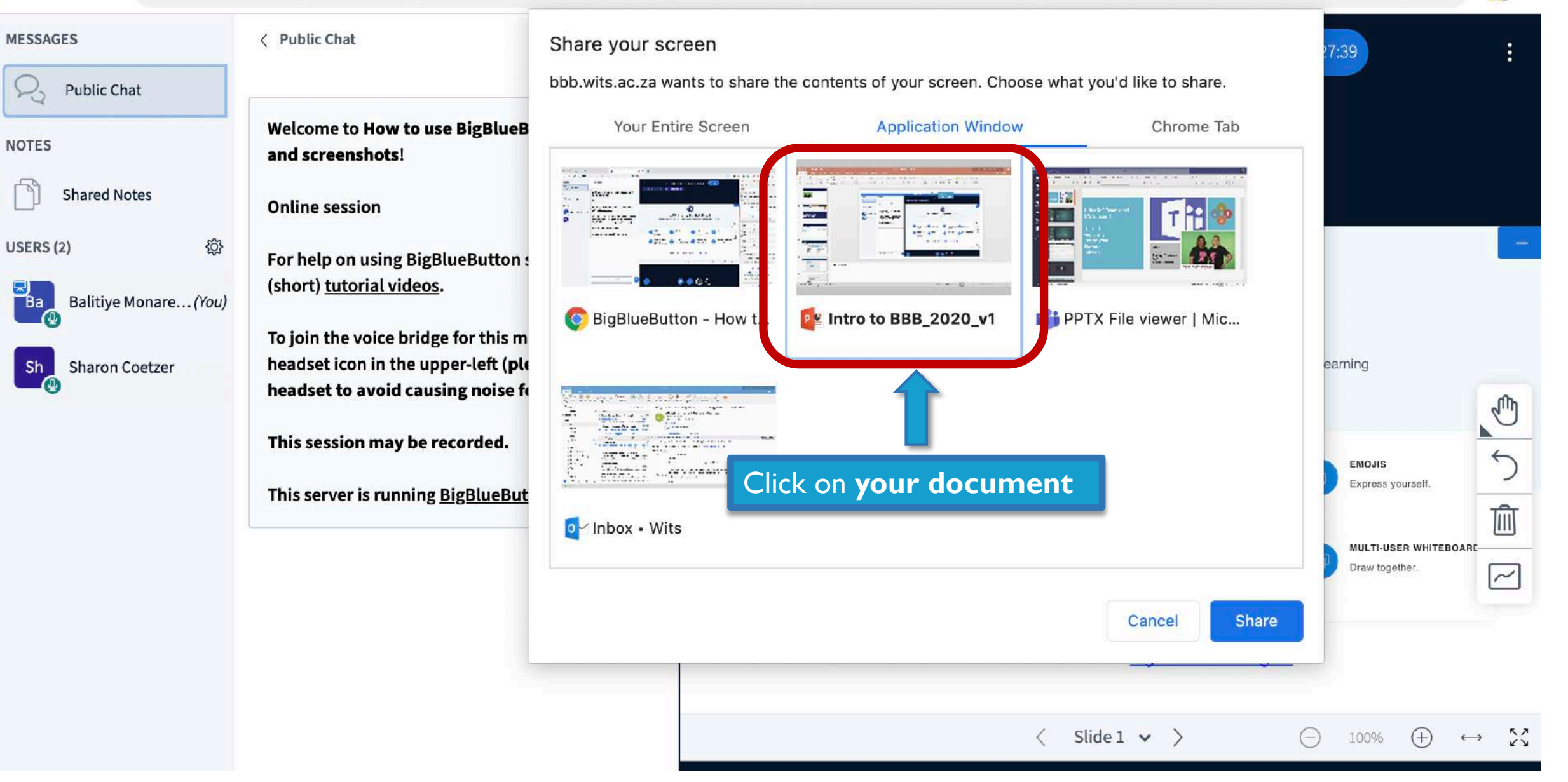

• ☆

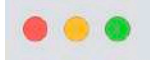

#### 

C bbb.wits.ac.za/html5client/join?sessionToken=4qo0txf6kjlbdkxe

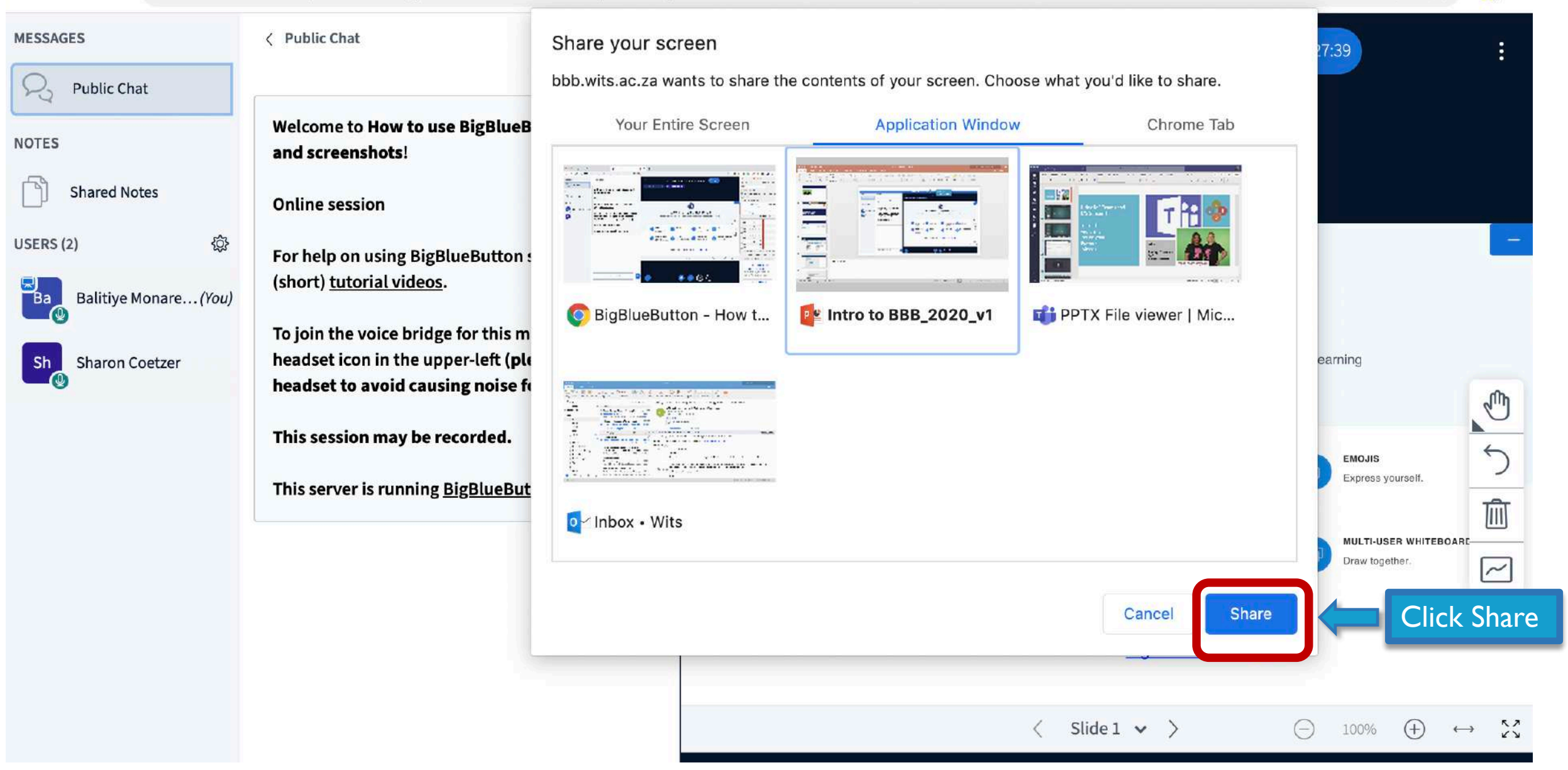

• ☆

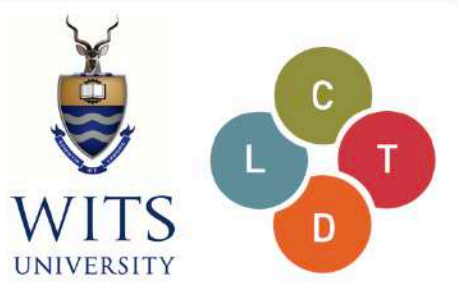

# Introduction to BigBlueButton

### What is BigBlueButton (BBB)?

BBB is a web conferencing tool designed for synchronous online learning. It enables you to share your audio, slides, chat, video, and desktop with students. Built-in polling, break-out rooms and a whiteboard makes it easy to engage students and recording your lectures means that you can make them available for later review.

Hide

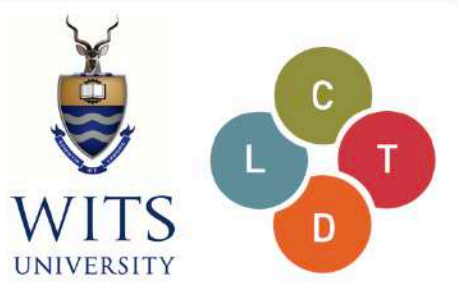

# Introduction to BigBlueButton

### What is BigBlueButton (BBB)?

BBB is a web conferencing tool designed for synchronous online learning. It enables you to share your audio, slides, chat, video, and desktop with students. Built-in polling, break-out rooms and a whiteboard makes it easy to engage students and recording your lectures means that you can make them available for later review.

📗 bbb.wits.ac.za is sharing a window

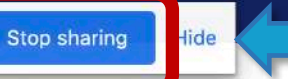

# UPLOADING A

# PRESENTATION

Please note that choosing the **upload a presentation** option saves data but there are limitations:

- All files (e.g PPT, Excel docs) will have to be converted to PDFs before uploading
- Upload file limit is 27 MB

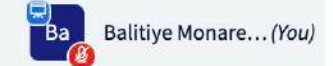

To join the audio bridge click the phone button. Use a headset to avoid causing background noise for others.

This server is running **BigBlueButton**.

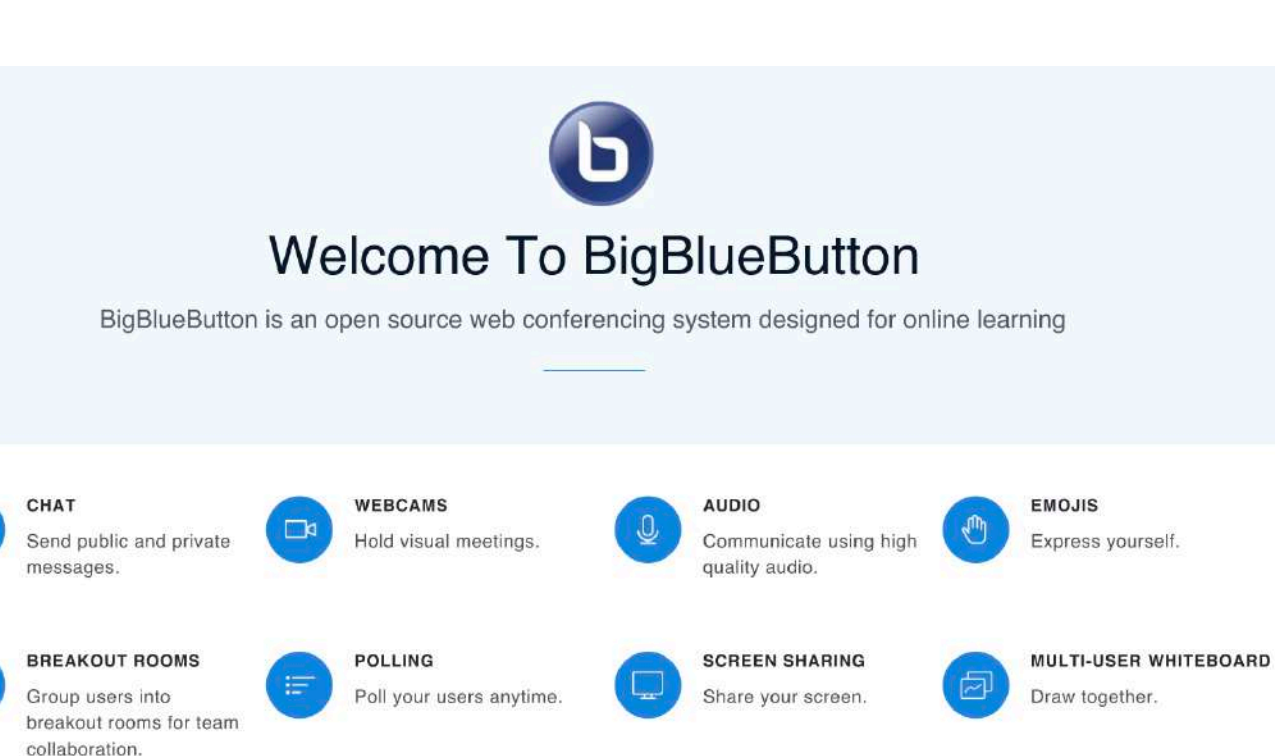

### For more information visit bigbluebutton.org →

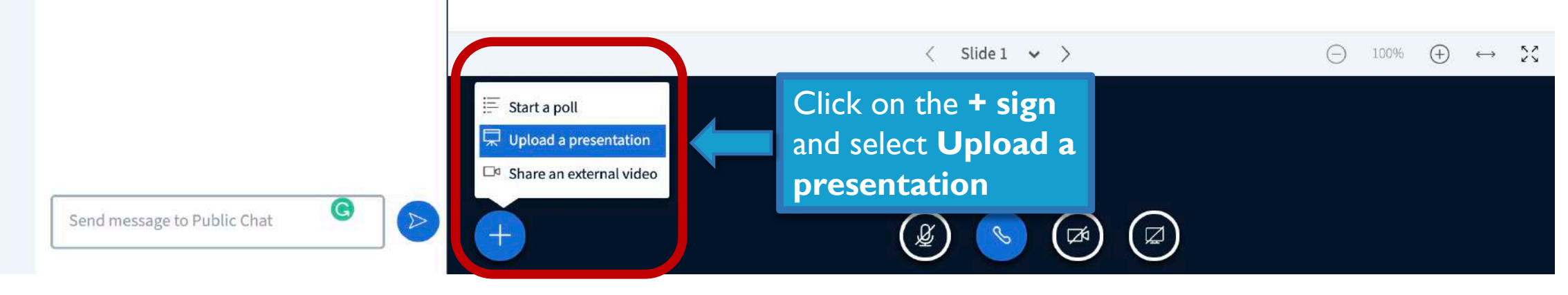

9

5

圃

~
Confirm

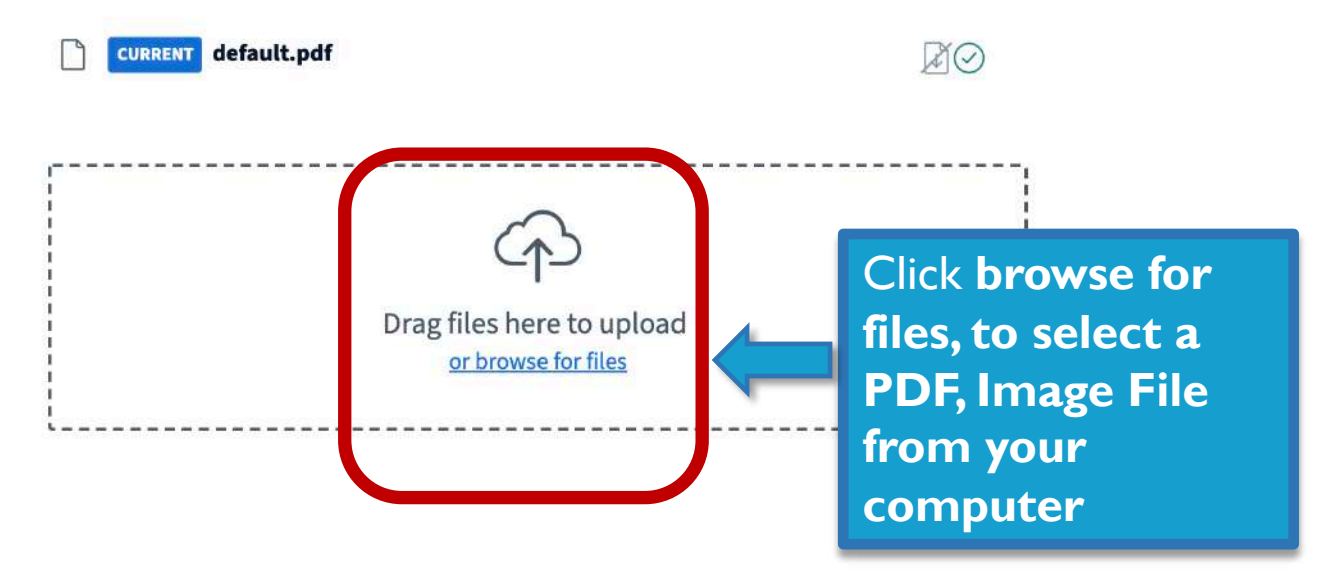

#### Presentation

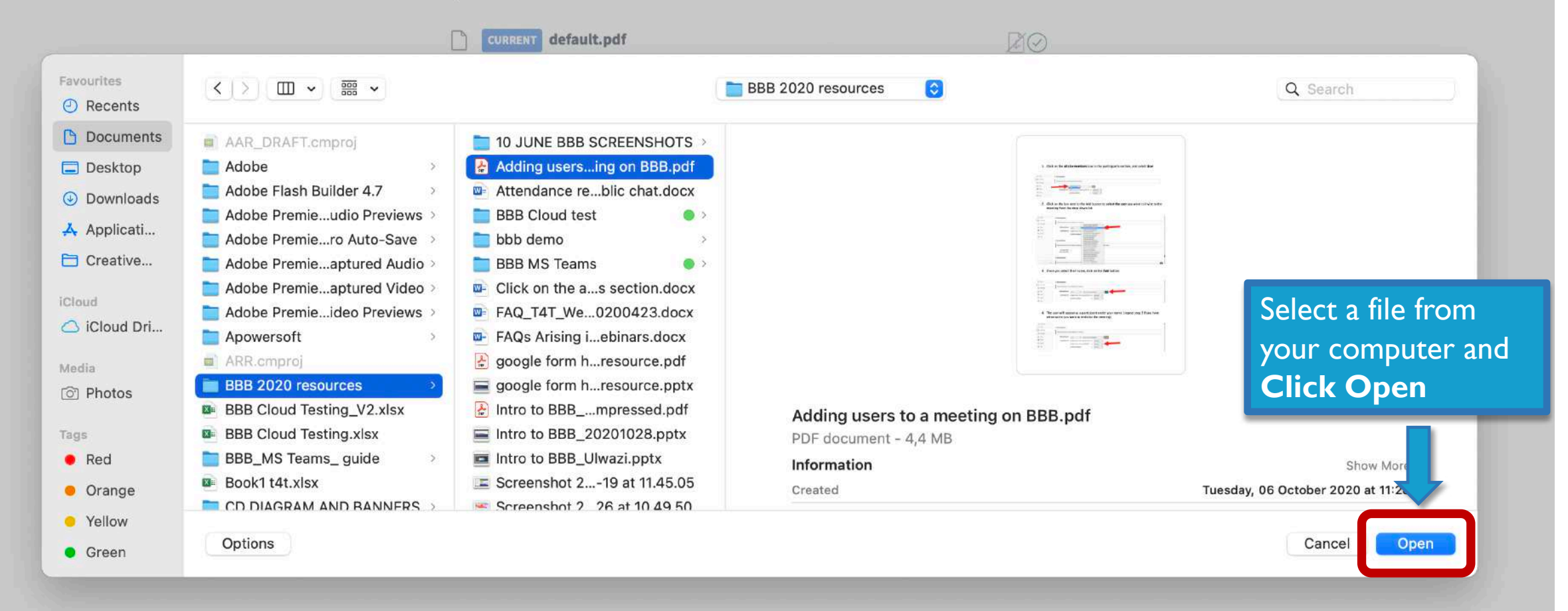

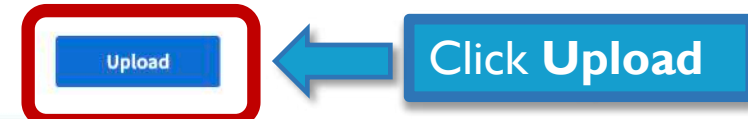

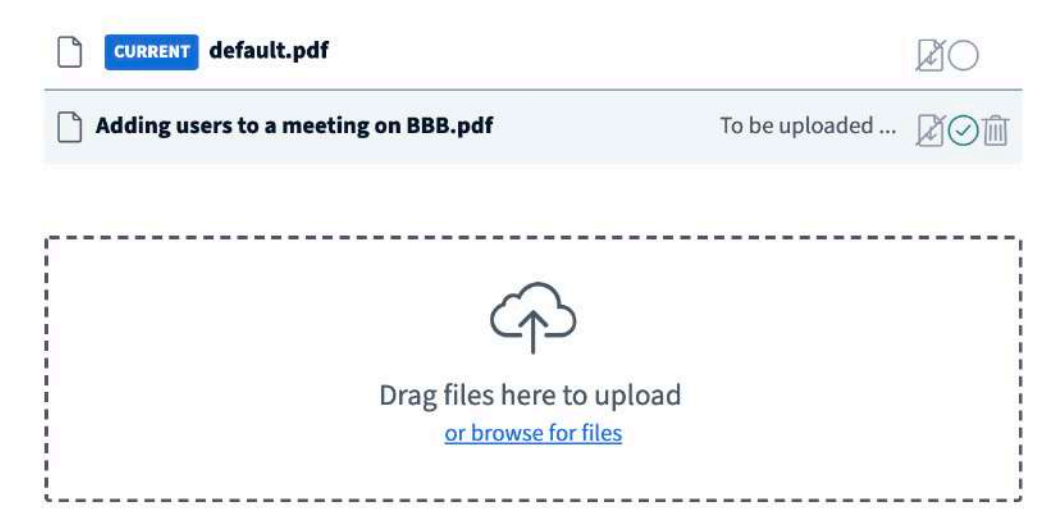

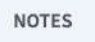

Shared Notes

USERS (1)

Ba Balitiye Monare... (You)

٢Ô

Welcome to Balitiye Monareng's Training Sandbox conference!

For help on using BigBlueButton see these (short) <u>tutorial videos</u>.

To join the audio bridge click the phone button. Use a headset to avoid causing background noise for others.

G

This server is running **BigBlueButton**.

Send message to Public Chat

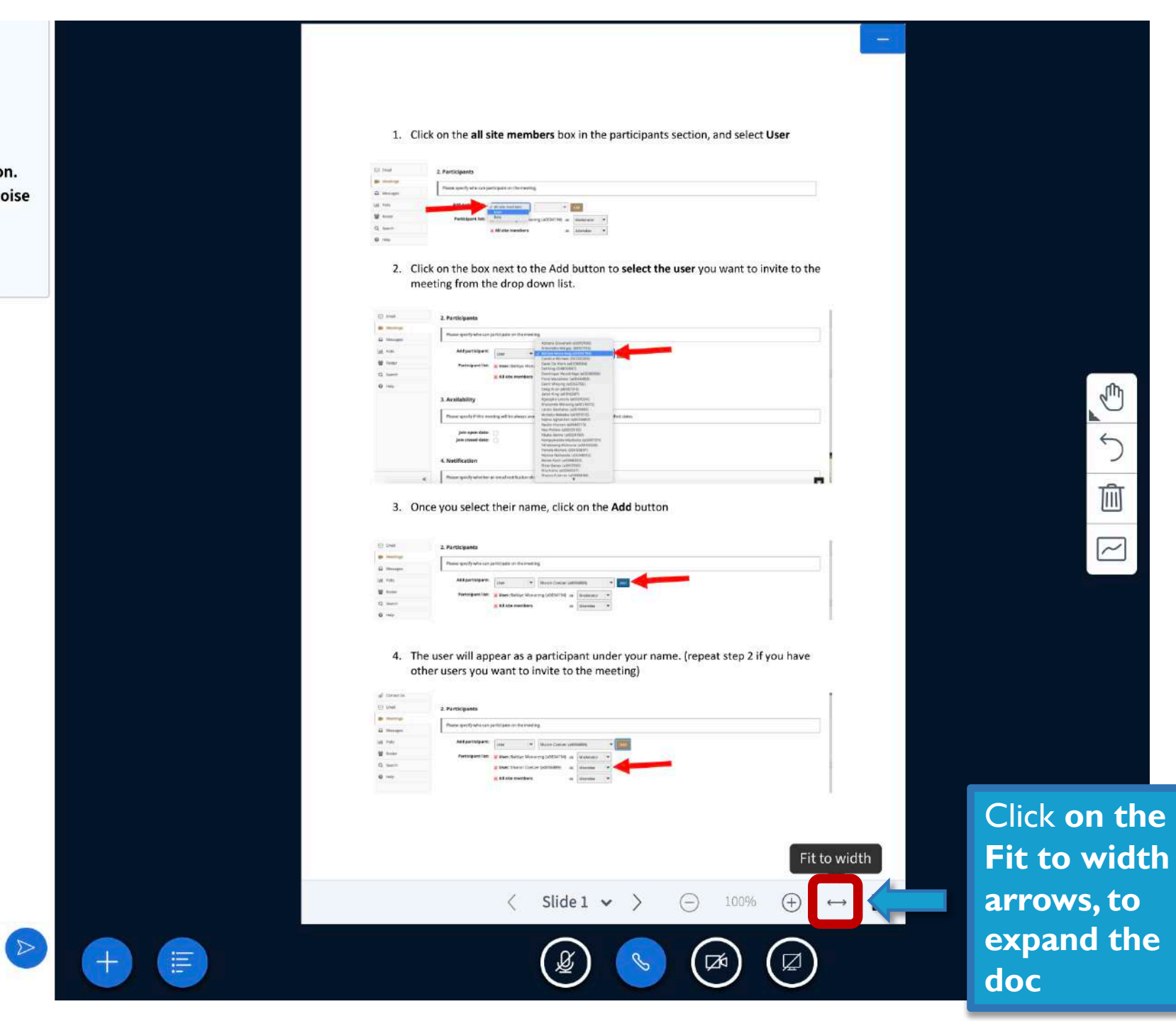

| $\mathcal{P}_{q}$ | Public Chat       |    |
|-------------------|-------------------|----|
| NOTES             |                   |    |
| ß                 | Shared Notes      |    |
| USERS             | (1)               | {Ĉ |
| Ba                | Balitiye Monare() | 0  |

Welcome to Balitiye Monareng's Training Sandbox conference! For help on using BigBlueButton see these

(short) <u>tutorial videos</u>.

To join the audio bridge click the phone button. Use a headset to avoid causing background noise for others.

This server is running <u>BigBlueButton</u>.

1. Click on the all site members box in the participants section, and scroll up and down

Use the hand annotation tool to scroll up and down

Ð

う 値 ピ

| 3 Email    | 2. Participants                                       |  |
|------------|-------------------------------------------------------|--|
| H Meetings | Please specify who can participate on the meeting.    |  |
| A Messages | Add Asst                                              |  |
| Roster     | Participant list: Role Jareng (a0034194) os Moderator |  |
| ), Search  | X All site members os Attendee                        |  |
| ) Help     |                                                       |  |

2. Click on the box next to the Add button to **select the user** you want to invite to the meeting from the drop down list.

| 🔄 Email     | 2. Participants                                    |                                                                                                    |              |
|-------------|----------------------------------------------------|----------------------------------------------------------------------------------------------------|--------------|
| Bt Meetings | Please specify who can participate on the meetin   | ·8.                                                                                                    |              |
| Messages    |                                                    | Adriano Giovanelli (a0010190)<br>Avtoinette Malgas (09101113)                                              | 4            |
| al Polls    | Add participant: User 💌                            | <ul> <li>Balitiye Monameng (a0034194)</li> <li>Candice Michael (00200285)</li> </ul>                       |              |
| Roster      | Participant list: 🗙 User: Balitiye Moni            | Danie De Klerk (a0036584)<br>Del King (08800657)                                                           |              |
| Q Search    | × All site members                                 | Dominique Wooldridge (#0038908)<br>Fiona Macalister (#0044408)                                             |              |
| 0 Help      |                                                    | Greig Krull (a0067315)<br>Janut King (a0018387)                                                            |              |
|             | 3. Availability                                    | Kgaogelo Lekota (a001004)<br>Khanyisile Motaung (a0025072)                                                 |              |
|             | Please specify if this meeting will be always avai | Lerato Sechatse (a0010081)<br>Motiatjo Mabeba (a0031012)<br>Najma Aghardien (a0039861)                     | ified dates. |
|             | Join open date:                                    | Neo Petiele (a0022932)<br>Nkaba Senne (a00224760)                                                          |              |
|             | Join closed date: 📋                                | Nempumelelo Mazibuko (a0007211)<br>Nthabiseng Mokoena (a0042628)<br>Pamela Nicholis (09400897)             |              |
|             | 4. Notification                                    | Rejorce Postbande (x0048512)<br>Itenee Koch (x0066263)<br>Rieta Ganas (x0017951)<br>Rieta Kinto (x0017951) |              |
|             | Please specify whether an email notification shi   | Sharne Coatzer (a0056889)                                                                                  |              |

### **RETURNING TO THE DEFAULT SCREEN**

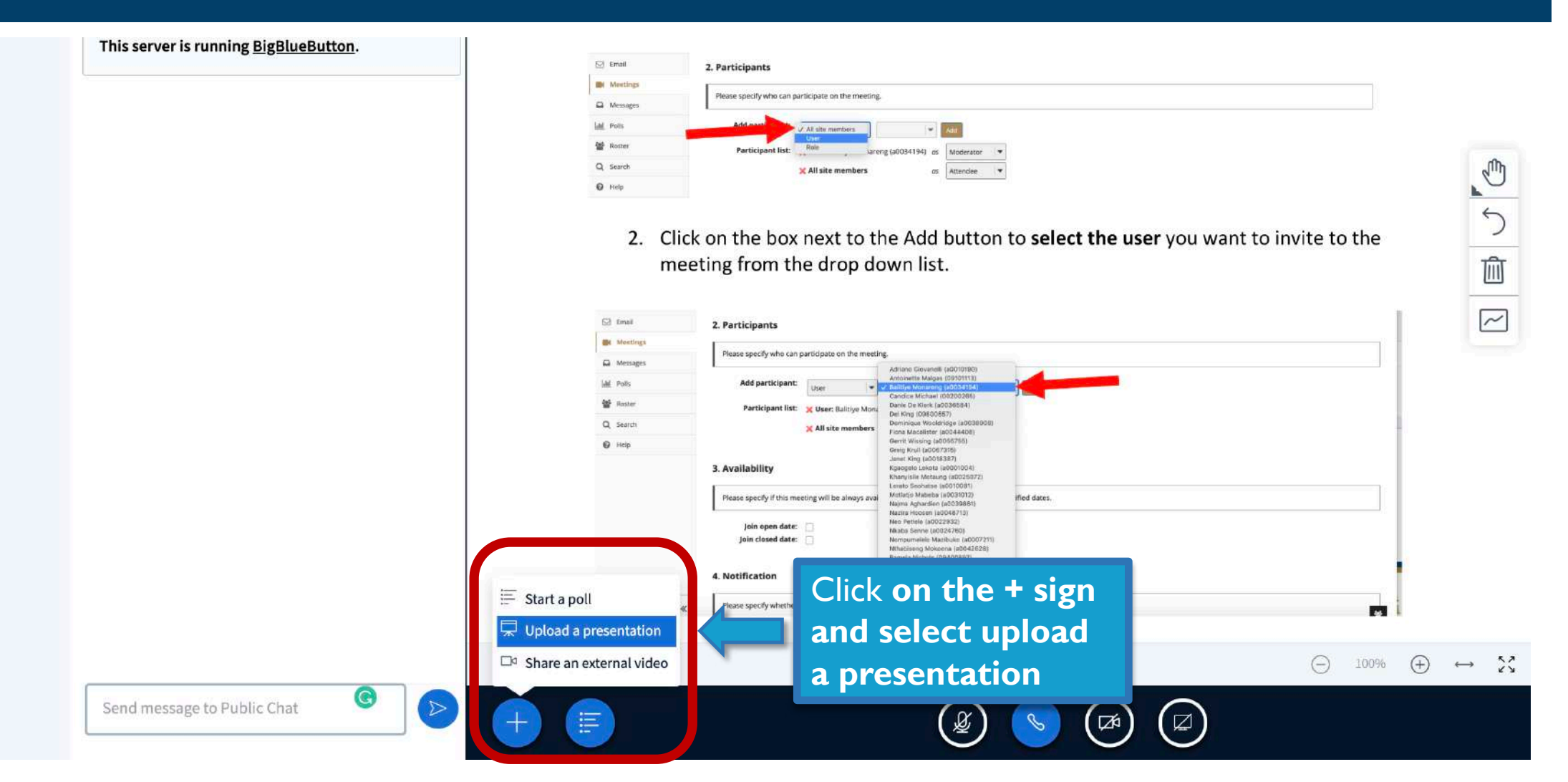

### Presentation

Confirm

As a presenter you have the ability to upload any office document or PDF file. We recommend PDF file for best results. Please ensure that a presentation is selected using the circle checkbox on the right hand side.

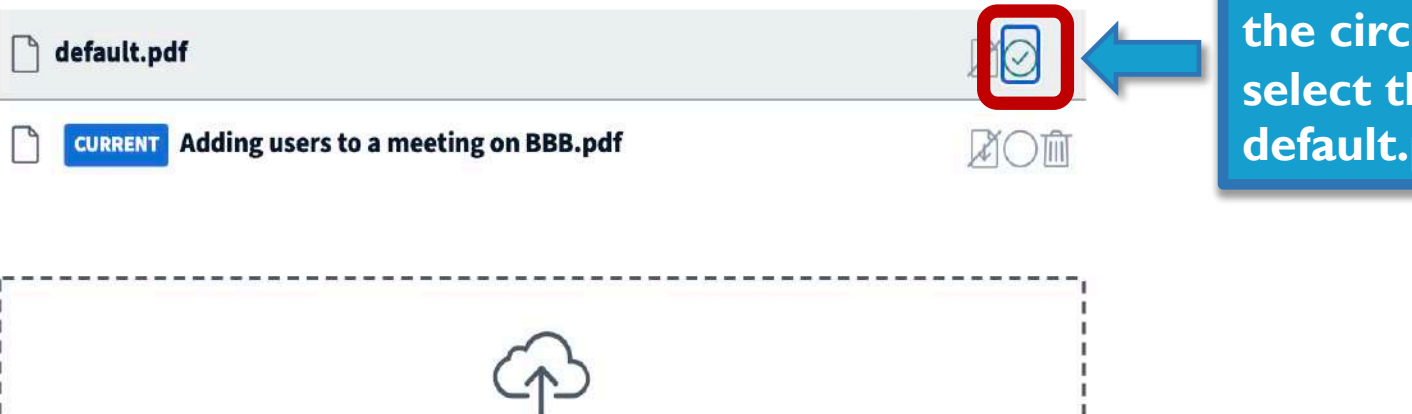

Drag files here to upload or browse for files Click inside the circle to select the default.pdf

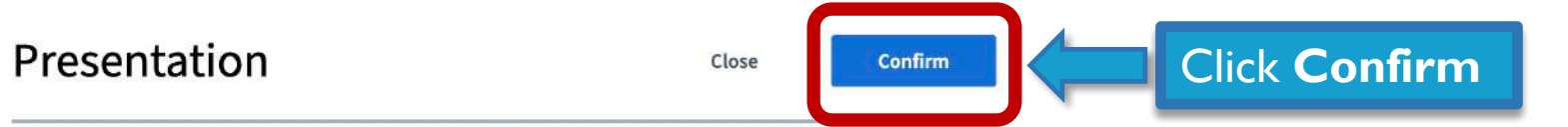

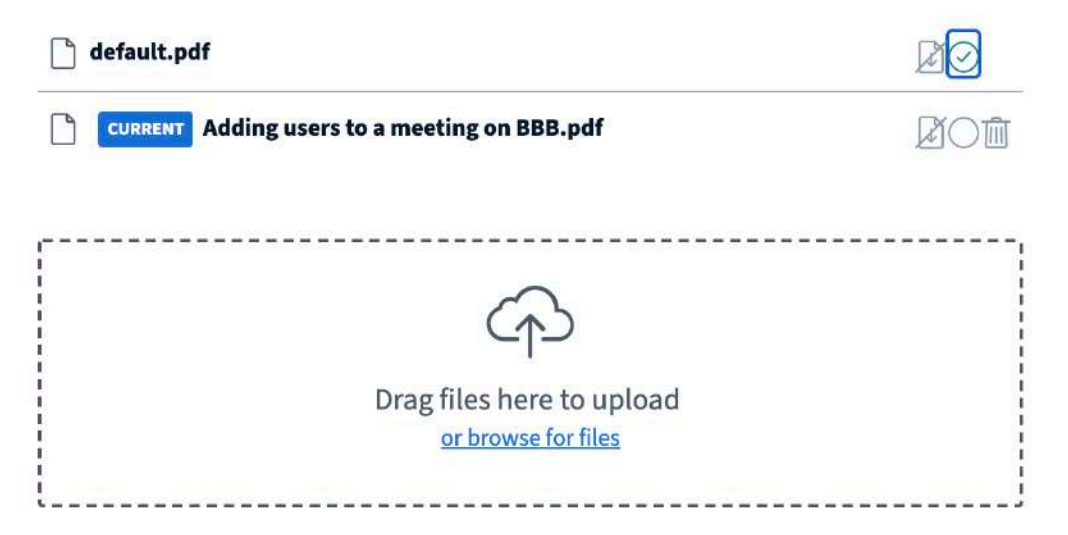

#### Sandbox conference!

Shared Notes

USERS (1)

Ba Balitiye Monare... (You)

203

For help on using BigBlueButton see these (short) <u>tutorial videos</u>.

To join the audio bridge click the phone button. Use a headset to avoid causing background noise for others.

This server is running **BigBlueButton**.

Send message to Public Chat

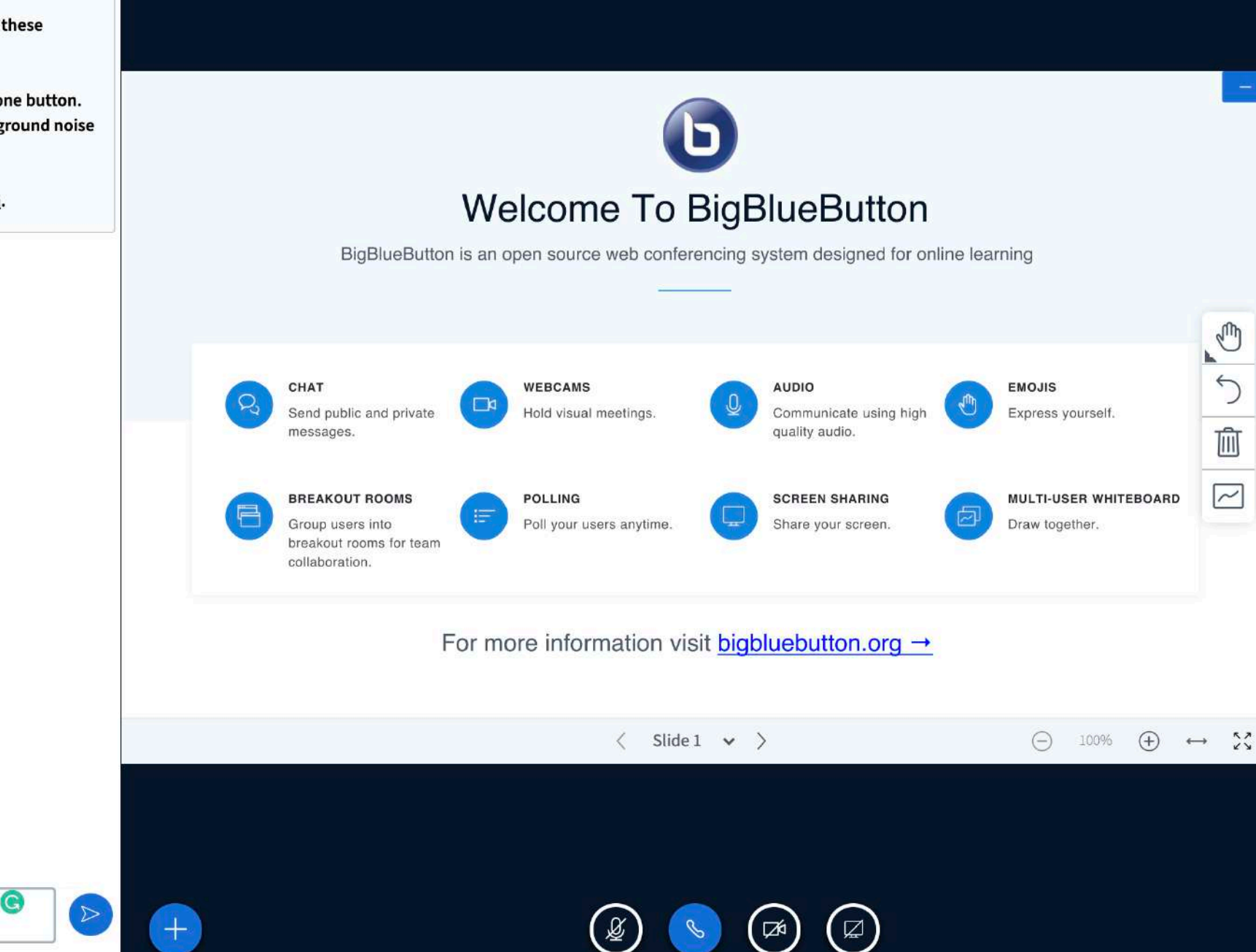

### SHARED NOTES

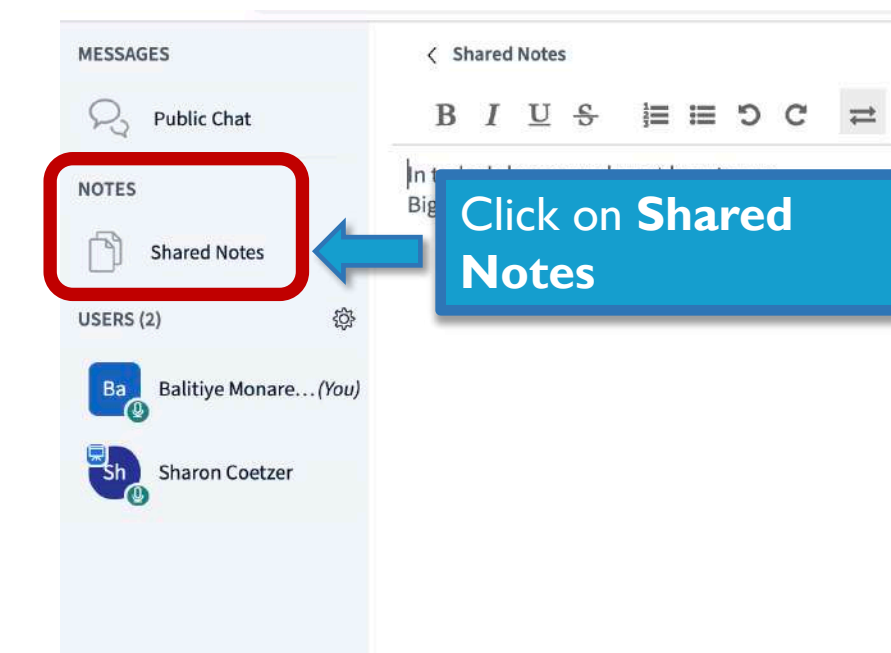

Start recording How to use BigBlueButton Balitiye Monareng

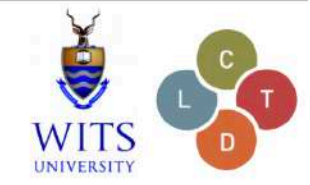

## Introduction to BigBlueButton

#### What is BigBlueButton (BBB)?

00

BBB is a web conferencing tool designed for synchronous online learning. It enables you to share your audio, slides, chat, video, and desktop with students. Built-in polling, break-out rooms and a whiteboard makes it easy to engage students and recording your lectures means that you can make them available for later review.

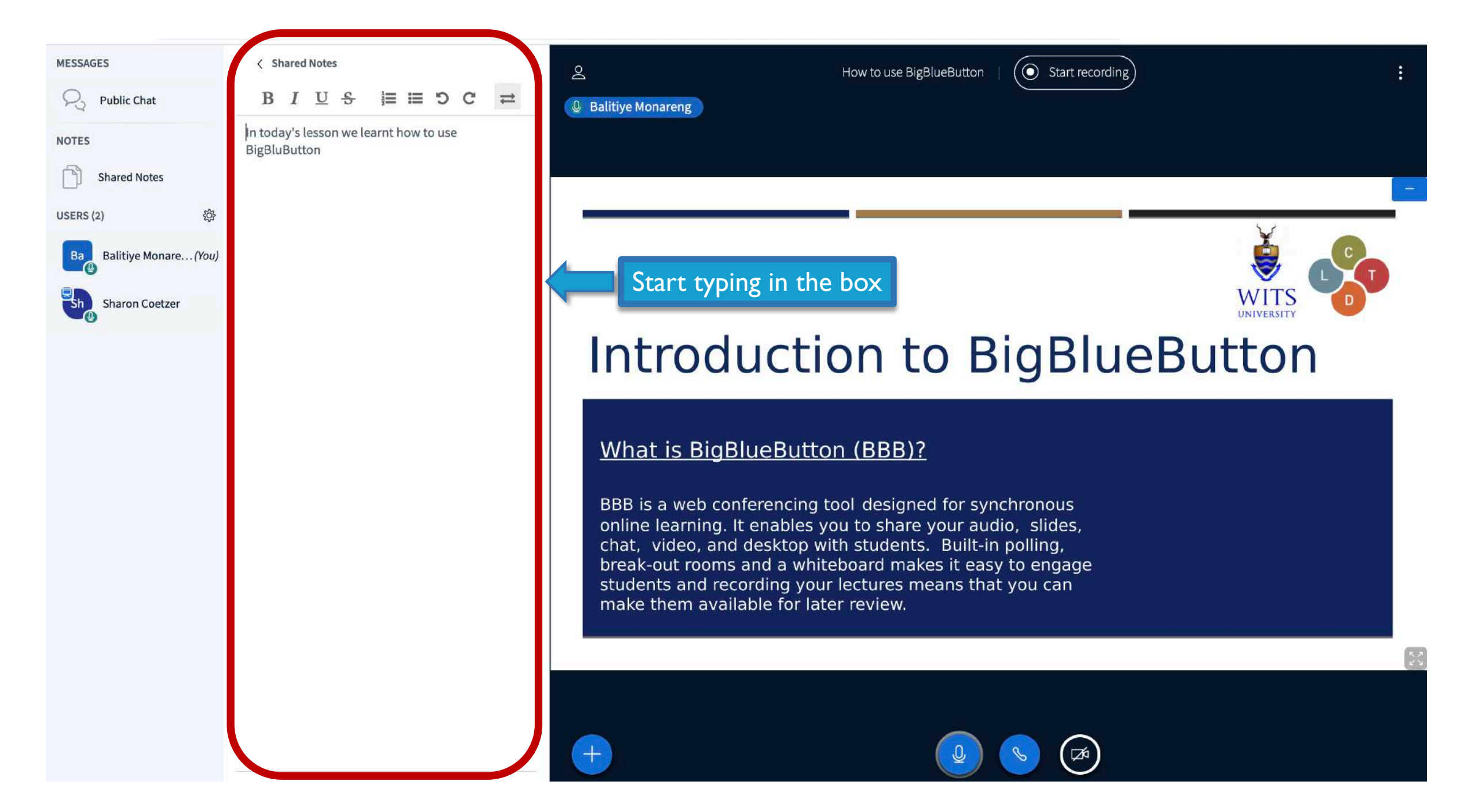

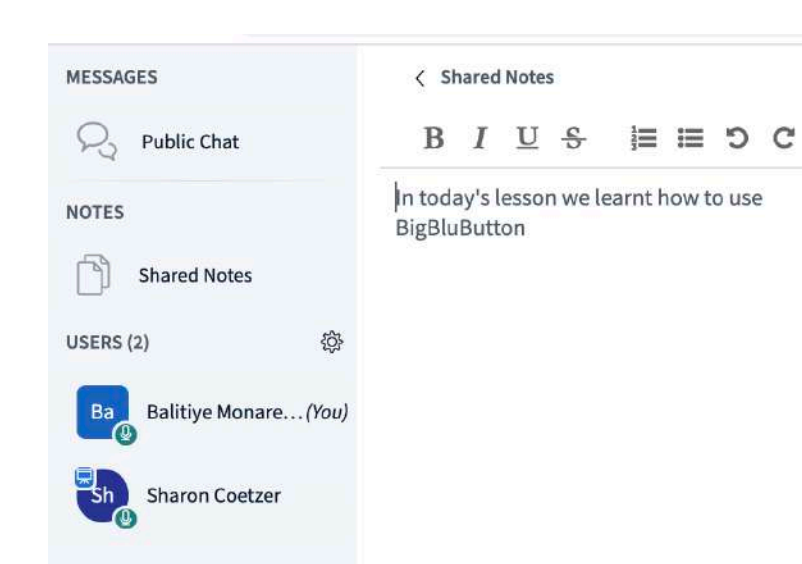

To download the shared notes click on these arrows

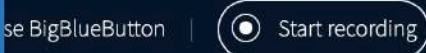

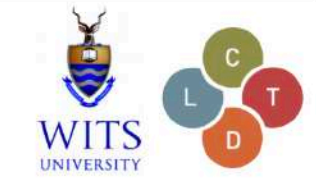

# Introduction to BigBlueButton

#### What is BigBlueButton (BBB)?

BBB is a web conferencing tool designed for synchronous online learning. It enables you to share your audio, slides, chat, video, and desktop with students. Built-in polling, break-out rooms and a whiteboard makes it easy to engage students and recording your lectures means that you can make them available for later review.

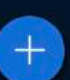

Do

⇒

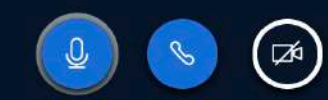

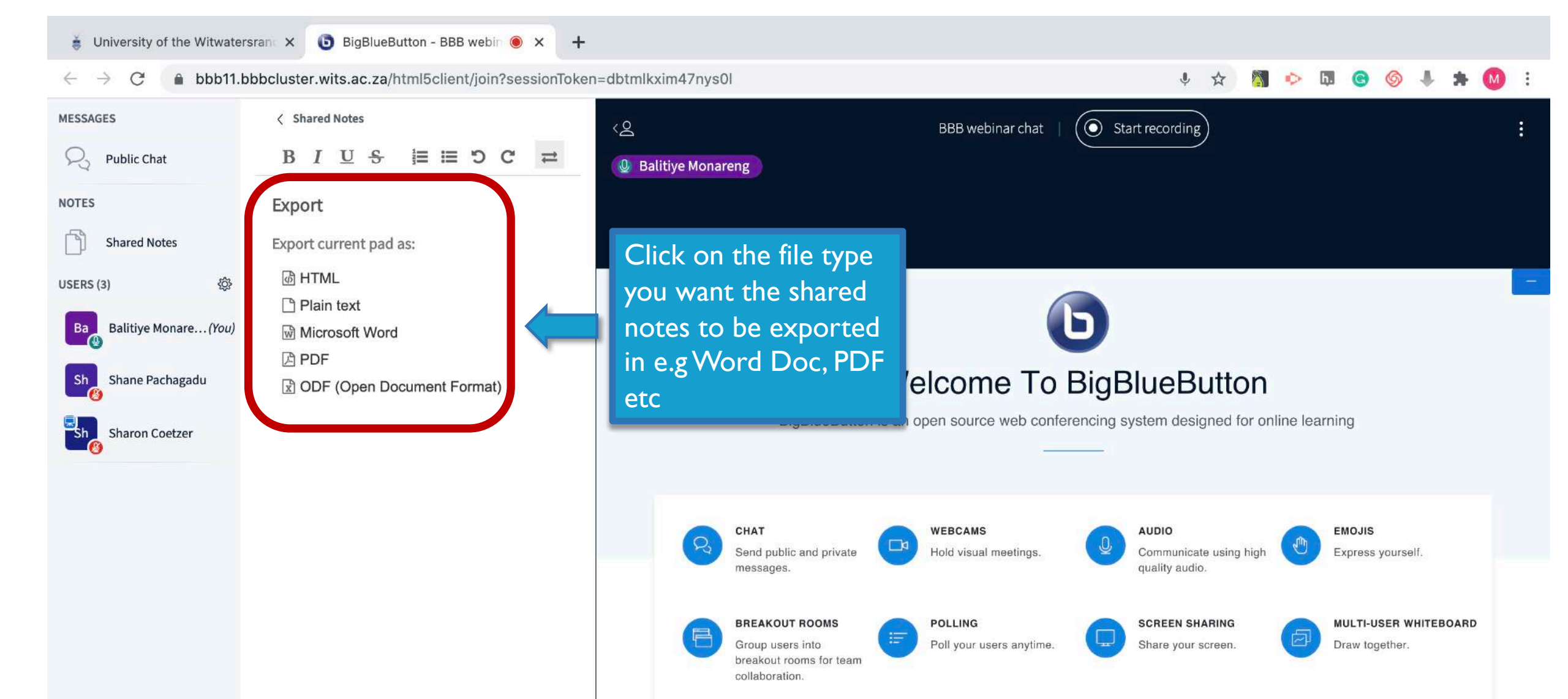

For more information visit bigbluebutton.org →

### WHITEBOARD

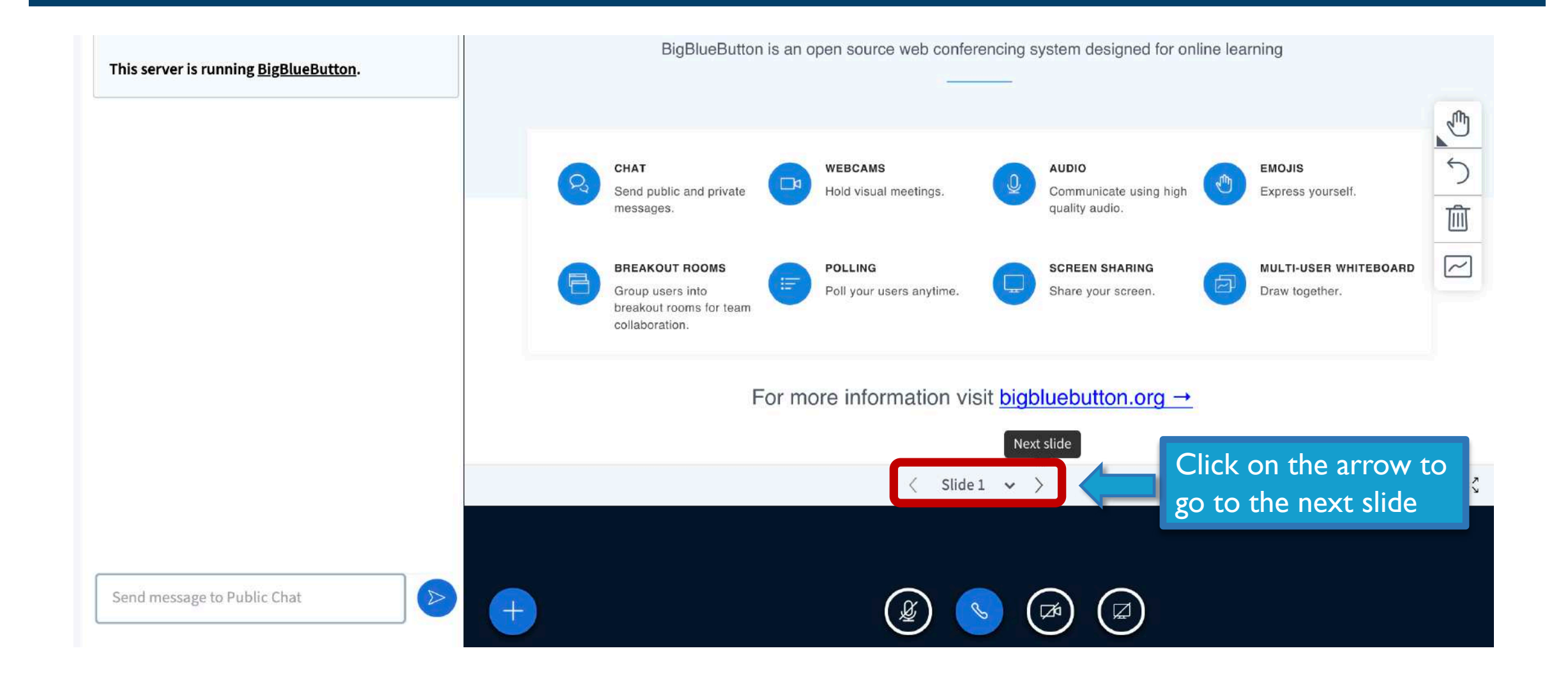

| G 4G Mobile Hotspot                                         | X                                                                                                    | 🟮 BigBlueButton - BBB MS Te 🖲 🗙 | +                            |          |      |    |       |      |    |
|-------------------------------------------------------------|----------------------------------------------------------------------------------------------------|---------------------------------|------------------------------|----------|------|----|-------|------|----|
| $\leftrightarrow$ $\rightarrow$ C $\textcircled{a}$ bbb11.1 | bbbcluster.wits.ac.za/html5client/join?session                                                                                                    | nToken=7yifl7rrnhb5rrbq         |                              | Y 🕁 🤱    | 🔶 h. | 66 | \$    | * 0  | :  |
| MESSAGES                                                    | < Public Chat                                                                                                    | :<br>< <u>e</u>                 | BBB MS Teams                 |          |      |    |       |      | :  |
| NOTES                                                       | Welcome to BBB MS Teams!                                                                                                    |                                 |                              |          |      |    |       |      |    |
| Shared Notes                                                | Online session                                                                                                    |                                 |                              |          |      |    |       |      |    |
| USERS (1)                                                   | For help on using BigBlueButton see these (short) <u>tutorial videos</u> .                                                                                                    |                                 |                              |          |      |    |       |      |    |
| Balitiye Monare(You)                                        | To join the voice bridge for this meeting click the headset icon in the upper-left (please use a headset to avoid causing noise for others)<br>This server is running <u>BigBlueButton</u> . | the                             |                              |          |      |    |       |      |    |
|                                                             |                                                                                                    |                                 |                              |          |      |    |       |      |    |
|                                                             |                                                                                                    |                                 |                              |          |      |    |       | ſ    |    |
|                                                             |                                                                                                    |                                 |                              |          |      |    |       |      |    |
|                                                             |                                                                                                    |                                 | This slide left blank for wh | iteboard |      |    |       |      |    |
|                                                             |                                                                                                    |                                 | < Slide 2 🗸 📏                |          |      |    | 10% ( | -) ↔ | 23 |

Shared Notes

Ba Balitiye Monare...(You)

ERS (1)

For help on using BigBlueButton see these (short) <u>tutorial videos</u>.

£ĝ}

To join the voice bridge for this meeting click the headset icon in the upper-left (please use a headset to avoid causing noise for others)

This server is running **BigBlueButton**.

Click on the hand icon to expand the list of annotation tools Τ / Ο Δ 🖽 🖉 🕚 Ð 5 Ŵ ~ This slide left blank for whiteboard < Slide 2 V >  $\bigcirc$  100%  $\oplus$   $\leftrightarrow$   $\lesssim$ 

| NOTES |              |
|-------|--------------|
| ß     | Shared Notes |
| USERS | (1)          |

#### Welcome to BBB MS Teams!

Online session

{

For help on using BigBlueButton see these (short) <u>tutorial videos</u>.

Balitiye Monare... (You)

To join the voice bridge for this meeting click the headset icon in the upper-left (please use a headset to avoid causing noise for others)

This server is running BigBlueButton.

Click on the Undo annotation icon to delete an annotation

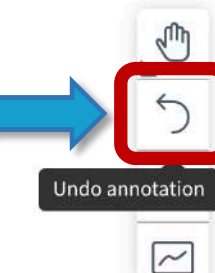

This slide left blank for whiteboard

 $\langle$  Slide 2  $\checkmark$   $\rangle$   $\bigcirc$  100%  $\oplus$   $\leftrightarrow$   $\lesssim$ 

#### Public Chat

NOTES

3

Shared Notes

USERS (1)

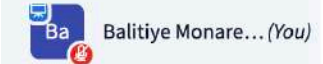

**Online session** 

Welcome to BBB MS Teams!

For help on using BigBlueButton see these (short) tutorial videos.

To join the voice bridge for this meeting click the headset icon in the upper-left (**please use a headset to avoid causing noise for others**)

This server is running BigBlueButton.

Click on the bin icon to clear all annotations

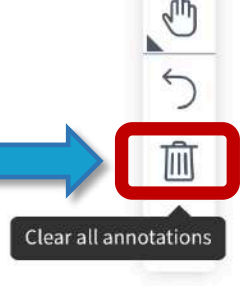

#### This slide left blank for whiteboard

< Slide 2 v >

 $\bigcirc$  100%  $\oplus$   $\leftrightarrow$   $\lesssim$ 

| MESSAGES              | < Public Chat                                                                                                    | <은 BBB MS Teams |
|-----------------------|----------------------------------------------------------------------------------------------------|-----------------|
| Public Chat           | Welcome to BBB MS Teams!                                                                                                    |                 |
| Shared Notes          | Online session                                                                                                    |                 |
| USERS (1)             | For help on using BigBlueButton see these (short) <u>tutorial videos</u> .                                                                                                    |                 |
| Balitiye Monare (You) | To join the voice bridge for this meeting click the<br>headset icon in the upper-left ( <b>please use a</b><br><b>headset to avoid causing noise for others</b> )<br>This server is running <u>BigBlueButton</u> . |                 |

Click on the whiteboard icon to turn on multi-user white board

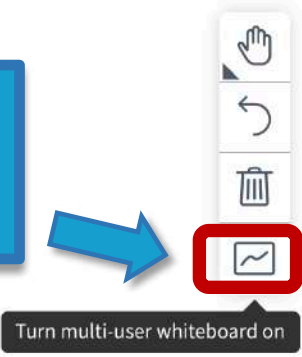

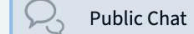

NOTES

Shared Notes

USERS (1)

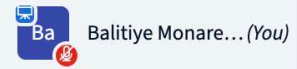

<u>ين</u>

Welcome to BBB MS Teams!

Online session

For help on using BigBlueButton see these (short) <u>tutorial videos</u>.

To join the voice bridge for this meeting click the headset icon in the upper-left (please use a headset to avoid causing noise for others)

This server is running **BigBlueButton**.

When the participant hovers their mouse on the white board or starts to annotate their name will appear on the screen

This slide left blank for whiteboard

 $\square$ 

< Slide 2 🗸 >

Balitiye Mo

 $\bigcirc$  100%  $\oplus$   $\leftrightarrow$   $\swarrow$ 

Send message to Public Chat

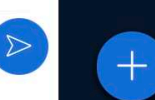

# HOW TO TAKE A SCREENSHOT OF THE WHITEBOARD

- PC: Windows key + Shift + S
- Mac: Shift + Command + 3
- NB! Make sure you expand your screen to full screen to take the screenshot by clicking on these arrows at the bottom of your screen

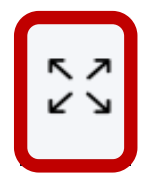

### **BREAKOUT ROOMS**

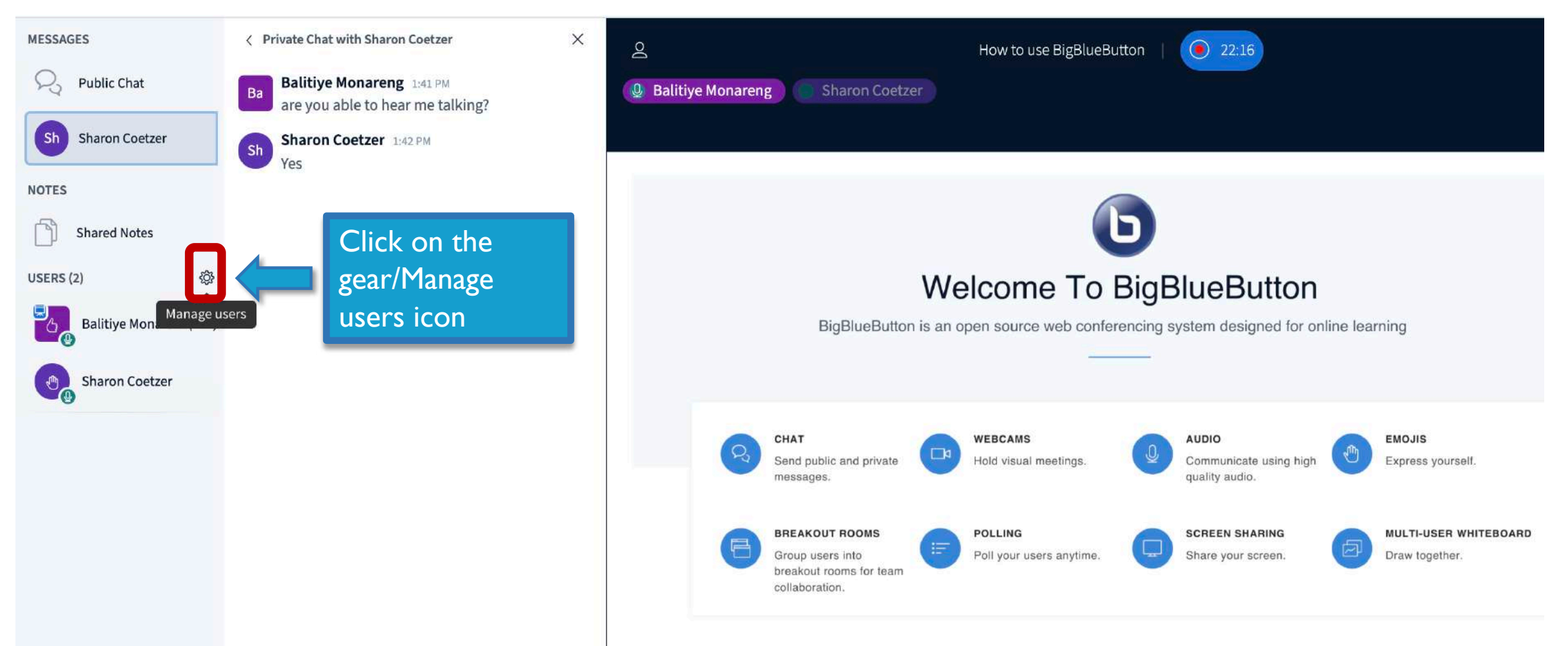

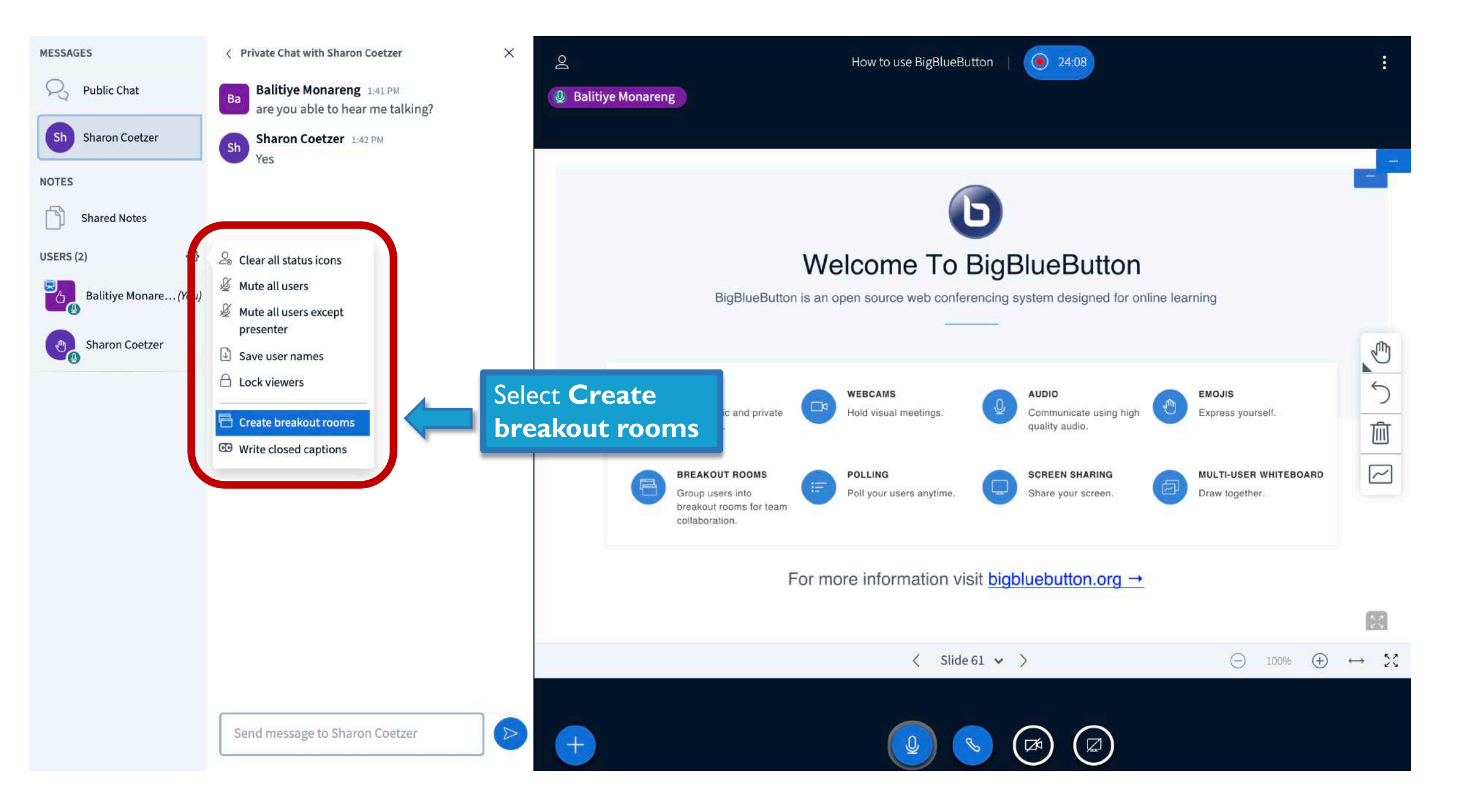

# Breakout Rooms Close Create

| Number of rooms                | Duratio          | Click on the box to      |                 |
|--------------------------------|------------------|--------------------------|-----------------|
| 2                              |                  | change the <b>Number</b> | Randomly assign |
| Allow users to choose a breako | out room to join |                          |                 |
| Not assigned (2)               | Room 1           | Room 2                   |                 |
| Balitiye Monareng              |                  |                          |                 |
| Sharon Coetzer                 |                  |                          |                 |
|                                |                  |                          |                 |
|                                |                  |                          |                 |

| Brea | kout | Rooms |
|------|------|-------|
|      |      |       |

Close Create

| V 2<br>3<br>4       | Duration (min<br>Select<br>of roo<br>to cre | the number<br>oms you want<br>ate | Randomly assign |
|---------------------|---------------------------------------------|-----------------------------------|-----------------|
| 5<br>6<br>7         | oom 1                                       | Room 2                            |                 |
| 8<br>Sharon Coetzer |                                             |                                   |                 |

### **Breakout Rooms**

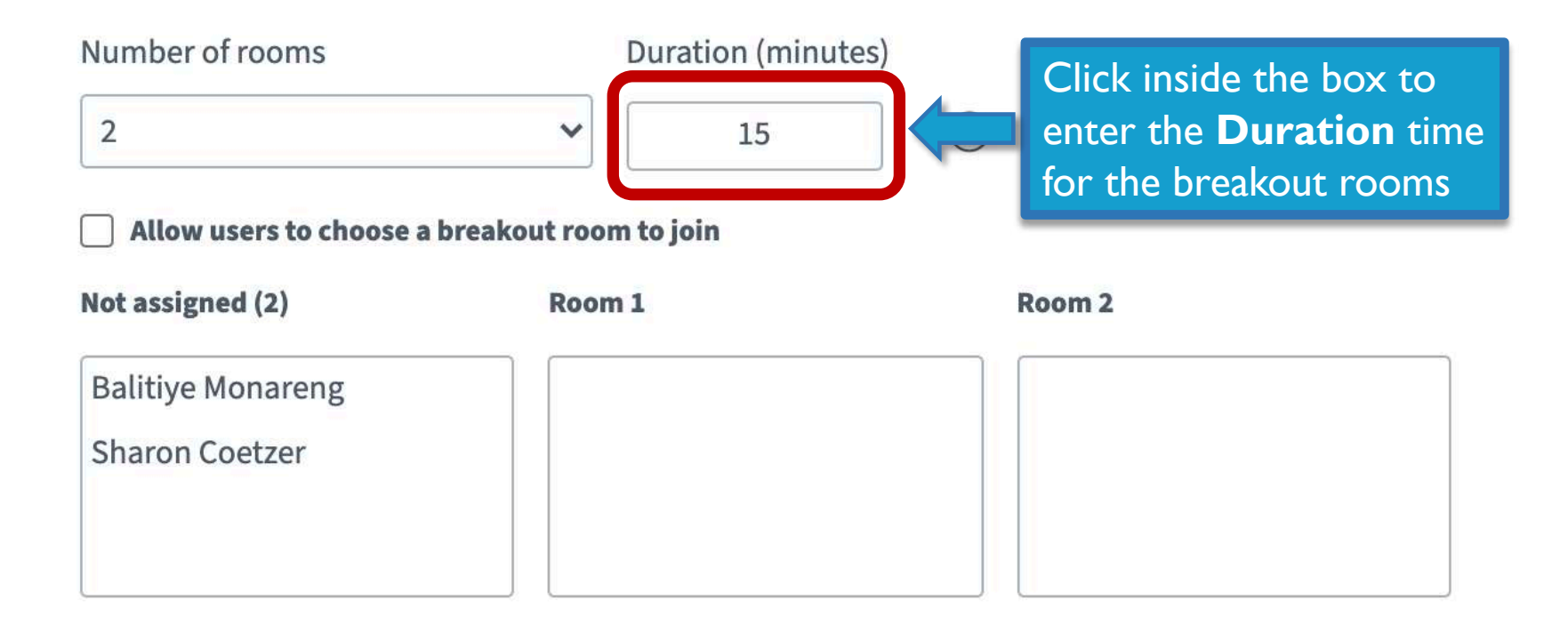

| To assign a person to a room<br>click on their name in the<br><u>Not assigned</u> box and<br><u>drag it</u> to the room you<br>want to place them in | Duration (minutes)<br>10<br>eakout room to join | $\overline{-}$ | Randomly assign |
|----------------------------------------------------------------------------------------------------|-------------------------------------------------|----------------|-----------------|
| Not assigned (1)                                                                                                    | Room 1                                          | Room 2         |                 |
| Balitiye Monareng                                                                                                    | Sharon Coetzer                                  |                |                 |

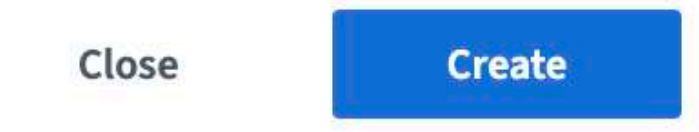

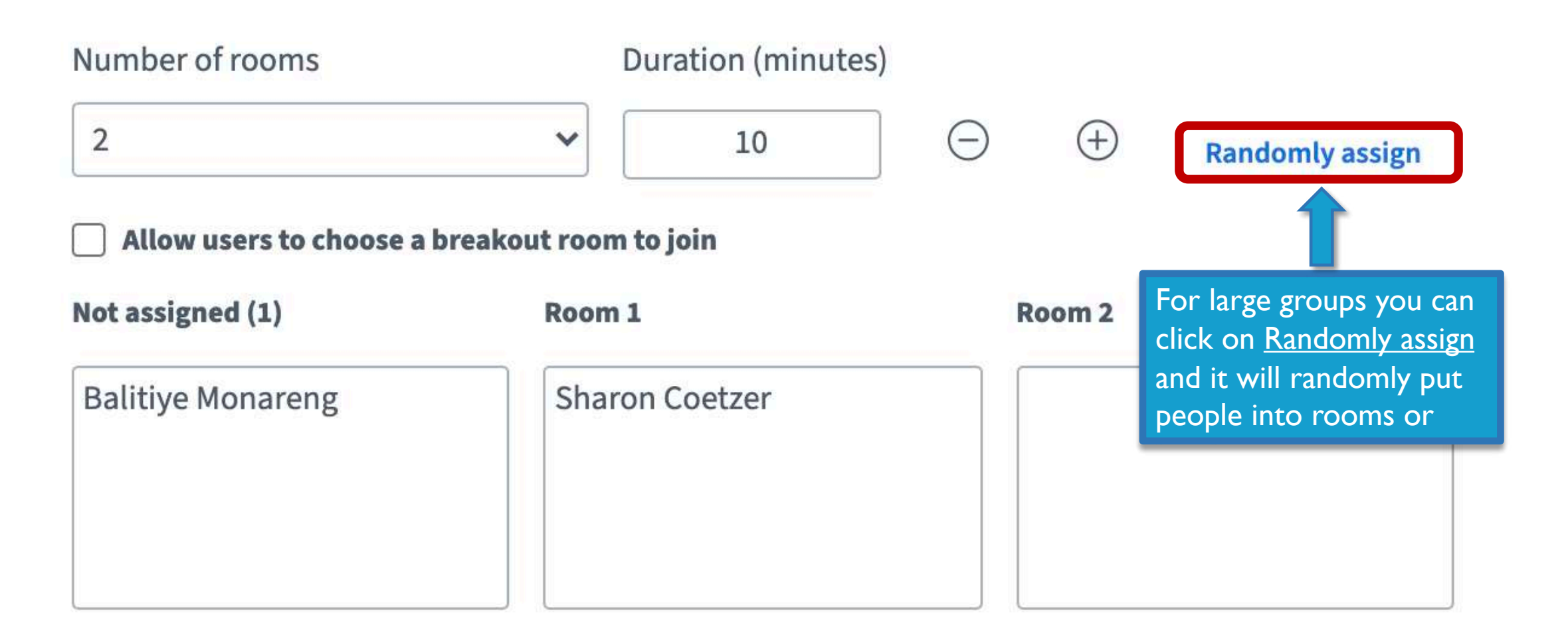

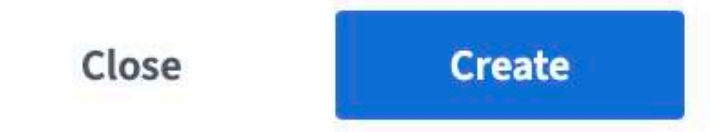

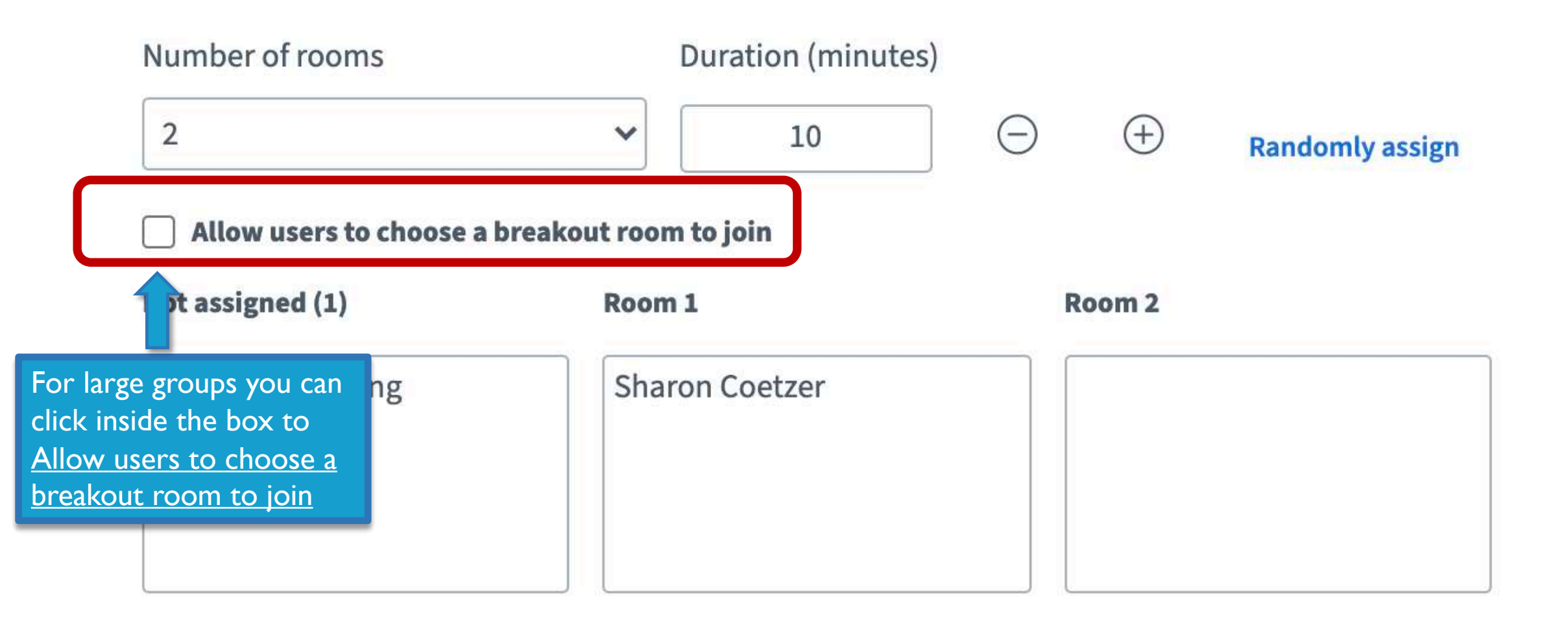

| Breakout Ro                                              | oms                                                 | Close                                                                                                    | Create                                                                         |
|----------------------------------------------------------|-----------------------------------------------------|----------------------------------------------------------------------------------------------------|--------------------------------------------------------------------------------|
| Tip: You can drag-and-d                                  | lrop a user's name to assign them to a              | a specific breakout ro                                                                                        | om.                                                                            |
| Number of rooms          2         Allow users to choose | Duration (minutes)<br>10<br>a breakout room to join | - +                                                                                                    | Randomly assign                                                                |
| Not assigned (0)                                         | Room 1<br>Balitiye Monareng<br>Sharon Coetzer       | Room<br>You can a<br>yourself to<br>or click of<br>breakout<br>once you<br>created to<br>and join of<br>rooms | lso assign<br>to a room<br>on the<br>room tab<br>have<br>he rooms<br>different |

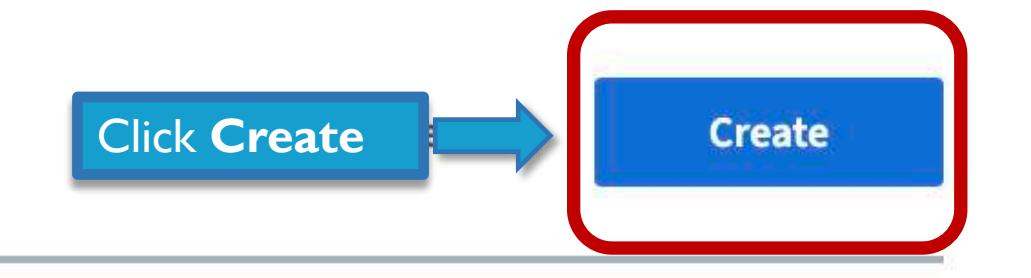

| Number of rooms            | Duration (minutes   | 5) |        |                 |
|----------------------------|---------------------|----|--------|-----------------|
| 2                          | ✓ 10                | Θ  | (+)    | Randomly assign |
| Allow users to choose a br | eakout room to join |    |        |                 |
| Not assigned (1)           | Room 1              | F  | loom 2 |                 |
| Balitiye Monareng          | Sharon Coetzer      |    |        |                 |

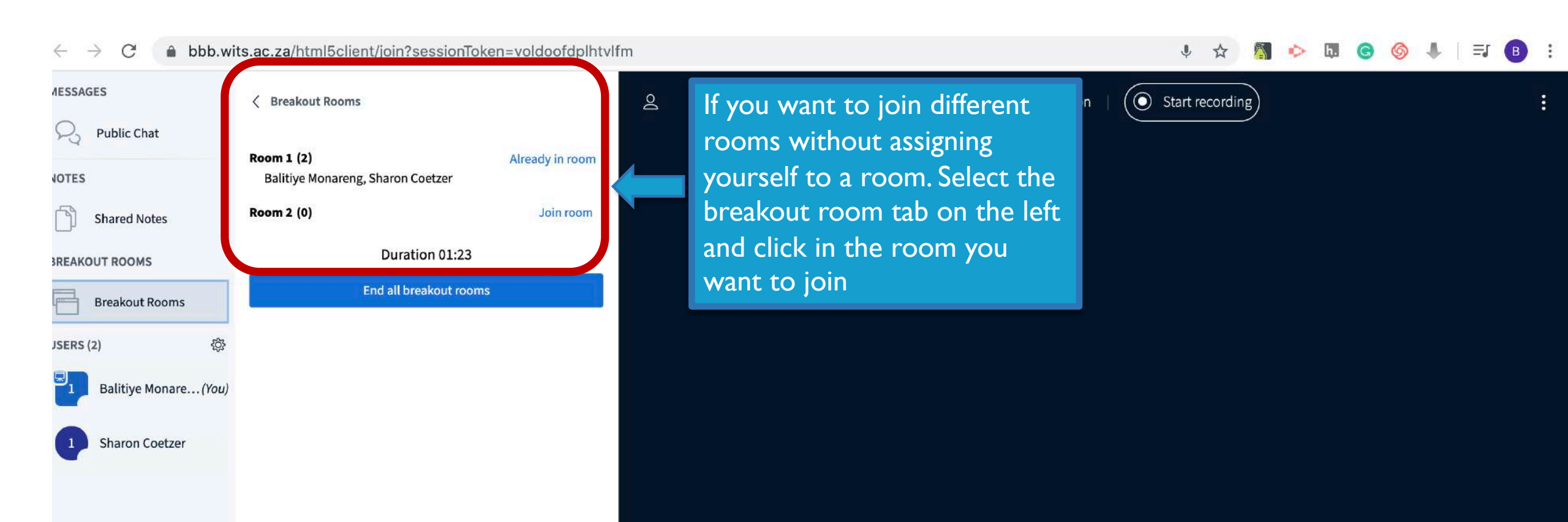

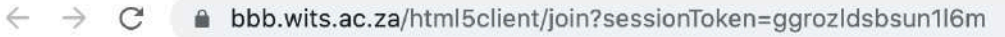

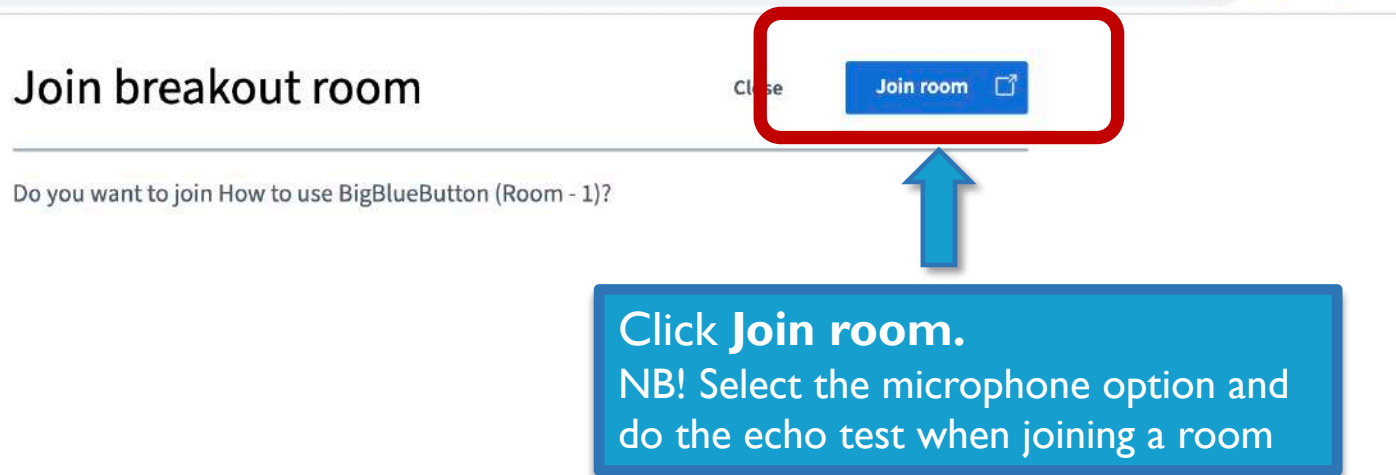

👸 🐤 h.

G

В

=

\$

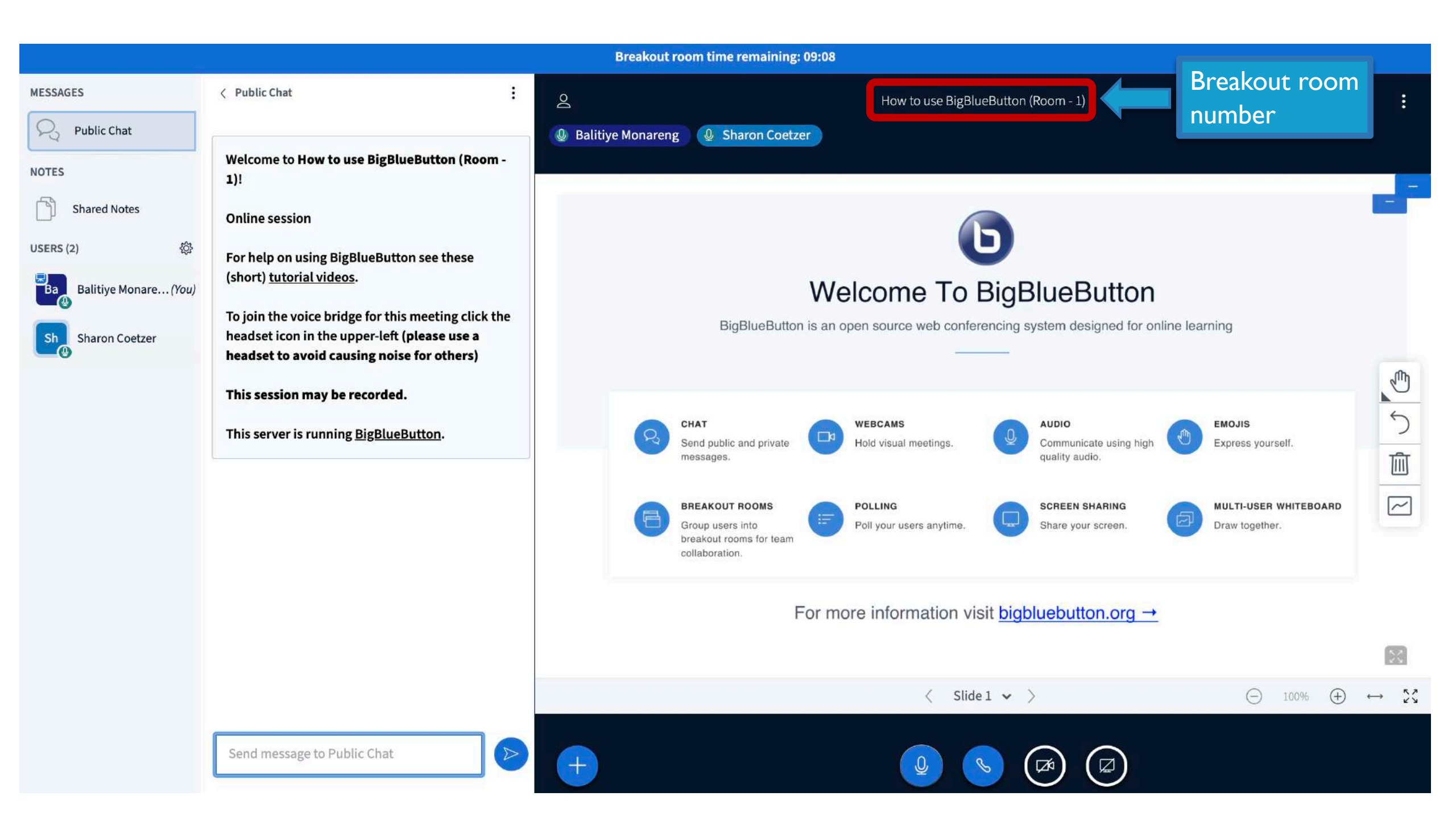

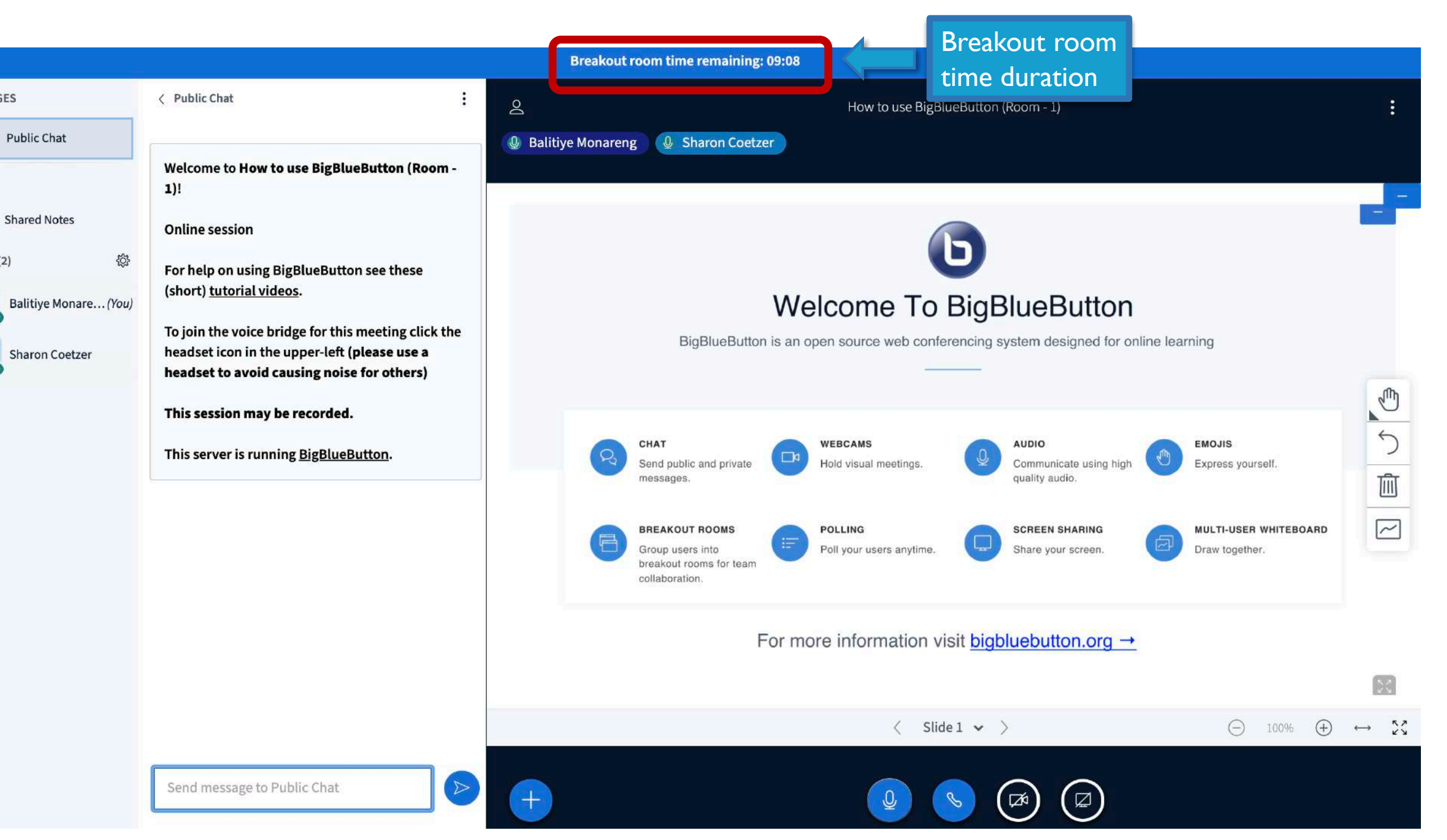

MESSAGES

NOTES

USERS (2)

Ва

### ICONS

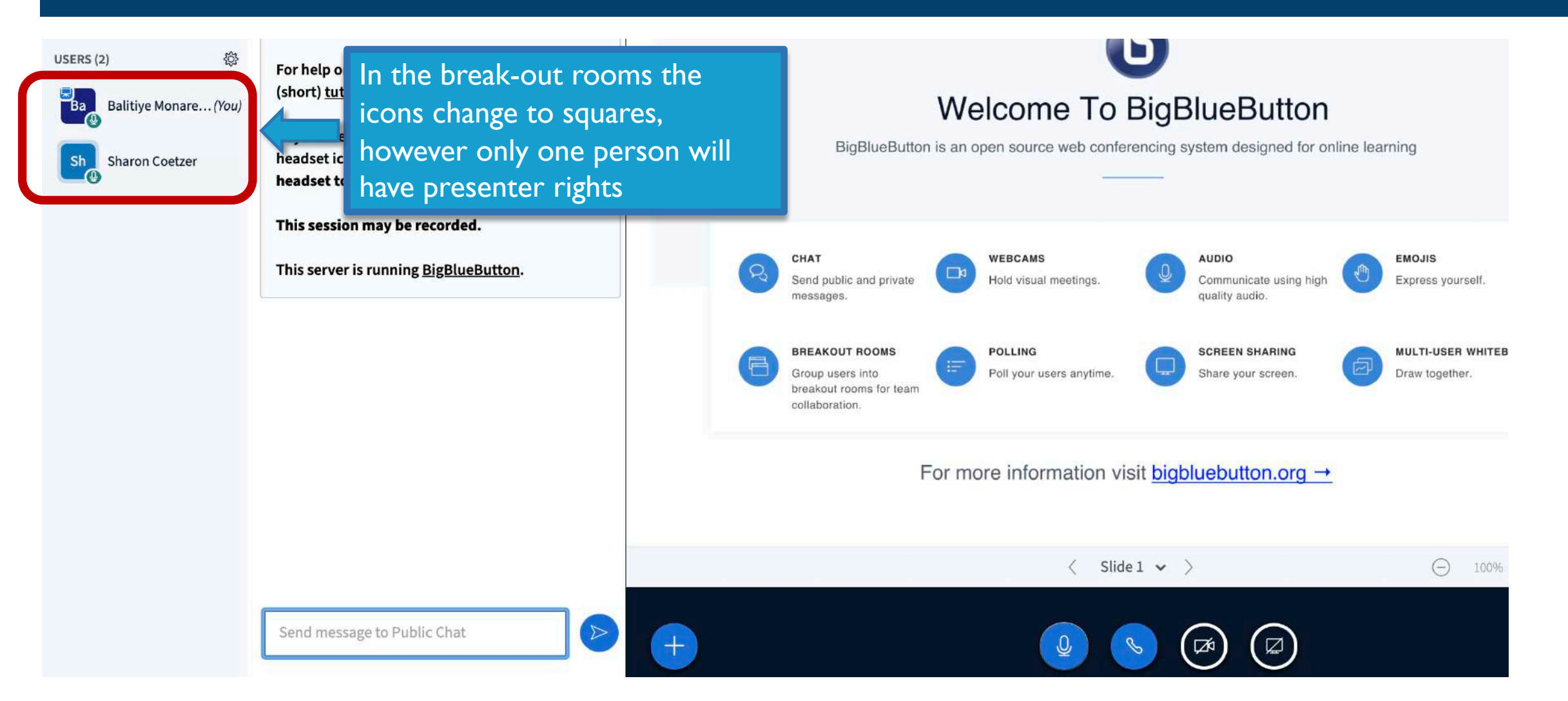
## WHEN PRESENTING IN BREAK-OUT ROOMS

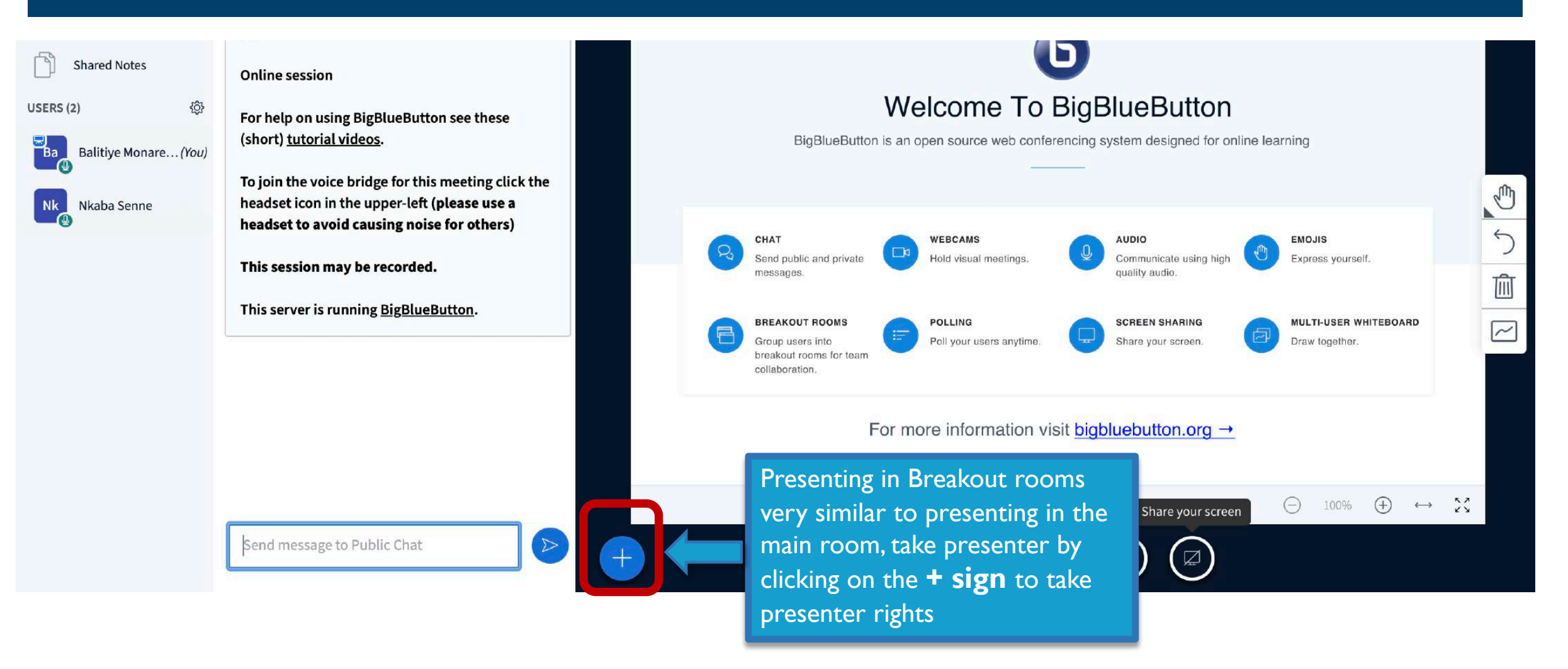

# ENDING BREAK-OUT ROOMS

|                      | its.ac.za/html5client/join?session10 | ken=voldoofdplhtv | lfm |                                          | Ý 🏠 🦓 🍫 🛄 🎯 🥘    |
|----------------------|--------------------------------------|-------------------|-----|------------------------------------------|------------------|
| AGES                 | < Breakout Rooms                     |                   | Do  | How to use BigBlueButton                 | Start recording) |
| Public Chat          | Room 1 (2)                           | Already in room   |     |                                          |                  |
| 5                    | Balitiye Monareng, Sharon Coetzer    |                   |     |                                          |                  |
| Shared Notes         | Room 2 (0)                           | Join room         |     | As a facilitator you can either wait     |                  |
| OUT ROOMS            | Duration 01:23                       |                   |     | you can click on <b>End all breakout</b> |                  |
| Breakout Rooms       | End all breakout room                | 15                |     | rooms to end the breakout room           |                  |
| s (2)                |                                      |                   |     | sessions                                 |                  |
| Balitiye Monare(You) |                                      |                   |     |                                          | _                |
| Sharon Coetzer       |                                      |                   |     |                                          |                  |
|                      |                                      |                   |     |                                          |                  |
|                      |                                      |                   |     |                                          |                  |
|                      |                                      |                   |     |                                          |                  |
|                      |                                      |                   |     |                                          |                  |
|                      |                                      |                   |     |                                          |                  |

Ξſ

## POLLING

(short) tutorial videos.

Balitiye Monare...(You)

Sharon Coetzer

To join the voice bridge for this meeting click the headset icon in the upper-left (please use a headset to avoid causing noise for others)

This session may be recorded.

This server is running **BigBlueButton**.

### POLL

Were you able to hear the presenter?

A) Yes

B) No

Click on the **plus sign (+)** at the bottom and select **Start a poll** (NB! make sure the polling question is on your presentation or you can put it in the chat)

| E Start a poll                                                             | < Slide 62 🗸 > |  |
|----------------------------------------------------------------------------|----------------|--|
| <ul> <li>Upload a presentation</li> <li>Share an external video</li> </ul> |                |  |
|                                                                            |                |  |

| NOTES                  | Select an option below to | start your poll. |
|------------------------|---------------------------|------------------|
| Shared Notes           | Yes / No                  | True / False     |
|                        | A/B                       | A/B/C            |
| •                      | A/B/C/D                   | A/B/C/D/E        |
|                        | input your options.       | 1                |
| Ballitiye Monare (You) | Select the D              | oll auestion     |

| 0                 | How to use BigBlueButton | 10:36 | : |
|-------------------|--------------------------|-------|---|
| Balitiye Monareng |                          |       |   |
|                   |                          |       |   |
|                   |                          |       |   |
|                   |                          |       |   |
| POLL              |                          |       |   |

| Were you | able | to | hear | the | presenter? |
|----------|------|----|------|-----|------------|
|----------|------|----|------|-----|------------|

| A) | Yes |
|----|-----|
|    |     |

E

+

B) No

| 1 |
|---|
| 5 |
| Ŵ |
| ~ |

< Slide 62 🗸 >

 $\bigcirc$  100%  $\oplus$   $\leftrightarrow$   $\swarrow$ 

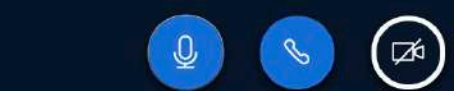

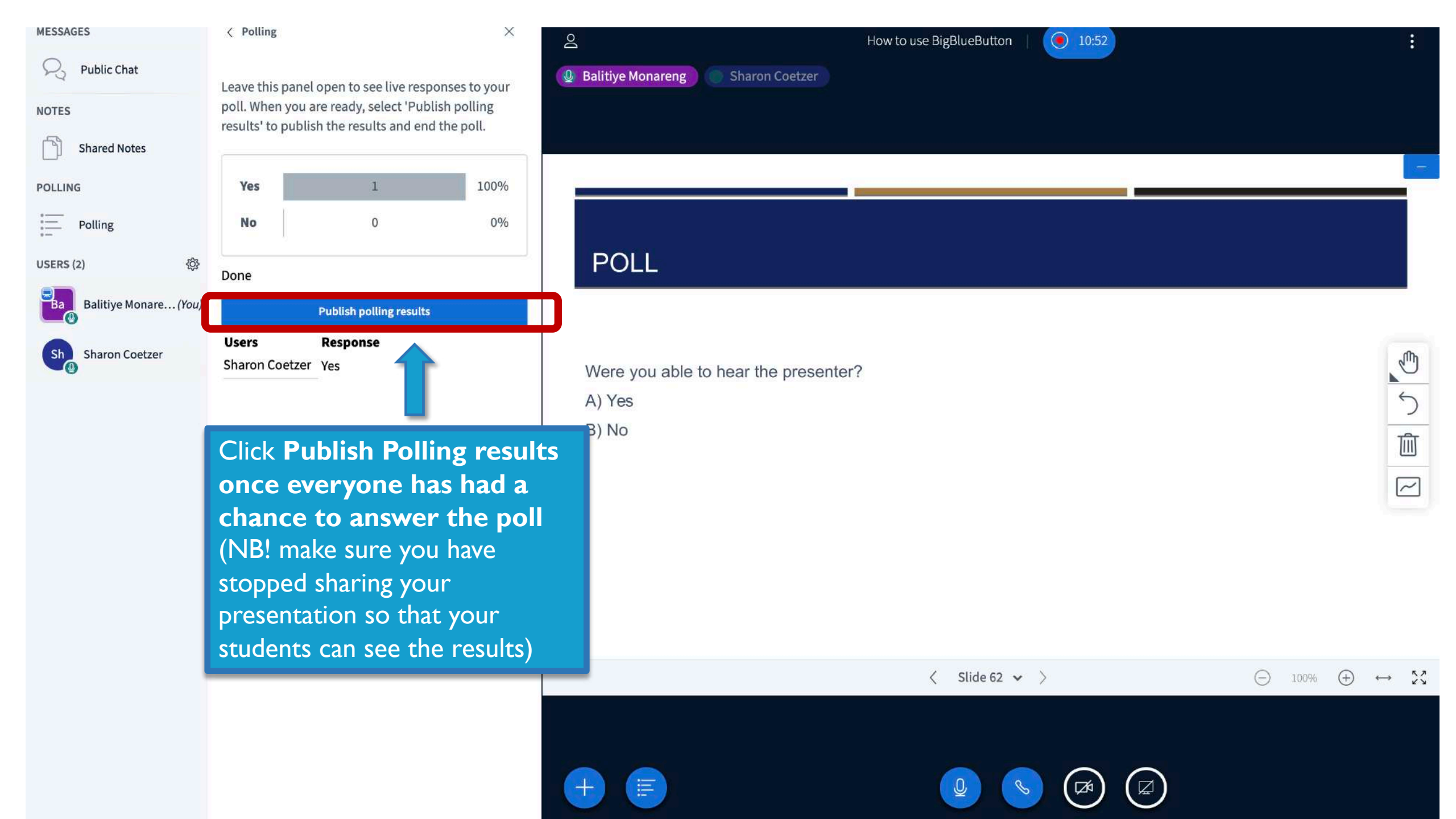

#### < Polling MESSAGES R Public Chat Leave this panel open to see live responses to your poll. When you are ready, select 'Publish polling NOTES results' to publish the results and end the poll. Shared Notes 100% Yes POLLING 1 = 0 No Polling \$<u>`</u>} USERS (2) Done Ba Balitiye Monare...(You) Back to polling options Users Response

Sharon Coetzer Yes

Sh Sharon Coetzer

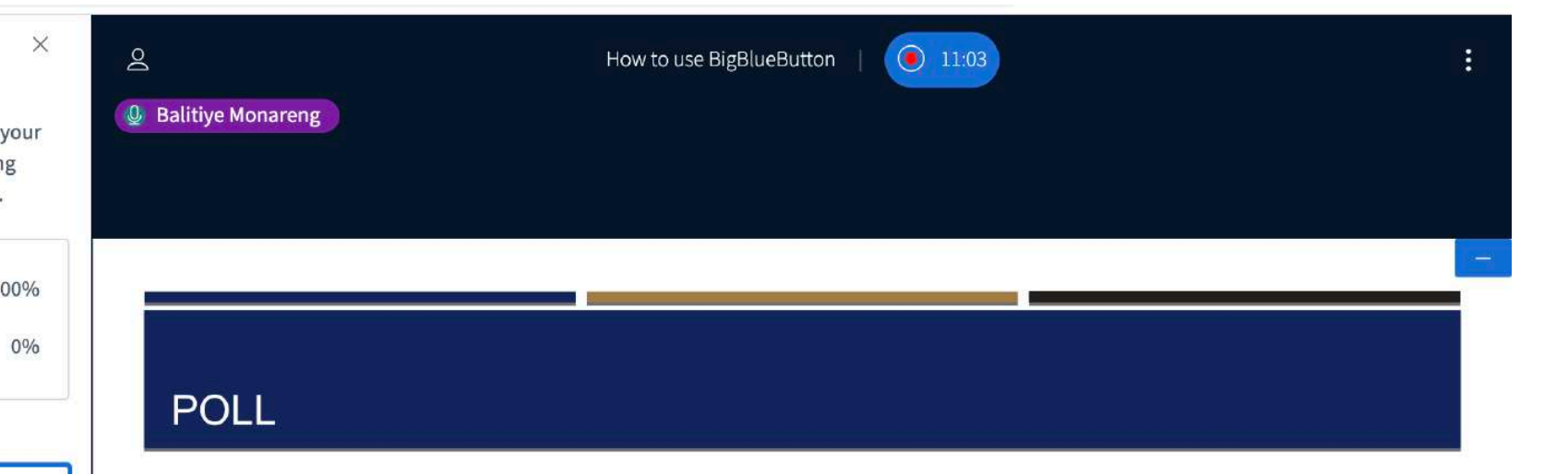

Were you able to hear the presenter?

A) Yes

B) No

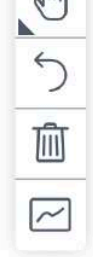

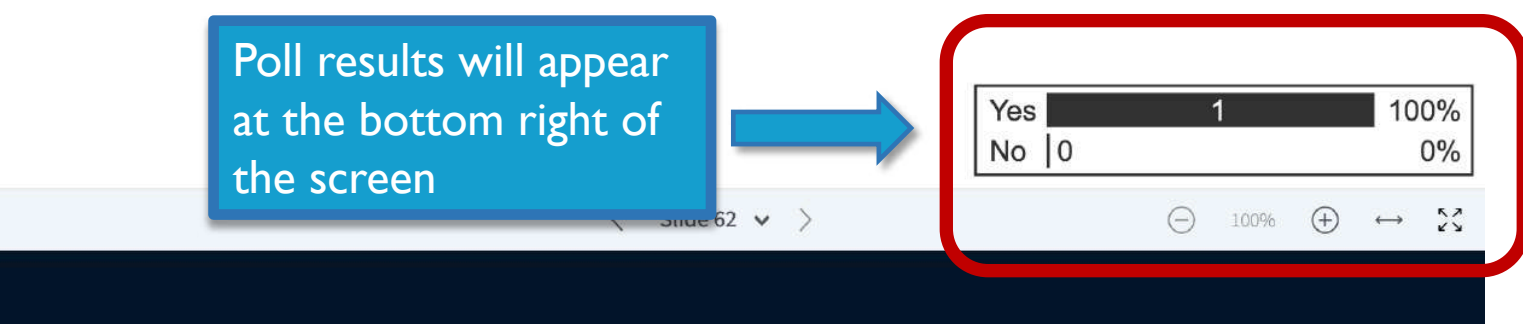

12/2

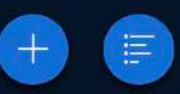

### < Polling $\times$ MESSAGES 11:03 0 How to use BigBlueButton Public Chat 🔮 Balitiye Monareng Leave this panel open to see live responses to your poll. When you are ready, select 'Publish polling results' to publish the results and end the poll. Shared Notes 100% Yes 1 No 0 0% Polling POLL <u>لې</u> Done Balitiye Monare...(You) Back to polling options Users Response Sharon Coetzer Sharon Coetzer Yes Were you able to hear the presenter? 5 A) Yes Click the delete icon B) No Ŵ to remove the poll results $\sim$ 100% Yes No 0 0% $\leftrightarrow$ $\overset{\kappa}{\checkmark}$ < Slide 62 V > $\Theta$ 100% (+)

2

NOTES

POLLING

USERS (2)

Ba

Sh

:-

-

# POLL QUESTION

What are you most looking forward to post COVID-19?

- a) Giving Hugs
- b) Travelling
- c) Social Gatherings
- d) Not wearing masks!

# END MEETING & LOGOUT

| <ul> <li>← → C  bbb.wits.ac.za/html5client/join?session</li> <li>MESSAGES</li> <li>Public Chat</li> <li>NOTES</li> <li>Shared Notes</li> <li>USERS (2)</li> <li>Balitiye Monare(You)</li> <li>Sharon Coetzer</li> </ul> | Introduction to BigBlueButton                                                                                                    | S Settings<br>About<br>Help C<br>Keyboard shortcuts<br>End meeting<br>Hogout | over -Click<br>on the three<br>dots and<br>select End<br>meeting or<br>Logout                                                                 |
|----------------------------------------------------------------------------------------------------|----------------------------------------------------------------------------------------------------|------------------------------------------------------------------------------|----------------------------------------------------------------------------------------------------|
|                                                                                                    | What is BigBlueButton (BBB)?         BBB is a web conferencing tool designed for synchronous online learning. It enables you to share your audio, slides, chat, video, and desktop with students. Built-in polling, break-out rooms and a whiteboard makes it easy to engage students and recording your lectures means that you can make them available for later review. |                                                                              | Please Note that if<br>you have multiple<br>moderators in a<br>session only the last<br>moderator in the<br>meeting should end<br>the session |

When the

session is

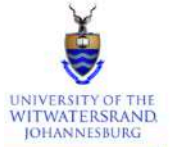

### E CLTD - BBB with Technologies for Teaching (T4T) - 2021 > Conferences

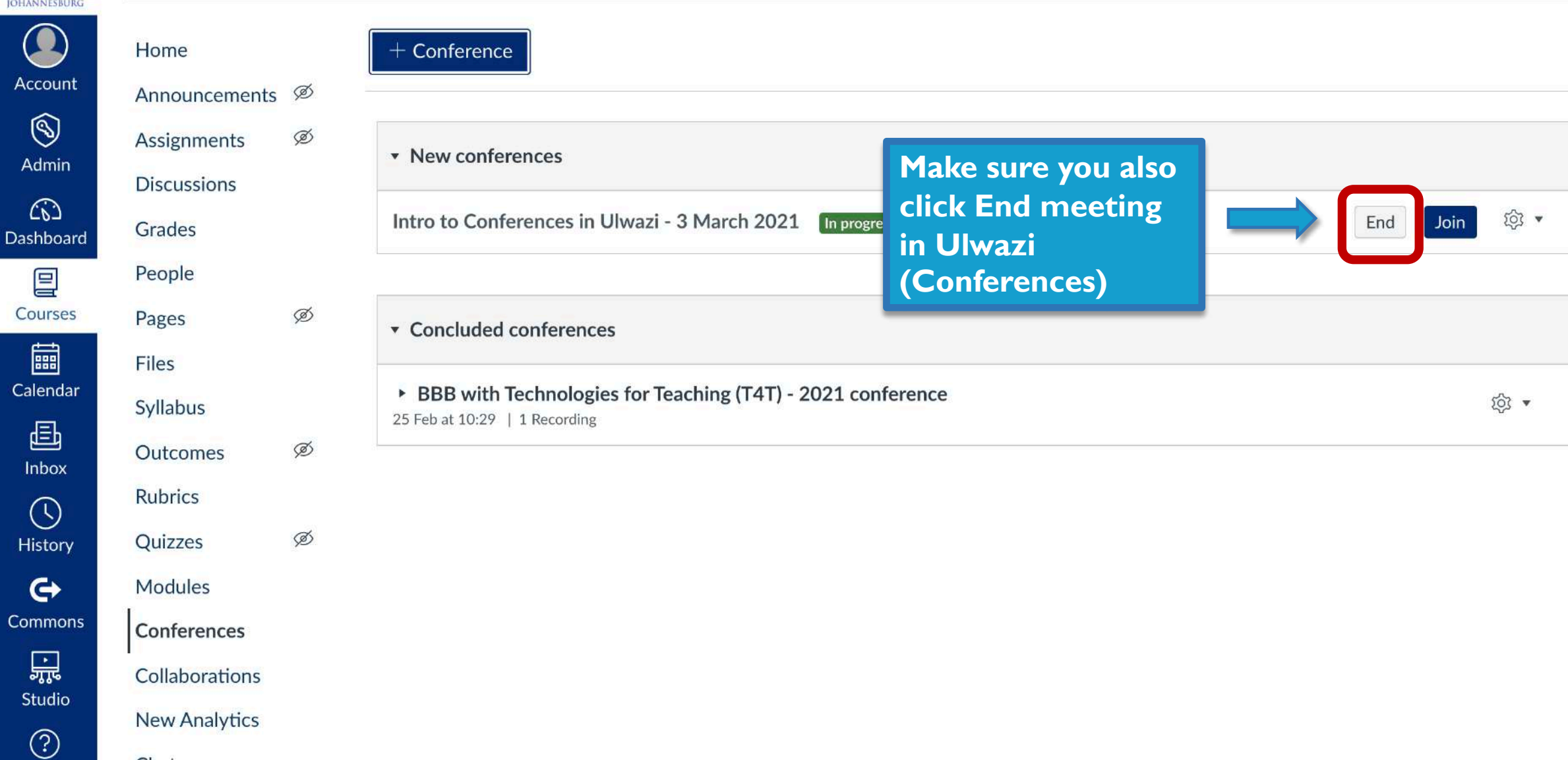

Chat

## **VIEW RECORDING**

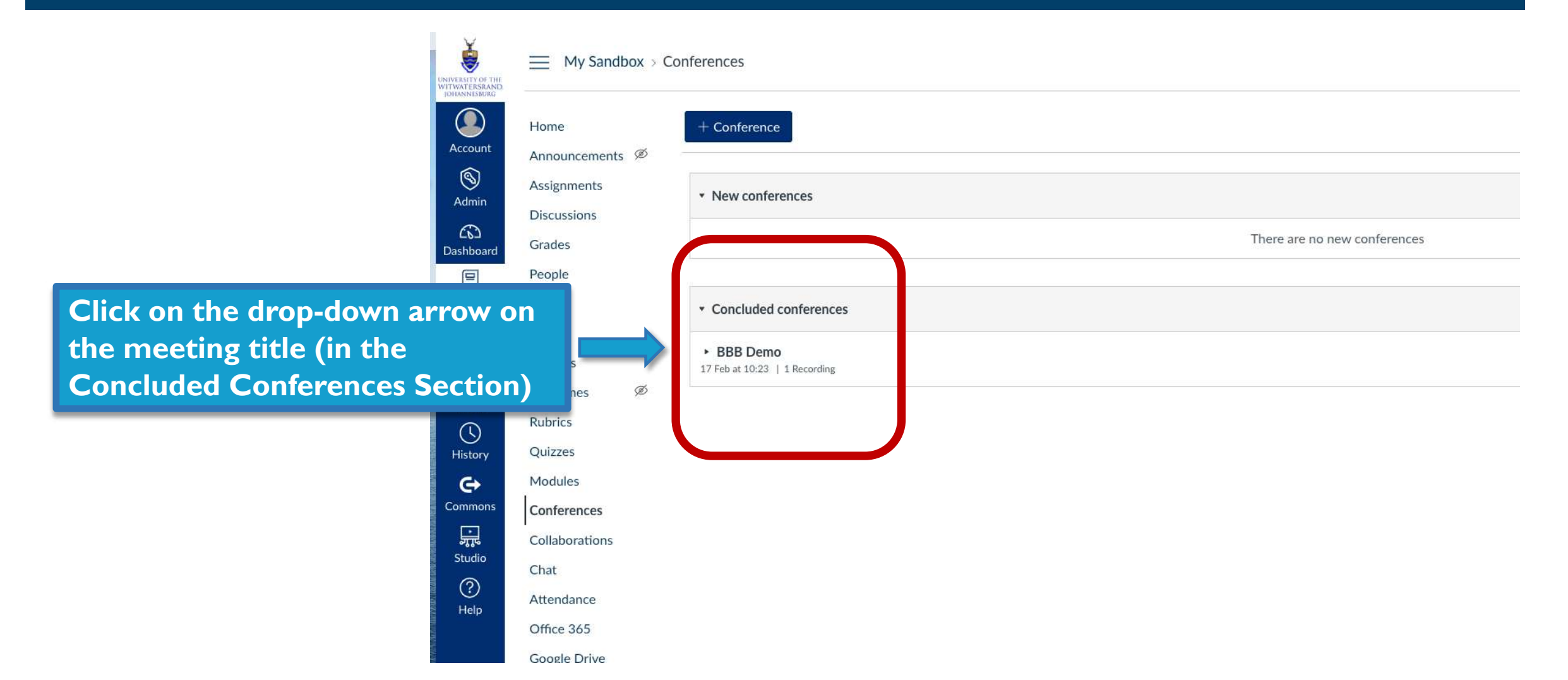

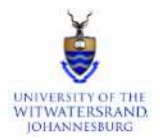

A

Das

Co

Ca

Cor

## My Sandbox > Conferences

| NNESBURG           |                |   |                                                                    |           |
|--------------------|----------------|---|--------------------------------------------------------------------|-----------|
| Count              | Home           | đ | + Conference                                                       |           |
| $\sim$             | Announcements  | Ø |                                                                    |           |
| S)<br>dmin         | Assignments    |   | ▼ New conferences                                                  |           |
|                    | Discussions    |   |                                                                    |           |
| ده۔<br>hboard      | Grades         |   | There are no new conferences                                       |           |
| 밀                  | People         |   |                                                                    |           |
| urses              | Pages          |   | Concluded conferences                                              |           |
|                    | Files          |   |                                                                    |           |
| endar              | Syllabus       |   | Teb at 10:23       1 Recording                                     | হট্য 🔹    |
| Е <b>)</b><br>ıbox | Outcomes       | Ø | BBB conference Dem presentation @ 17 Feb 2021   Duration: 1 minute | ปี Delete |
|                    | Rubrics        |   |                                                                    |           |
| story              | Quizzes        |   |                                                                    |           |
| €                  | Modules        |   |                                                                    |           |
| nmons              | Conferences    |   | Click on the                                                       |           |
|                    | Collaborations |   | presentation link                                                  |           |
|                    | Chat           |   |                                                                    |           |
| ?)<br>Help         | Attendance     |   |                                                                    |           |
|                    | Office 365     |   |                                                                    |           |
|                    | Google Drive   |   |                                                                    |           |

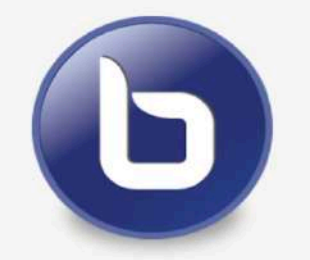

Click on the play button to playback the presentation

Recorded with BigBlueButton